# Novinky SolidCAM 2021

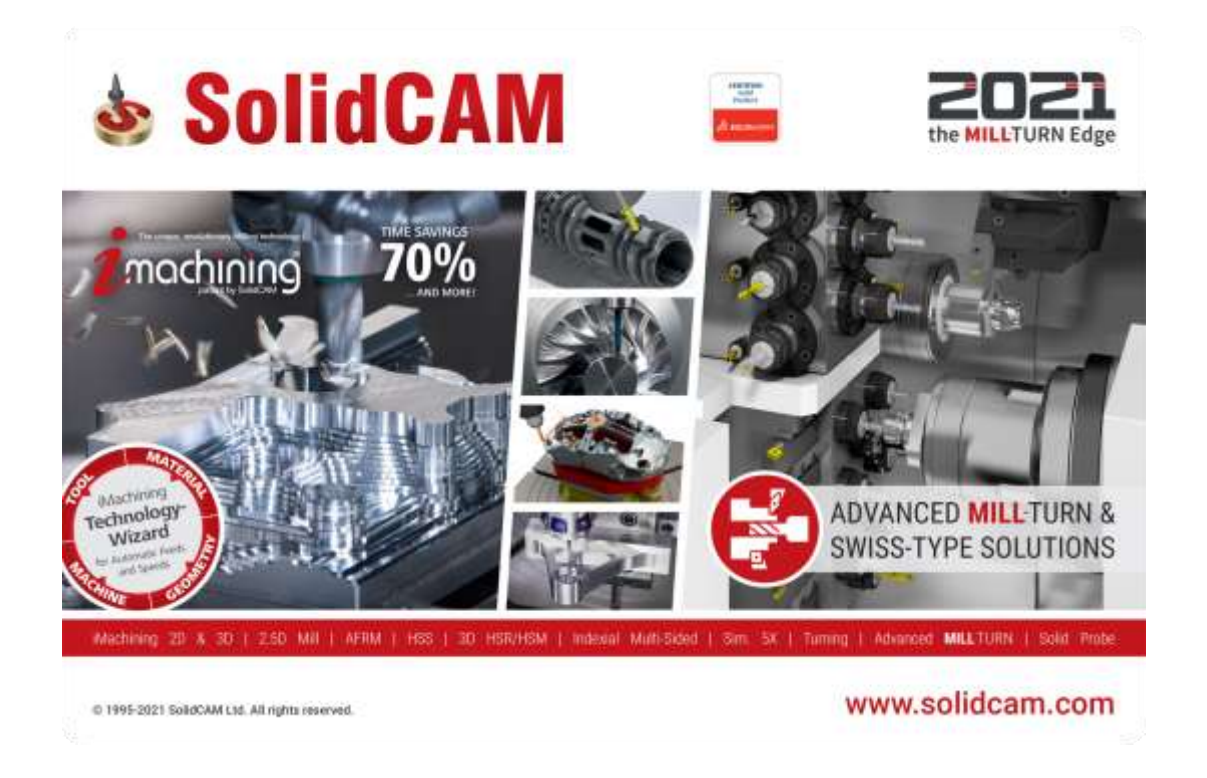

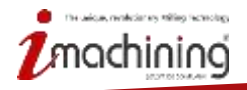

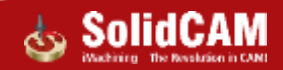

# Novinky SolidCAM 2021

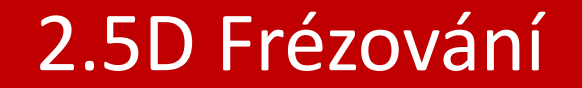

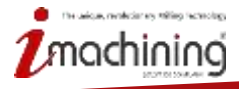

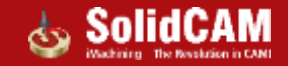

### Čelní frézování – Najetí do řezu po oblouku

Tato volba doplní najetí po oblouku do jednotlivých řezů

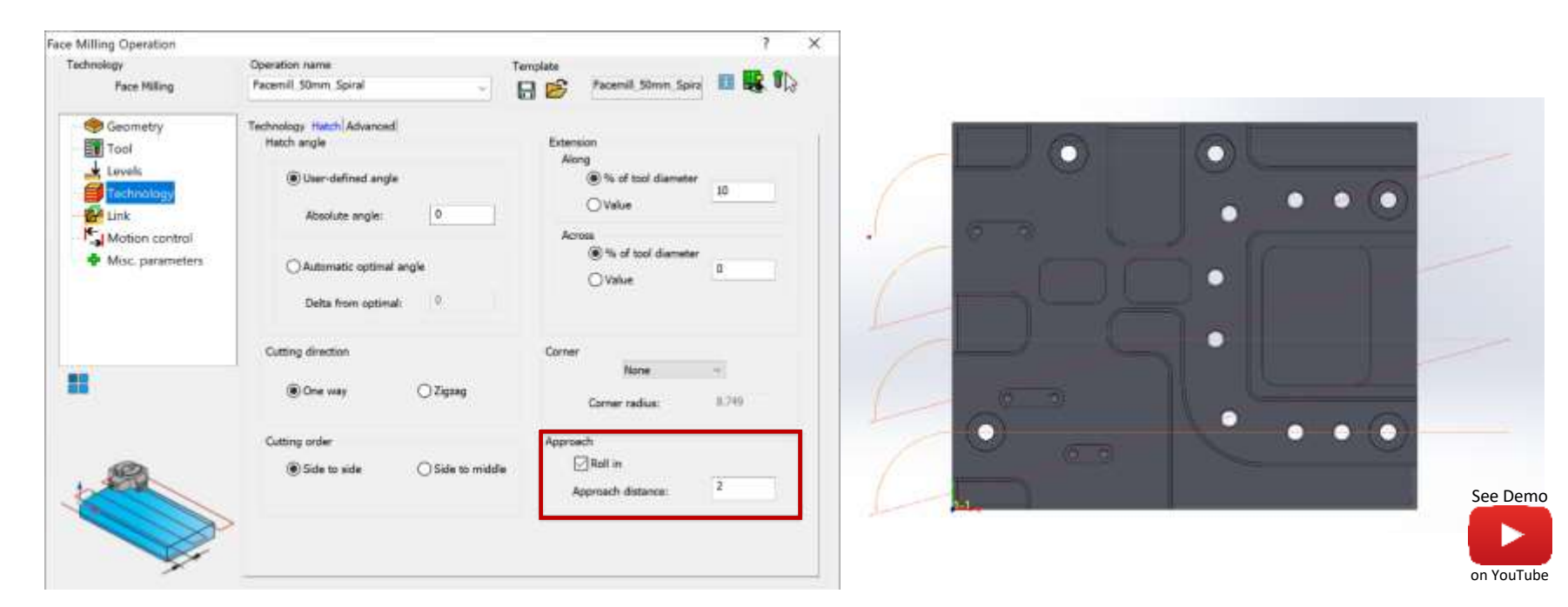

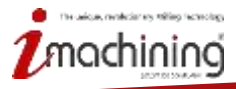

www.solidcam.com

Solid

#### Frézování závitu – Podpora vícechodých závitů

- Frézování závitů nyní nabízí možnost frézovat vícechodé závity
- Tento typ závitů se obvykle používá pro rychlé utahování/povolování dílů

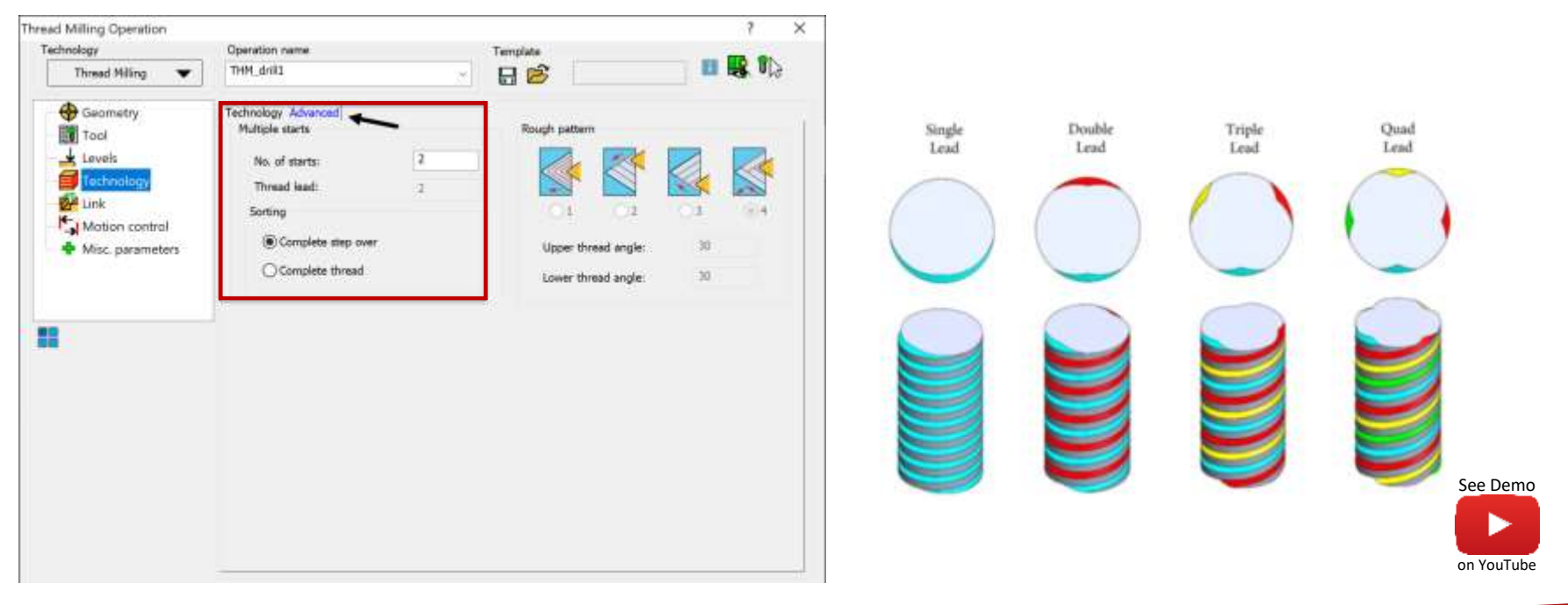

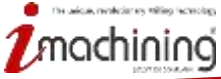

# Frézování zavitu – Typy postupu obrábění

 Při frézování závitů jsou nyní dostupné různé postupy obrábění stejně jako u soustružení

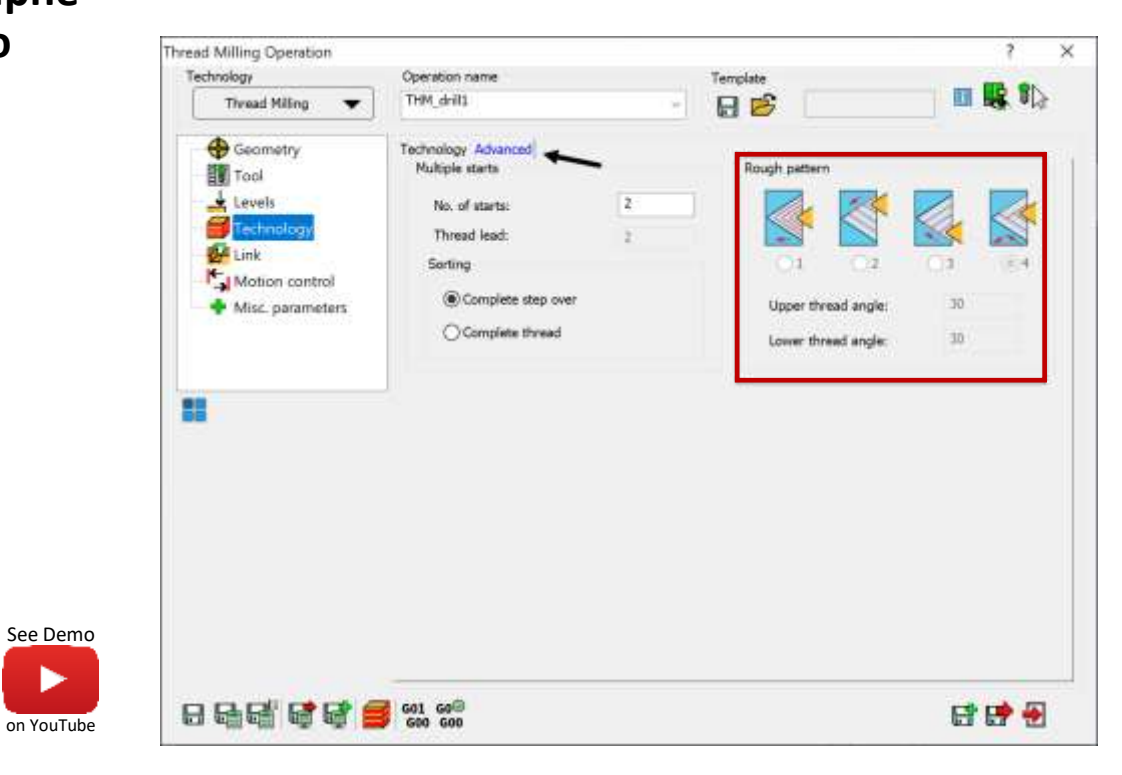

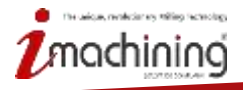

# Frézování závitu – Nájezd/odjezd po oblouku, kolmici a tečně

- Nyní máte možnost kontrolovat nájezd/odjezd do operace frézování závitu podle toho jaký způsob preferujete
- Můžete využívat nájezd/odjezd po oblouku, po kolmici nebo tečně (jen pro vnější závity)

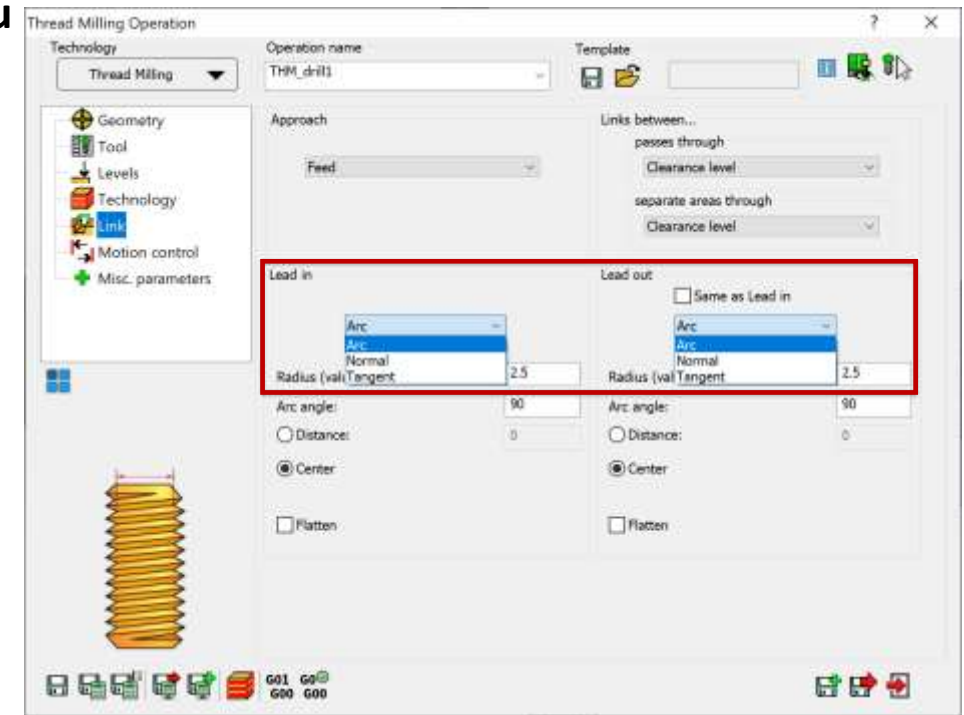

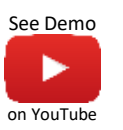

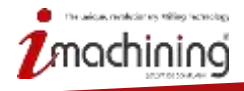

# Frézování zavitu – Malý průměr závitu

- Parametry závitu lze nyní definovat pomocí malého průměru závitu
- Tato možnost redukuje řezy ve vzduchu

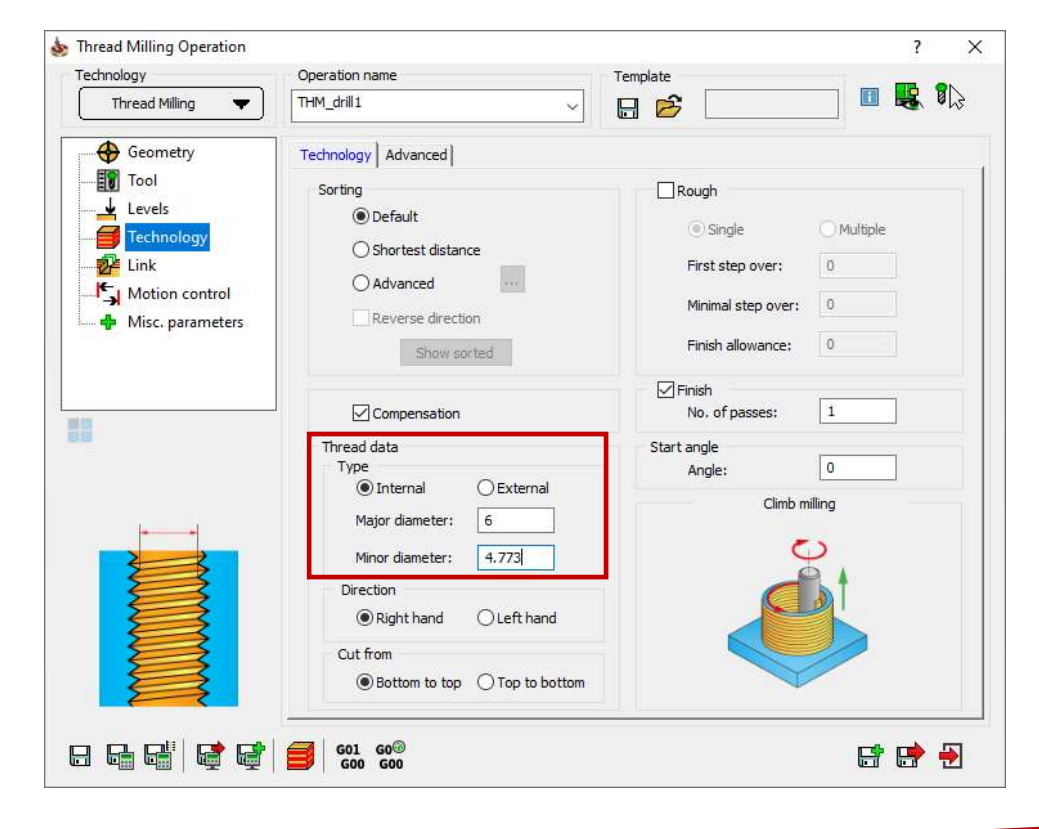

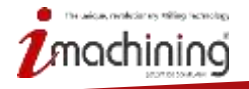

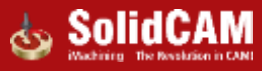

# Frézování zavitu – První krok dolů

- První krok dolů odebere materiál dle zadané hodnoty
- Následující kroky dolů se zmenšují automaticky pro udržení stejného množství odebíraného materiálu dokud nedosáhne minimální hodnoty, kterou drží až po přídavek na dokončení

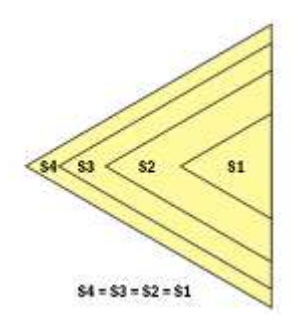

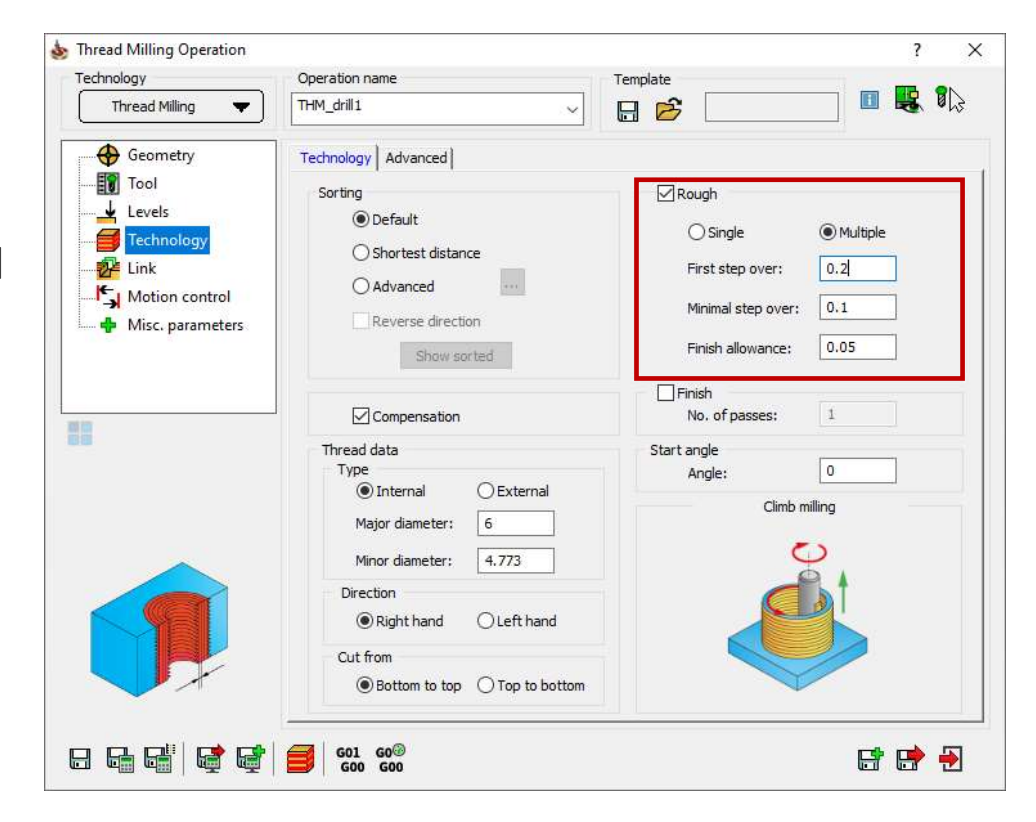

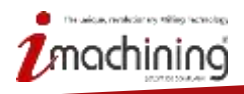

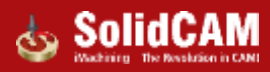

#### Frézování zavitu – Podpora desetinných čísel

- Definice hloubky nyní podporuje vkládání hodnot s desetinným číslem
- Implementováno pro více závitů

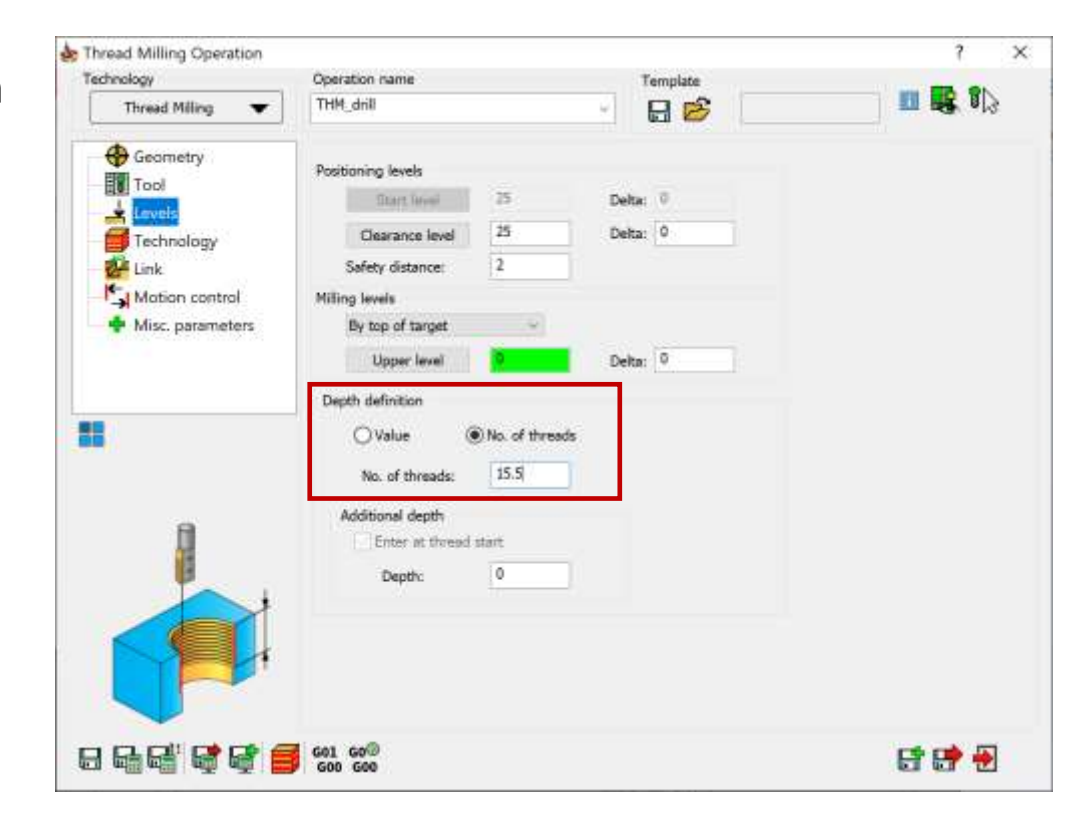

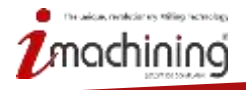

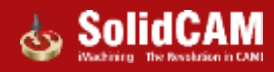

#### Kontura – možnost převrátit nájezd/odjezd

 Nově je možné převrátit nájezd/odjezd po oblouku nebo kolmo v případě, že je nastaven nástroj na střed

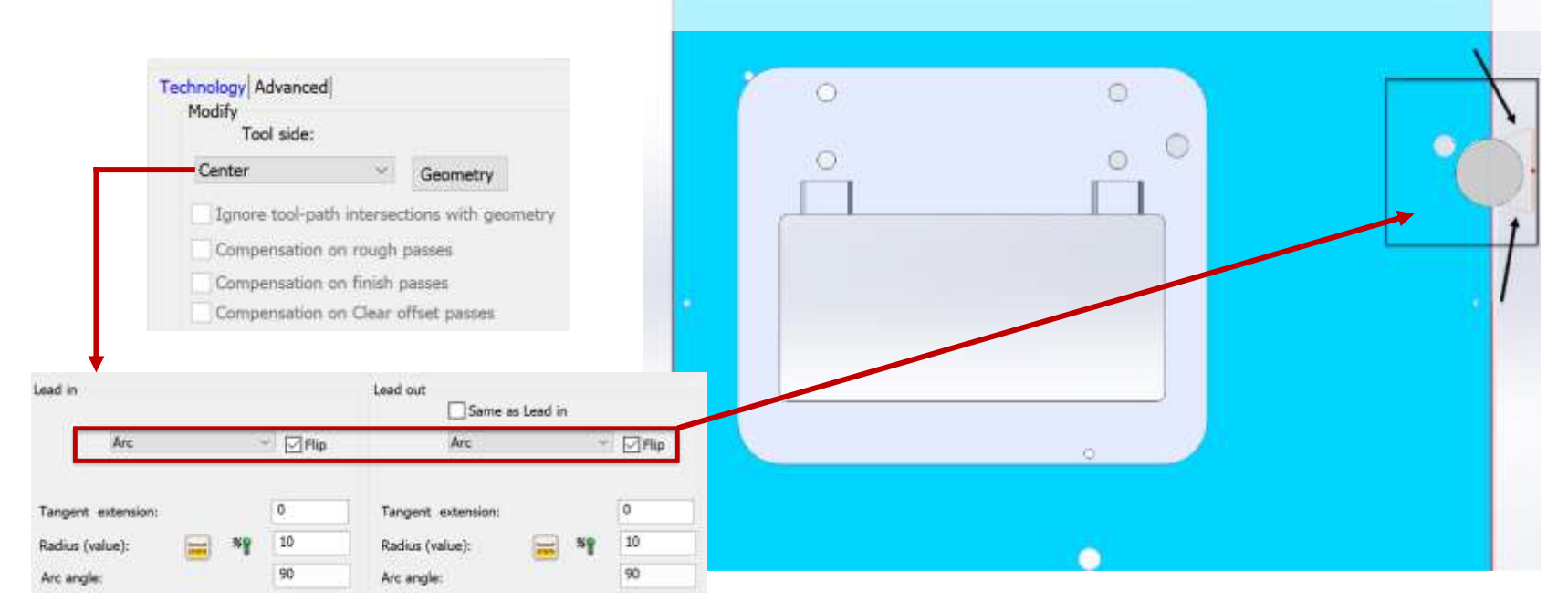

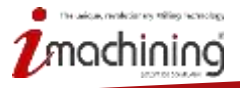

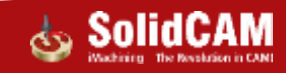

# Novinky SolidCAM 2021

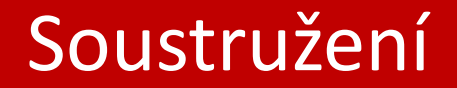

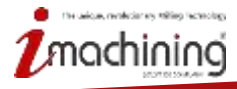

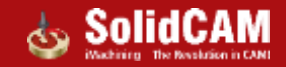

## Trochoidní soustružení – vylepšený algoritmus drah nástroje

 Vylepšený algoritmus výpočtu drah nástroje optimalizuje celou proceduru hrubování, pomocí generováním vhodnějších drah na konci polotovaru

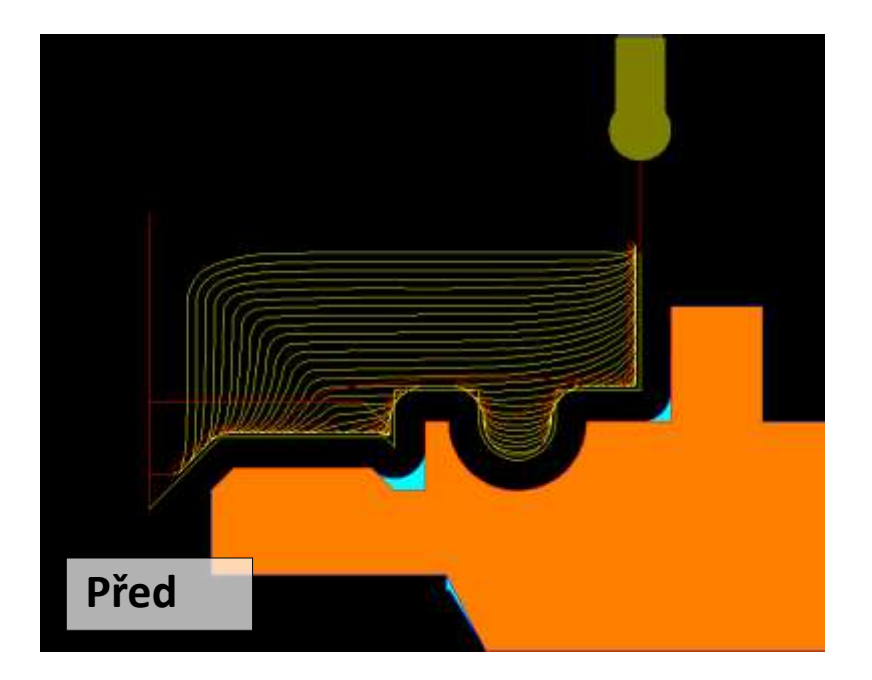

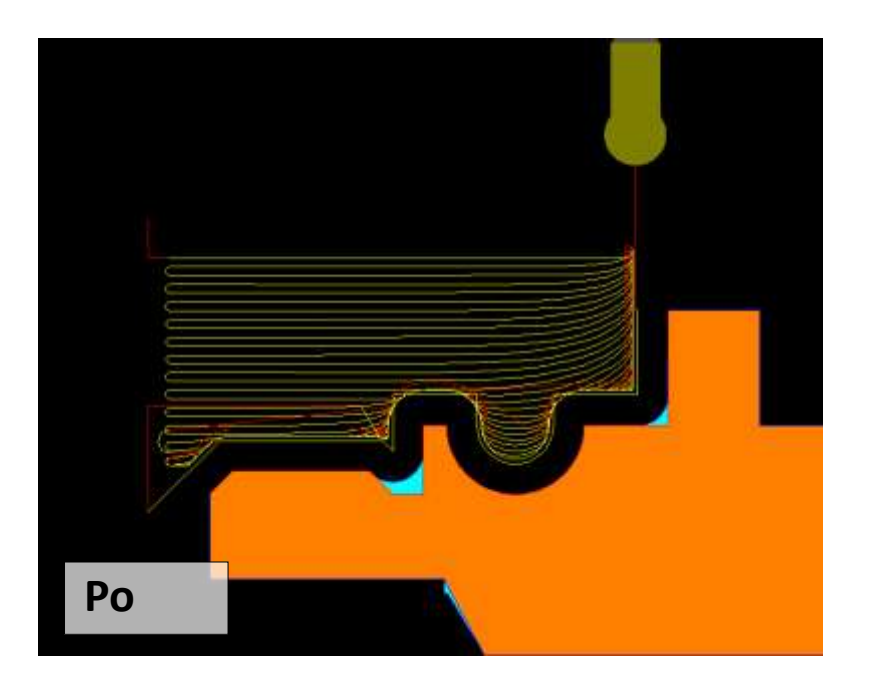

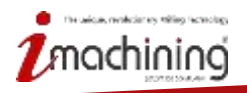

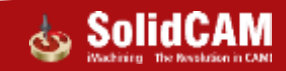

#### Ochrana STL držáku

- Ochrana STL držáku detekuje kolize a předchází kolizím při hrubování i dokončení
- Zatržítkem vypnete ochranu držáku v případě, že není třeba jako třeba u drážky na čele, vnitřního soustružení, apod.

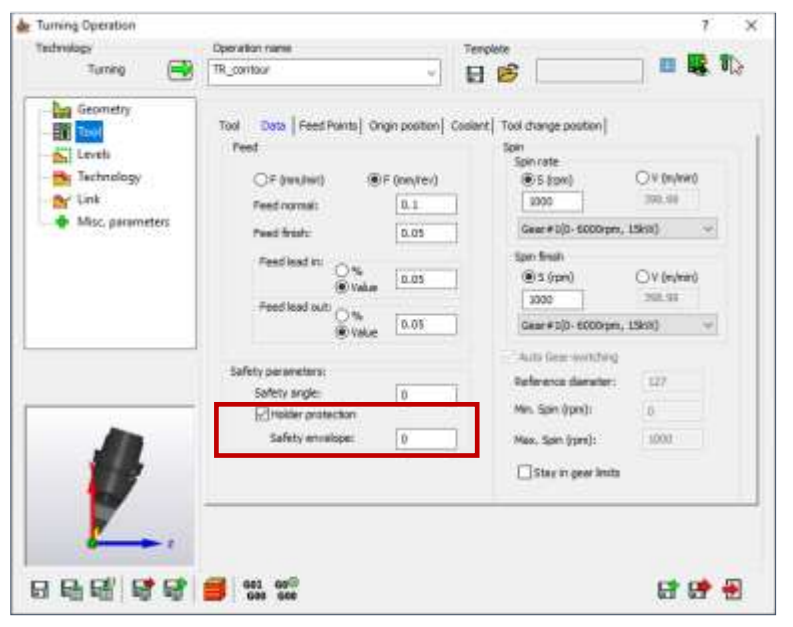

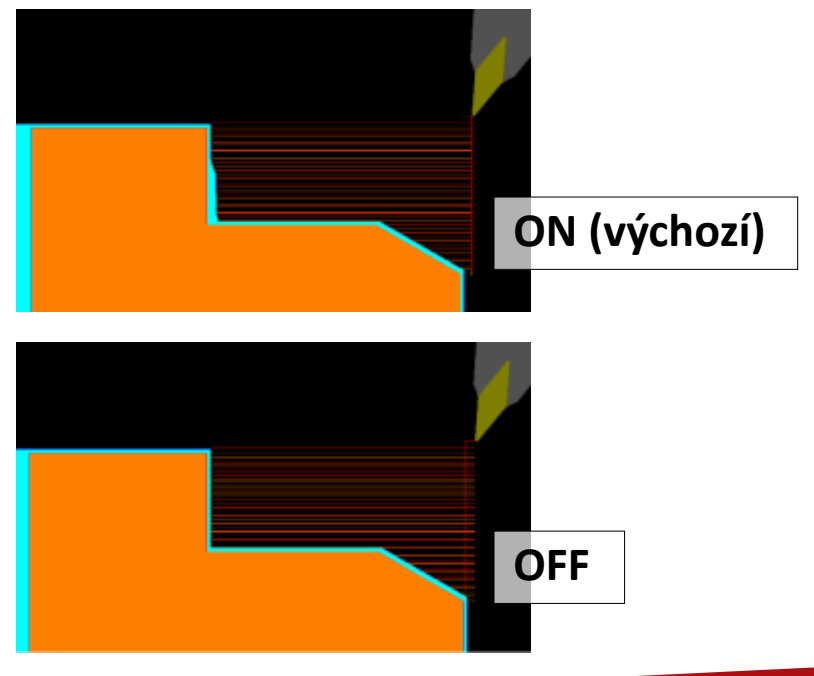

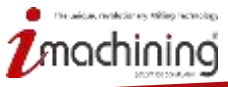

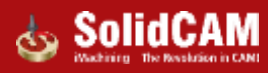

# Ochrana upínače při soustružení

- Ochrana upínače detekuje a zabraňuje kolizi mezi upnutím dílu a nástrojem
- Ochranná obálka upínače specifikuje vzdálenost, kterou nástroj od upínače dodrží
- Dráha nože se upraví automaticky

| Turning Operation                |                         |   | ?   | ×        |
|----------------------------------|-------------------------|---|-----|----------|
| Technology                       | Operation name Template |   |     | <b>.</b> |
| Turning 📑                        | TR_contour              |   | ×.  | 013      |
| Geometry                         | Safety distance         |   |     |          |
| Tool                             | Safety distance: 2      |   |     |          |
| ····· Levels<br>····· Technology | None at cut end         |   |     |          |
| 💦 Link                           | Custom safety distances |   |     |          |
| 🕂 🕂 Misc. parameters             | Distance X: 0           |   |     |          |
|                                  | Distance Z: 0           |   |     |          |
|                                  | Limits                  |   |     |          |
|                                  | X min (Dia.): 0         |   |     |          |
|                                  | X max( (Dia.):          |   |     |          |
|                                  | Fixture protection      |   |     |          |
|                                  | Fixture dearance: 0.5   |   |     |          |
|                                  |                         |   |     |          |
|                                  |                         | F | • 📑 | <b></b>  |

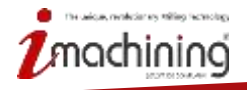

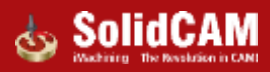

# Posuv nájezdu/odjezdu v datech nástroje pro soustružení

 Nyní máte možnost nastavit posuv pro nájezd/odjezd zadáním vlastní hodnoty posuvu nebo procentuálním vyjádřením vztahujícím se k posuvu pro dokončení

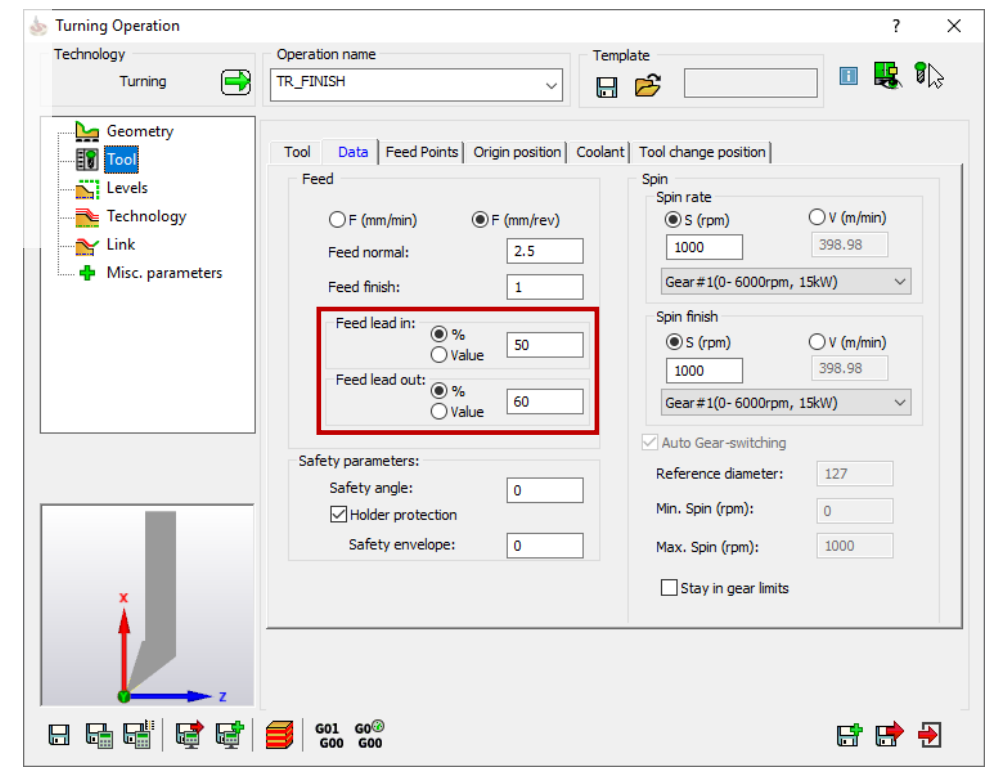

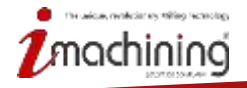

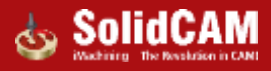

# Novinky SolidCAM 2021

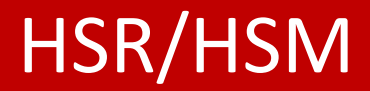

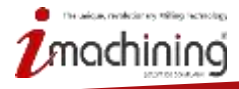

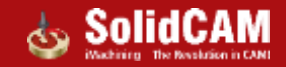

## HSR – propojení mezery a prodloužení

- Propojení mezer dovoluje HSR propojit mezery mezi dvěma skupinami drah
- Prodloužení poskytuje uživateli možnost prodloužit dráhy o zadanou hodnotu

| See Demo   |
|------------|
|            |
| on YouTube |

| of onlocaning radiatio beep    | down Edit Passes | 🗹 Ad |
|--------------------------------|------------------|------|
| ck definition                  |                  |      |
| Overthickness:                 | -0.3             |      |
| Axial overthickness:           | -0.3             |      |
| Join gaps of:                  | 15               |      |
| Pass extension:                | 1                |      |
| Stock definition style         |                  |      |
| Automatically                  | ~                |      |
| JA18103.STF $\sim$             | Show             |      |
| Gouge check while linking      |                  |      |
|                                |                  |      |
| 2                              | ~                |      |
| Show Use STL file              | ····             |      |
| Show Use STL file<br>Offset: 1 | ~                |      |

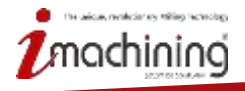

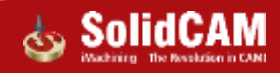

#### HSR – propojení mezery a prodloužení

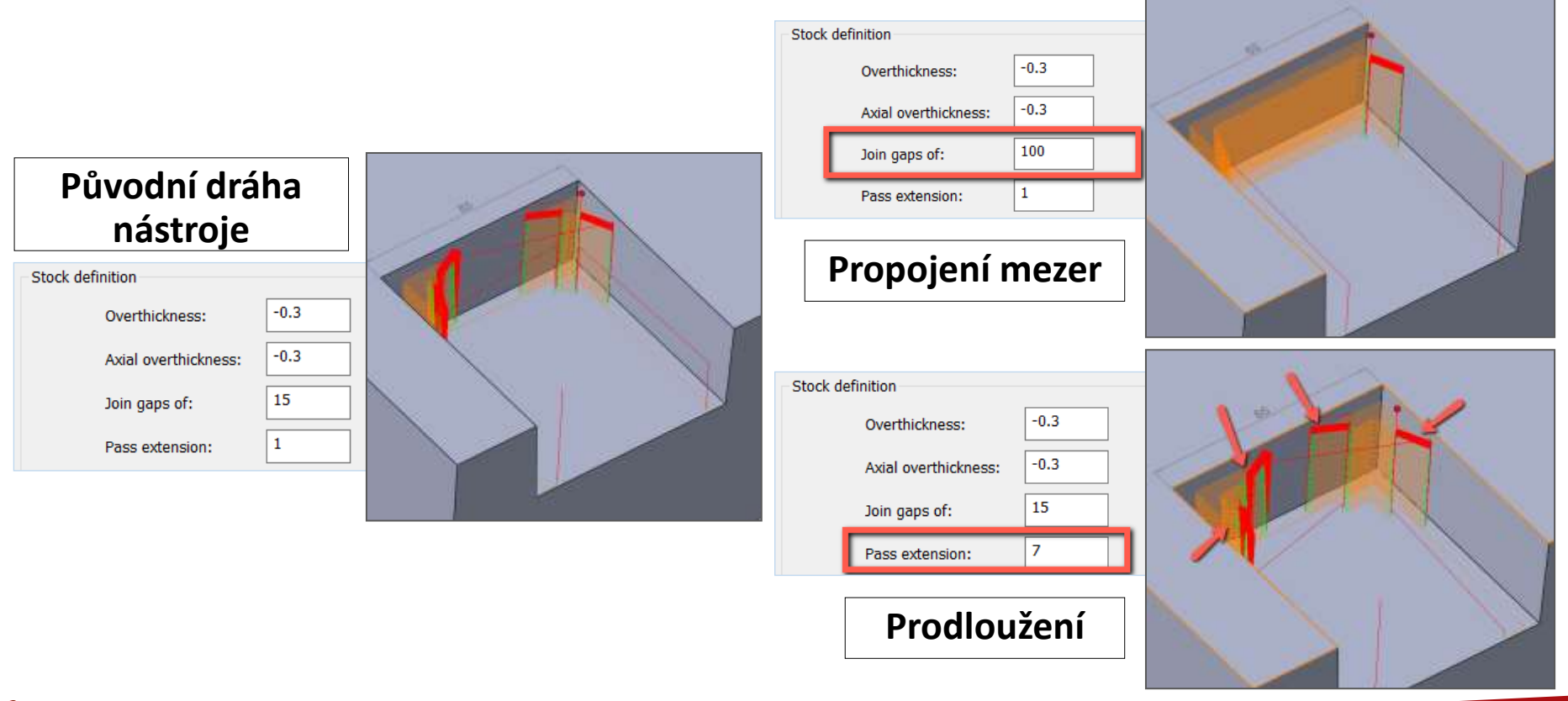

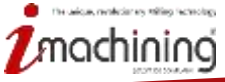

www.solidcam.com

SolidCAM

# Novinky SolidCAM 2021

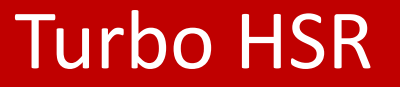

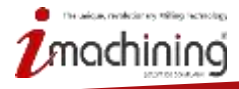

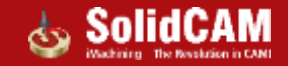

### Turbo HSR – Nové 3D hranice

- Turbo HSR nyní nabízí nové automatické hranice
- Definice vychází z:
  - Siluety dílu
  - Dílu a výšky
  - Kontaktu nástroje

| e        | Technology                                                                                                    | Operation name                                                                                                    | т         | amplate |  |   |     |  |
|----------|----------------------------------------------------------------------------------------------------|----------------------------------------------------------------------------------------------------|-----------|---------|--|---|-----|--|
|          | THSR Contour                                                                                                    | THSR_Hotch_target                                                                                                    | - E       | 8       |  | - | 1)3 |  |
| See Demo | Geometry<br>Tool<br>Lowels<br>Passes<br>Passes<br>Constraint boundances<br>Passes<br>Link<br>Coope check<br>Coope check<br>Coope check<br>Coope check<br>Coope check<br>Machine control<br>Machine control<br>Misc, parameters<br>For debug<br>For debug<br>For debug<br>For debug | Use constraint boundaries<br>Boundary type<br>Created automatically<br>Created automatically - 3D B<br>Created manually<br>Tool contact<br>Part Schouette<br>Part and height<br>Order value. | sundaries |         |  |   |     |  |
|          |                                                                                                    |                                                                                                    |           |         |  |   |     |  |

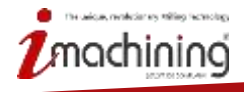

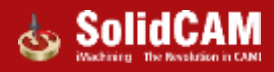

#### Turbo HSR – Hranice pomocí siluety dílu

- Silueta dílu je výchozí typ hranice
- Oblast obrábění je určena na střed nástroje, přičemž se nástroj drží obrysu dílu

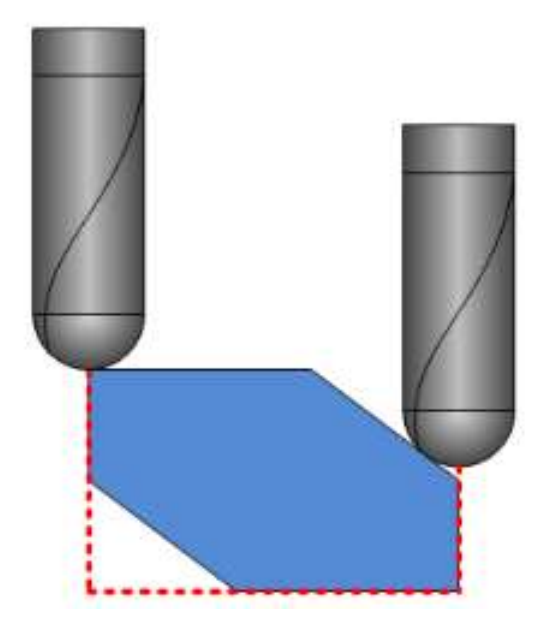

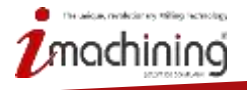

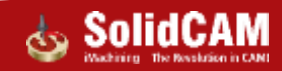

#### Turbo HSR – Hranice podle dílu a výšky

 V této metodě určení hranic je 2D kontura dána obrysem dílu na obráběcí rovině a je odsazena o poloměr nástroje

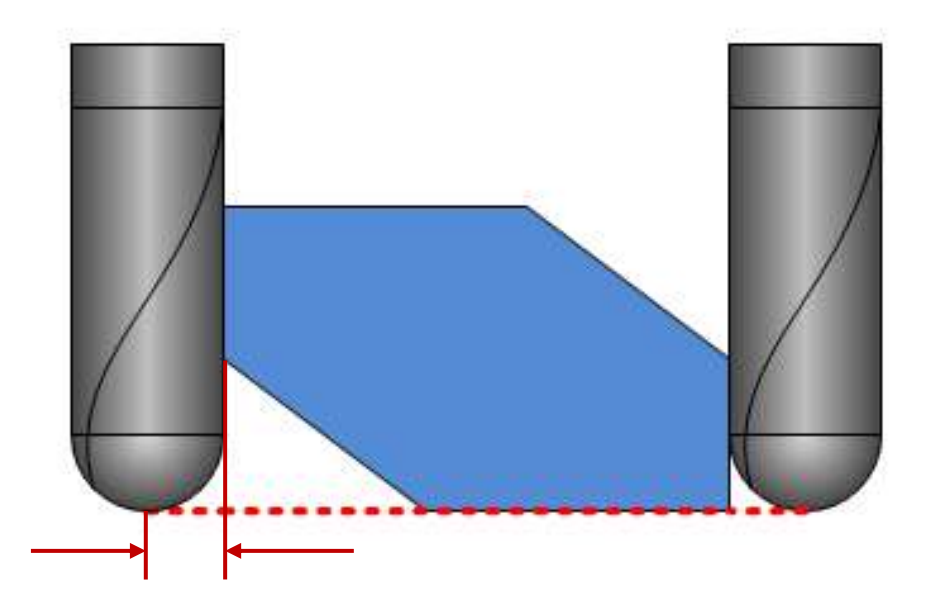

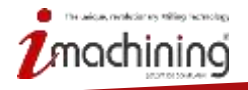

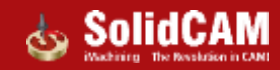

#### Turbo HSR – Hranice pomocí kontaktu nástroje

- Silueta hranice je stanovena podle kontaktu nástroje
- V případě strmých stěn je silueta právě na špičku nástroje
- U mělkých ploch nástroj mírně překročí hranici špičkou nástroje za účelem obrobení celé vybrané plochy

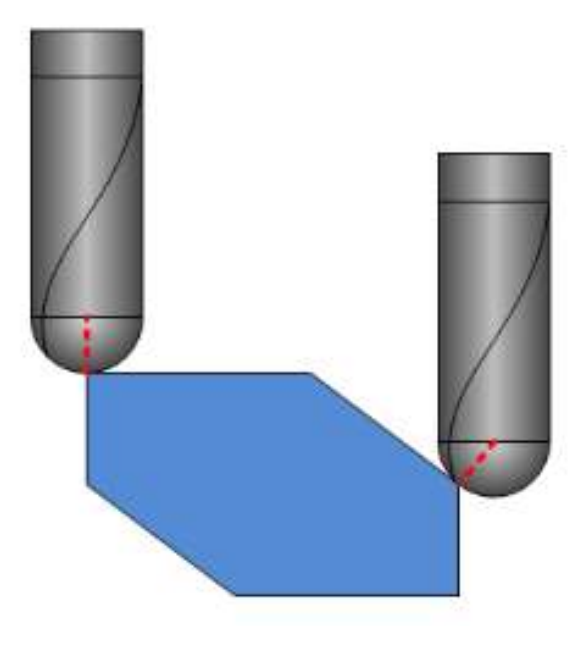

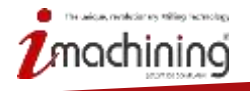

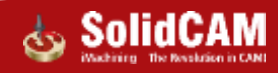

# Novinky SolidCAM 2021

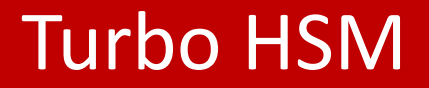

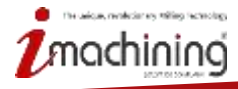

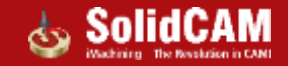

#### Turbo HSM – Kombinované operace

- Turbo HSM nyní dovoluje použít kombinované operace, které spojují dvě různé strategie obrábění, přičemž generují pouze jednu dráhu nástroje
  - Konstantní Z + Lineární
  - Konstantní Z + Konstantní krok

| -                                                       |        |             |                    |          |
|---------------------------------------------------------|--------|-------------|--------------------|----------|
| Technology                                              | Operat | ion name:   |                    |          |
| Constant Z 🔻                                            |        | _           |                    | ~        |
| Constant Z                                              |        |             |                    |          |
| Constant Z Rest Finish                                  |        | jet geomet  | ry                 |          |
| Linear                                                  |        | oordSys     | MAC 1 (1- Pos      | ition) 🗸 |
| Constant Step Over<br>Constant Step Over Rest<br>Pencil | Finish | Machining   | surfaces<br>target | ×        |
| Combine Constant Z wit                                  | h ▶    | Linear      |                    |          |
| Transformation                                          |        | Consta      | ant stepover       |          |
| Machine control                                         |        |             |                    |          |
| 🗝 🕂 Misc. parameters                                    | 0      | ffset type  | Global offset      | $\sim$   |
| 🕂 🕂 For debug                                           |        |             |                    | 0        |
| 🔤 🖶 For Debug 2                                         | N      | /all Offset |                    | U        |
|                                                         | F      | oor Offset  |                    | 0        |

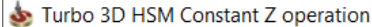

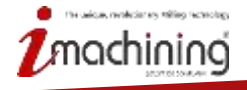

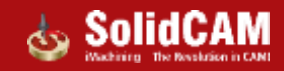

## Turbo HSM – kombinované Konstantní Z + Lineární obrábění

| chinology                                                                                                    | Operation name:                                                                                                    | Templete               |              |
|----------------------------------------------------------------------------------------------------|----------------------------------------------------------------------------------------------------|------------------------|--------------|
| ambined Constant Z 🔫                                                                                                    | Turbo_COMBINE_C2_Lin_target                                                                                                    | - 80                   | 🗌 🖬 📢 No     |
| Geometry<br>Tool<br>Levels<br>Constraint boundaries<br>Patient<br>Dofault Lead-Ju/Clut<br>Cauge check<br>Clearance data<br>Transformation<br>Machine control<br>Machine control<br>Machine control<br>Machine control<br>For debug<br>For Debug 2 | Fasses     Sorting     Smoothing     Point of       Step Down     1       Step over     1       Maximum step     1       Scallep:     6       Define angle by:     0       Cottomic mechaning angle in X,N     3 | Autribution)           | nta: 0<br>30 |
|                                                                                                    |                                                                                                    | Cut tolerance:<br>6.01 | 0.01         |

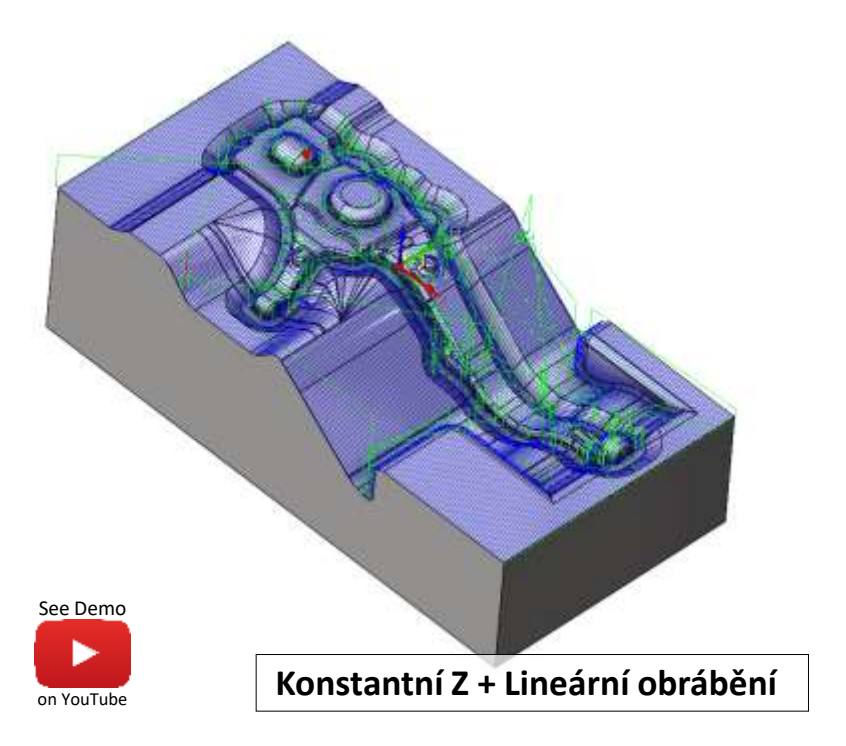

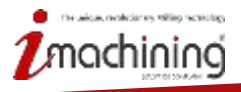

www.solidcam.com

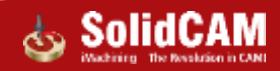

#### Turbo HSM – kombinované Konstantní Z + Konstantní krok

| mbined Constant 2 + Turbo_COMBINE_C2_C5_target                                                                                                    |                                                                                    |                    |
|----------------------------------------------------------------------------------------------------|------------------------------------------------------------------------------------|--------------------|
| A RECEIVED A RECEIVED AND A RECEIVED AND A R |                                                                                    | 🗌 🖬 🗱 🎝            |
| Geometry<br>Tool<br>Levels<br>Constraint boundaries<br>Ester<br>Low<br>Step down:<br>Step down:<br>Step down:<br>Step down:<br>Clearance data<br>Transformation<br>Machine control<br>Misc. parameters<br>For debug<br>For Debug 2                                                                                                    | tribution) Limits Automotic Ne Impet Excel Shallow Areas Angle Cut tolerance: 0.01 | 50<br>0.01<br>0.02 |

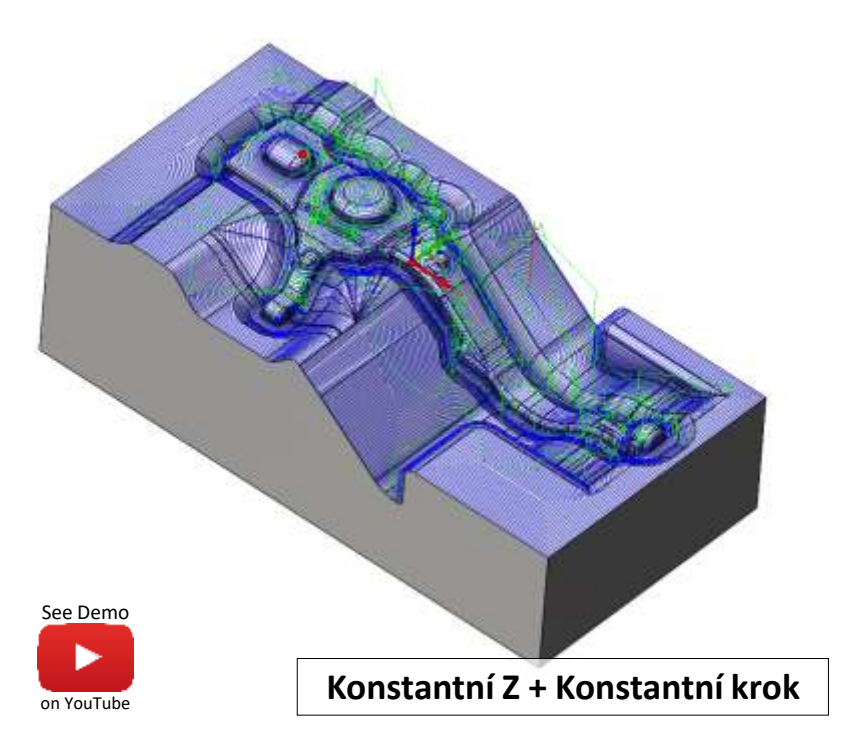

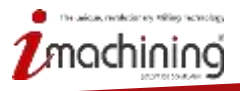

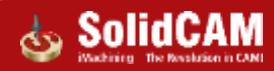

#### Turbo HSM – Vylepšení kvality drah nástroje

 Vygenerovaná Turbo HSM dráha nástroje nyní obsahuje výrazně méně bodů, přičemž zachovává stejnou kvalitu jako dříve

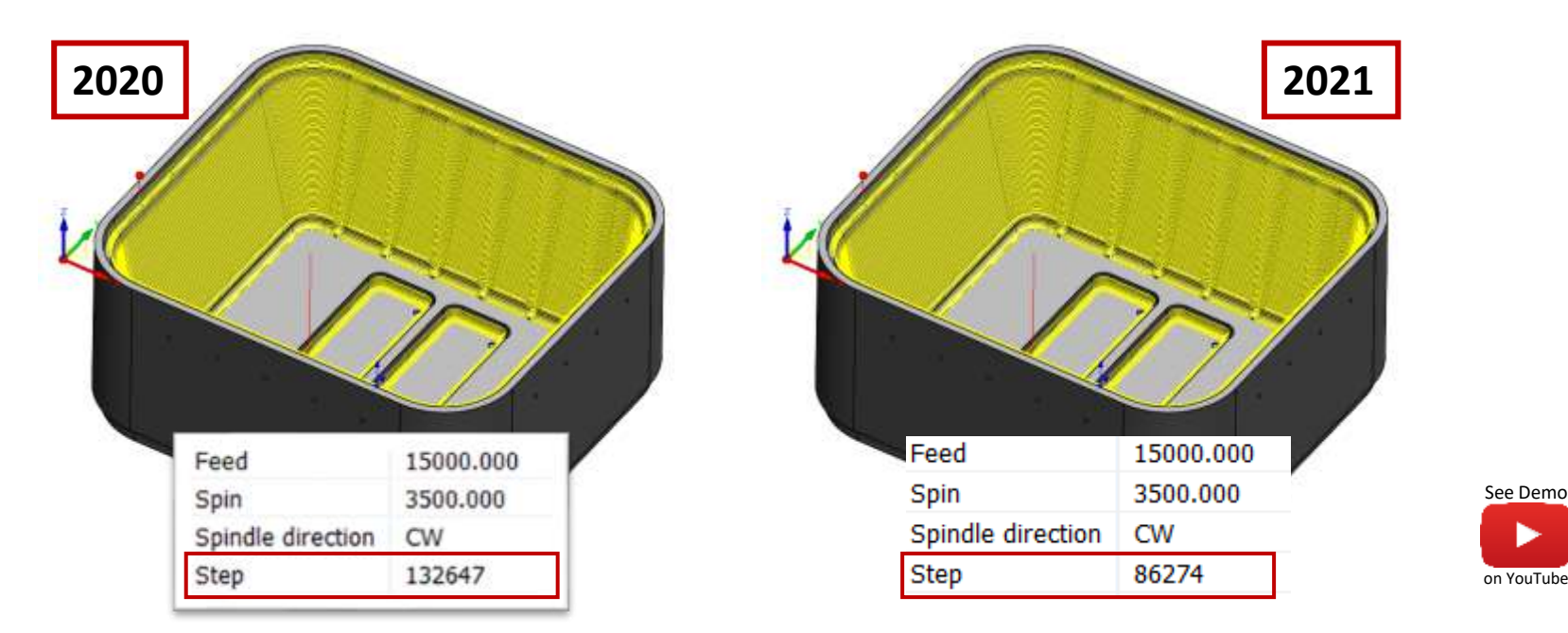

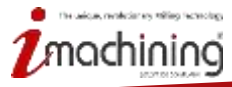

# Novinky SolidCAM 2021

# HSS & Sim 5X Vylepšení

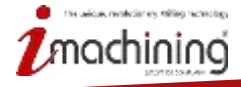

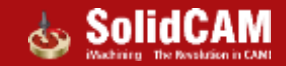

#### HSS/SIM 5X – Podpora více řídících křivek

- SolidCAM nyní podporuje definici více řídících křivek, čímž dovoluje vytvořit jednu dráhu pro více oblastí
- Použitelné pouze pro operaci "Rovnoběžně s křivkou"

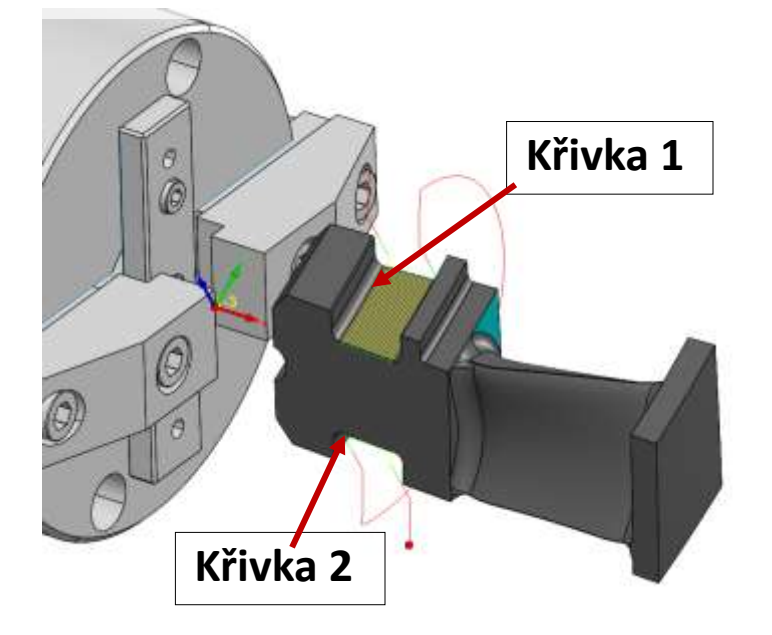

anderier an willing factories

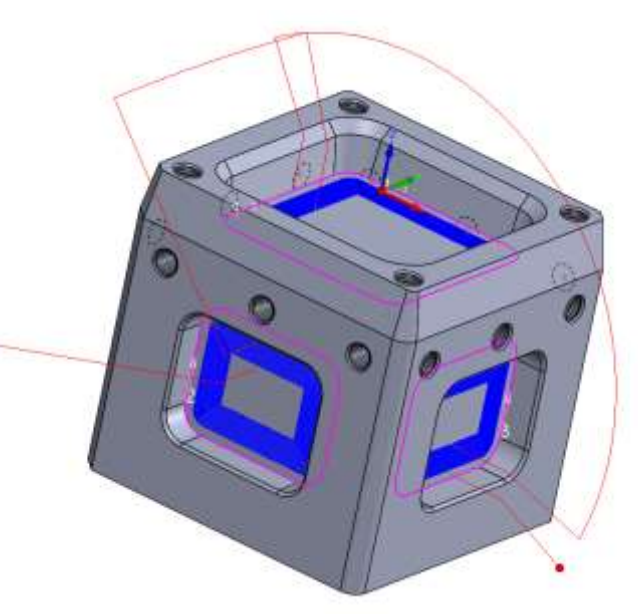

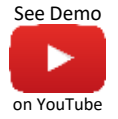

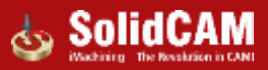

#### HSS/SIM 5X – Prodloužit podle zakřivení okraje

- Tato možnost prodlouží kratší řídící křivku podle zakřivení delší řídící křivky, čímž nutí dráhu nástroje následovat zakřivení již zmíněné delší řídící křivky
- Použitelné pouze pro "Mezi křivky" a "Rovnoběžně s křivkou"

|     | Step over<br>Maximum stop over:<br>Scellop:<br>Step over calculation<br>Approximate | 1 |    |          |
|-----|-------------------------------------------------------------------------------------|---|----|----------|
| OFF |                                                                                     |   | ON | See Demo |

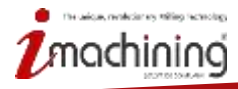

# SIM 5X – Změny názvů operací

 Názvy některých operací byly změněny tak, aby odpovídaly prvkům nebo účelům, ke kterým tyto operace slouží

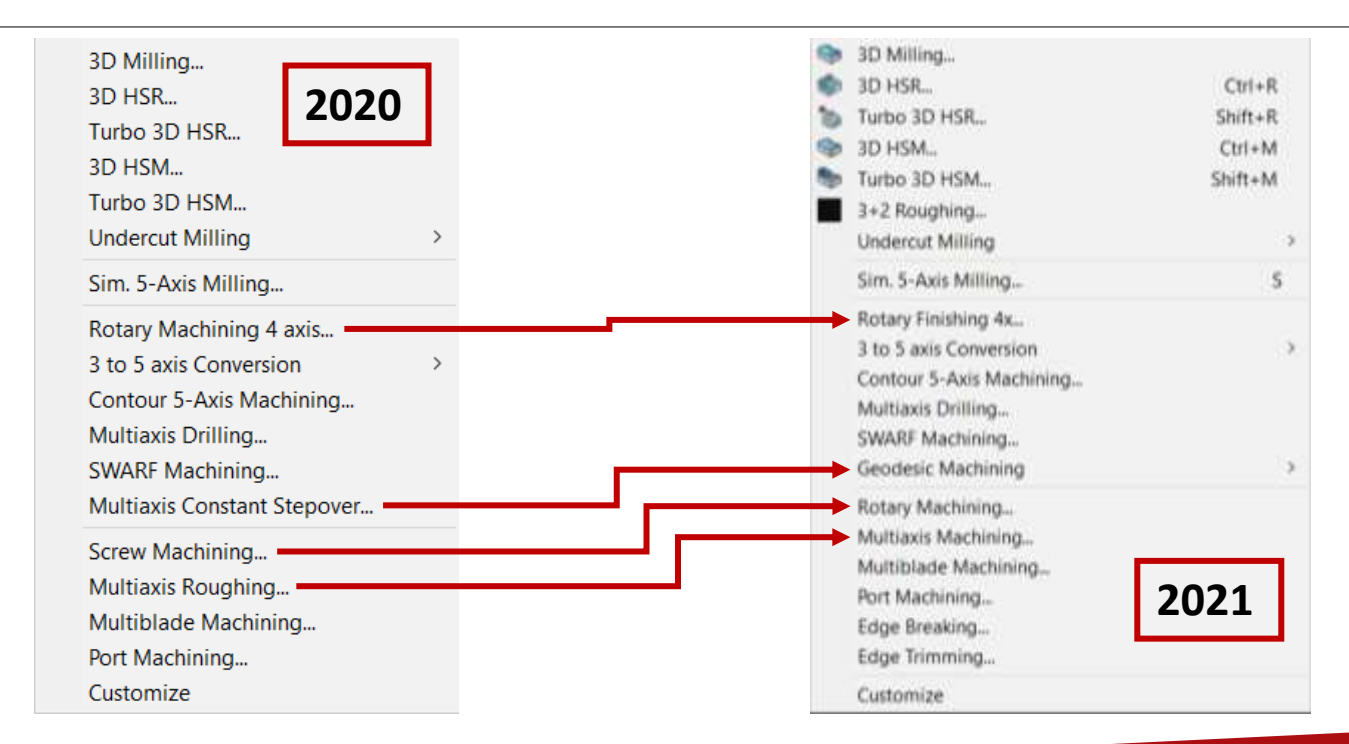

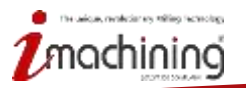

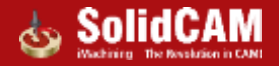

#### Geodesic Machining – 3 osá varianta

 SolidCAM Geodesic Machining využívá konstantní boční krok bez pevně daného směru, za pomocí vodicích křivek.

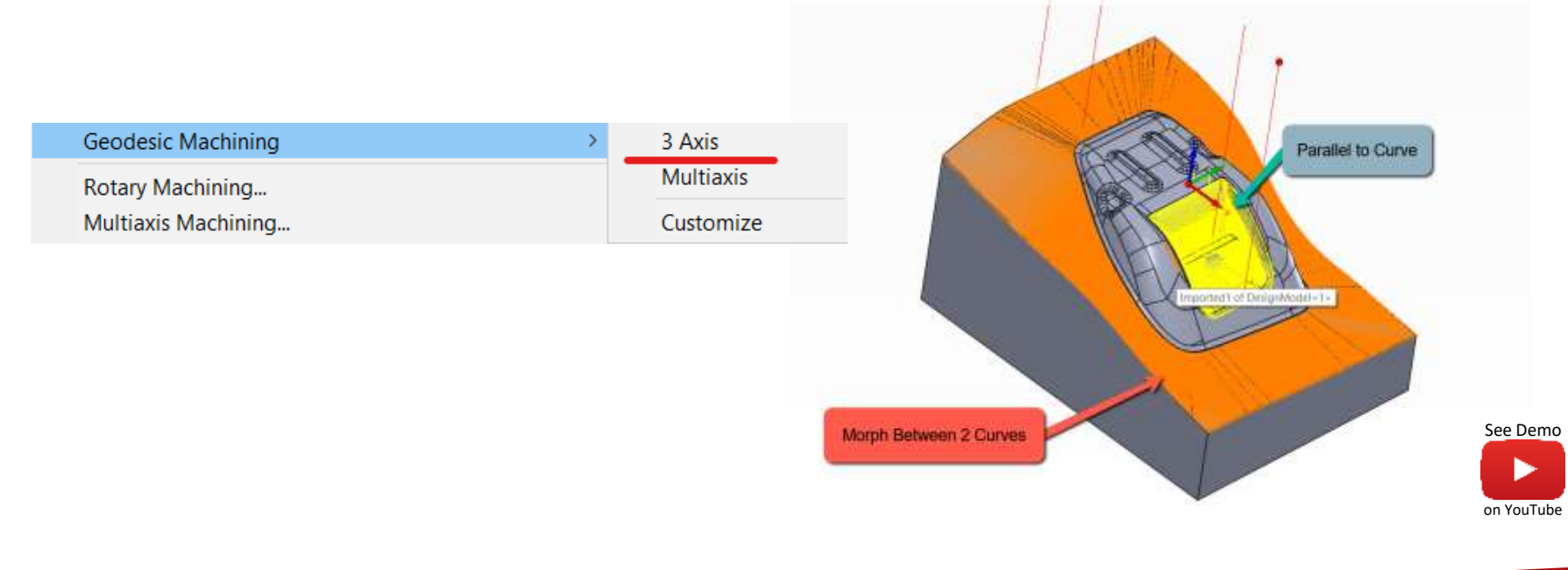

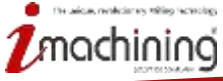

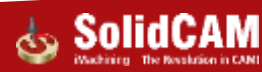

#### Rotační obrábění – Posunutí do strany

- Posunutí do strany, dostupné pouze pro hrubovací cykly, dovoluje definovat odsazení od osy rotace
- Tato možnost dovoluje frézovat řeznou hranou nástroje místo středu nástroj. Umožňuje použití konstantních řezných podmínek a využití nástrojů, které mají jiný tvar než kulového charakteru.

| Germetry Stock Strakegy Roughing    | Føttern type: Offset | w.           |                  |            |
|-------------------------------------|----------------------|--------------|------------------|------------|
| Mechining surfaces                  | Offset:              | 1            |                  |            |
| Side duft<br>Ciffset value: 7       | O Tool dometer in    | No. 38.33333 |                  |            |
| Ausal limits<br>Start distance: 234 | End distance:        | -54          |                  | See Demo   |
| Radial limits                       | list definition      | 105          |                  | on YouTube |
|                                     |                      |              | www.solidcam.com |            |

revolucion en million fectorology

### Rotační obrábění – Zaoblení rohů

- Rotační obrábění dovoluje použít zaoblení koutů pro ostré pohyby na dokončovací dráze a stejně tak na přerušených dráhách
- Tato možnost dovoluje nástroji obrábět rychleji a maximalizuje životnost nástroje

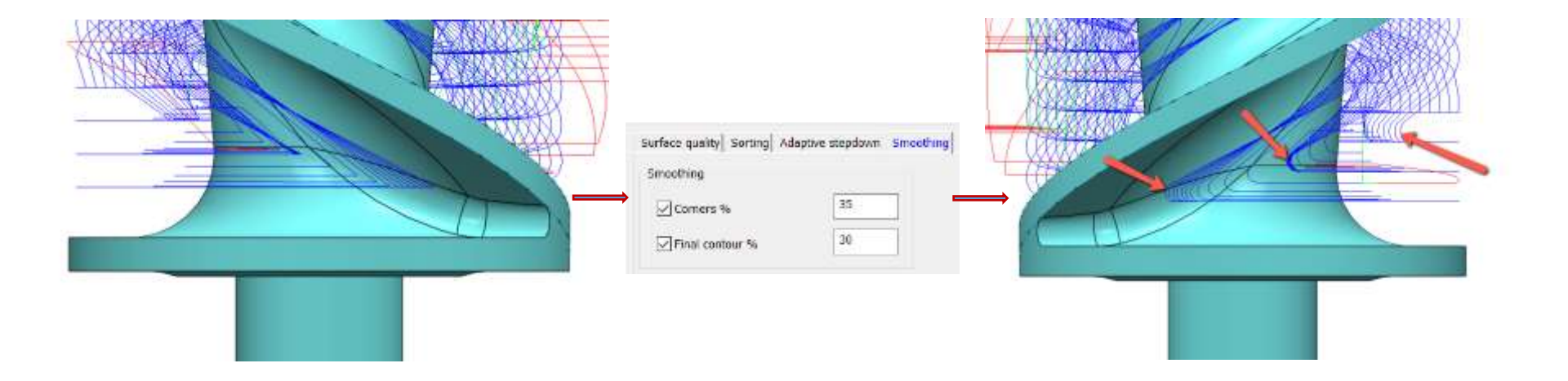

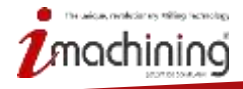

www.solidcam.com

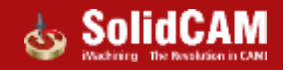

## Víceosé obrábění – Frézování podřezání

- Nyní lze obrábět oblasti s podřezáním nebo bez podřezání
- Tímto dostanete větší přístup z více směrů obrábění, což minimalizuje počet potřebných operací pro obrobení dílu

| chnology                                           | Operation name                                                                                                  | Templata                           |        |
|----------------------------------------------------|----------------------------------------------------------------------------------------------------|------------------------------------|--------|
| Radial Roughing 🗢                                  | Undercuts_Do not machine                                                                                        |                                    | II 💀 🖏 |
| CoordSys                                           | Surface quality Sarting Smoothing                                                                               | Rest rough                         |        |
| Tool                                               | Serting                                                                                                    |                                    |        |
| Levels<br>Constraint boundaries                    | Cutting method:                                                                                                 | Zigzag -                           |        |
| Tool path personators                              | Disprise for one way machining                                                                                  | Climb                              |        |
| Gouge check                                        | the second second second second second second second second second second second second second second second se |                                    |        |
| Misc, parameters                                   | Machine by:                                                                                                    | Levels                             |        |
| <ul> <li>For debug</li> <li>For Debug 2</li> </ul> | Undercuts machining                                                                                             |                                    |        |
|                                                    | Undercuts:                                                                                                    | Do not machine                     |        |
|                                                    | Extend undercuts                                                                                                | Machine<br>Machine<br>Machine only |        |
|                                                    |                                                                                                    |                                    |        |
|                                                    |                                                                                                    |                                    |        |
|                                                    |                                                                                                    |                                    |        |
| 11                                                 |                                                                                                    |                                    |        |
|                                                    |                                                                                                    |                                    |        |
|                                                    | -                                                                                                    |                                    |        |
| - mail and the mail of                             | Elles tes                                                                                                    |                                    |        |

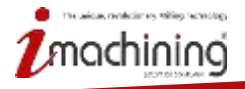

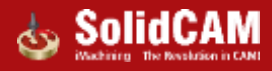
## Frézování podřezání – Neobrábět

- Tato možnost vynechá oblasti s podřezáním pro nejefektivnější odebírání materiálu
- Podporuje válcové, kulové a kuličkové frézy

| Undercuts machining |                             |  |
|---------------------|-----------------------------|--|
| Undercuts:          | Do not machine $\checkmark$ |  |
| Extend undercuts    | 0                           |  |

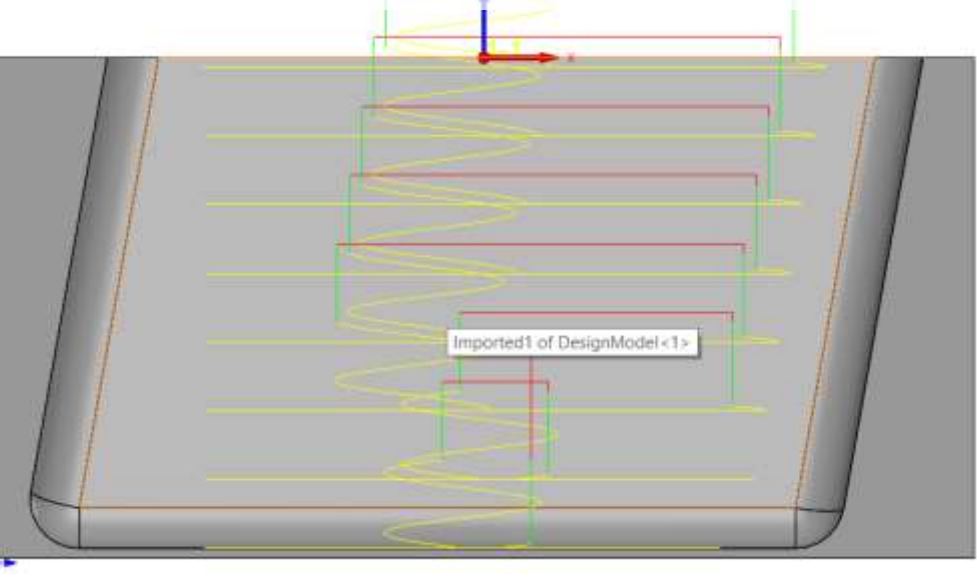

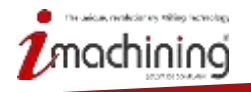

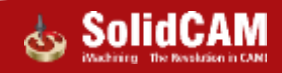

## Frézování podřezání – Obrábět

- Tato možnost provádí obrábění podřezaných i nepodřezaných oblastí
- Podporuje pouze kuličkové frézy

| Undercuts machining |         |        |
|---------------------|---------|--------|
| Undercuts:          | Machine | $\sim$ |
|                     |         |        |

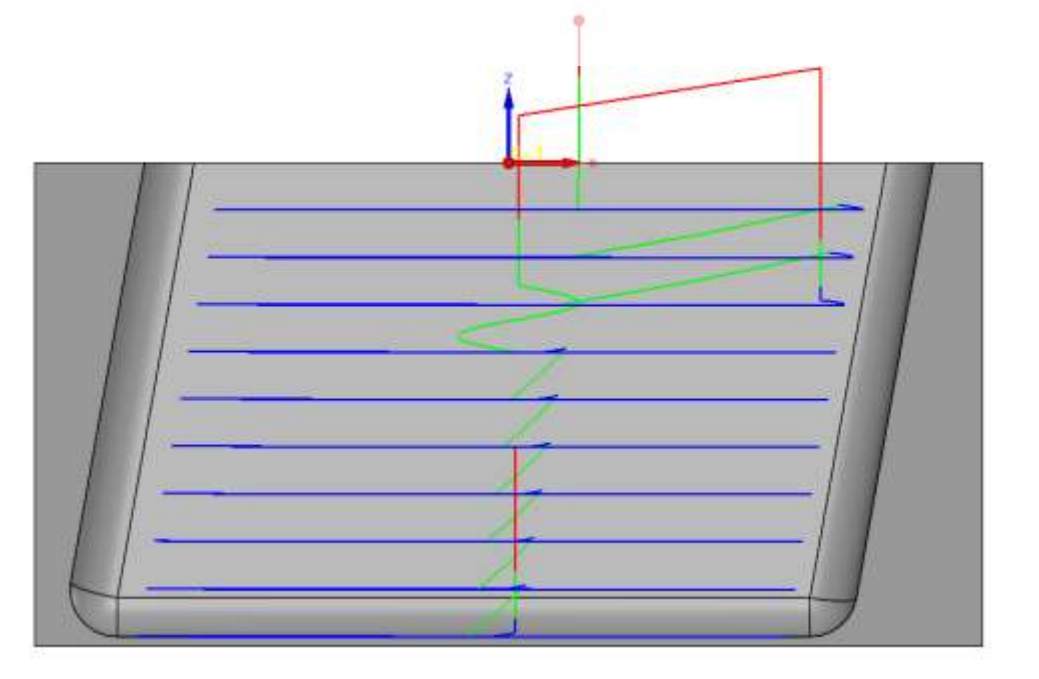

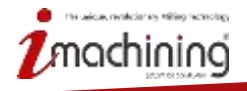

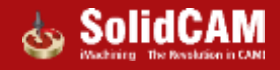

## Frézování podřezání – Obrobit pouze

- Tato možnost automaticky detekuje podřezání na díle a vygeneruje nejefektivnější dráhy pro jejich obrobení
- Podporuje pouze kuličkové frézy

| Undercuts machining |                           |
|---------------------|---------------------------|
| Undercuts:          | Machine only $\checkmark$ |
| Extend undercuts    | 0                         |

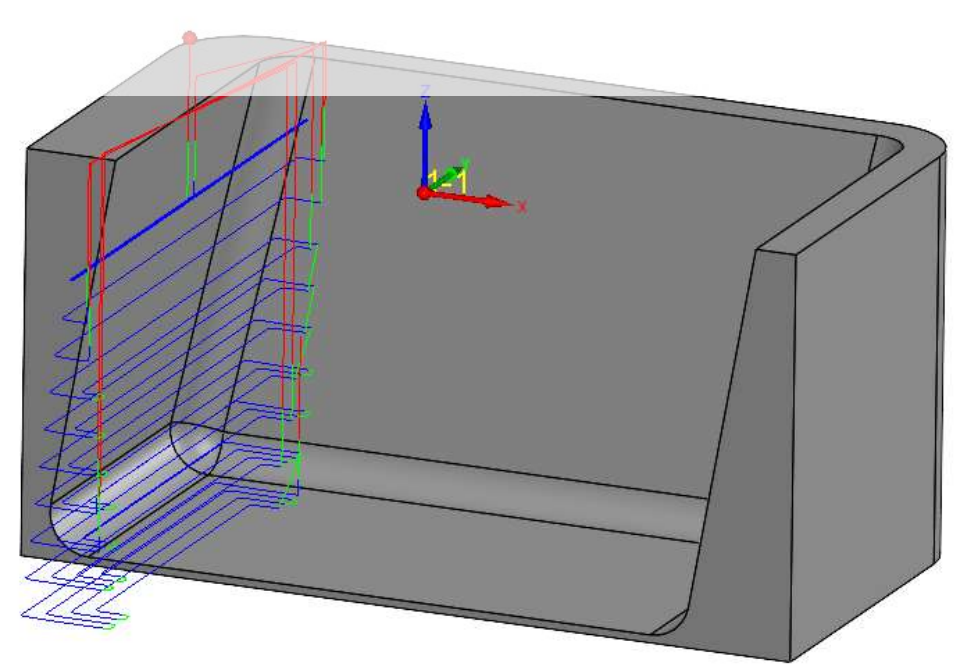

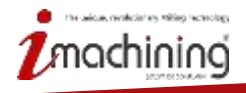

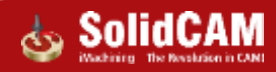

## Novinky SolidCAM 2021

# SolidCAM Auto 3+2 Hrubování

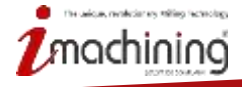

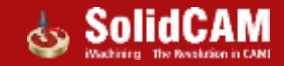

## SolidCAM Auto 3+2 Hrubování

- SolidCAM může vytvořit 3+2 hrubovací dráhy použitím následujících metod:
  - Automaticky
  - Poloautomaticky
  - Manuálně

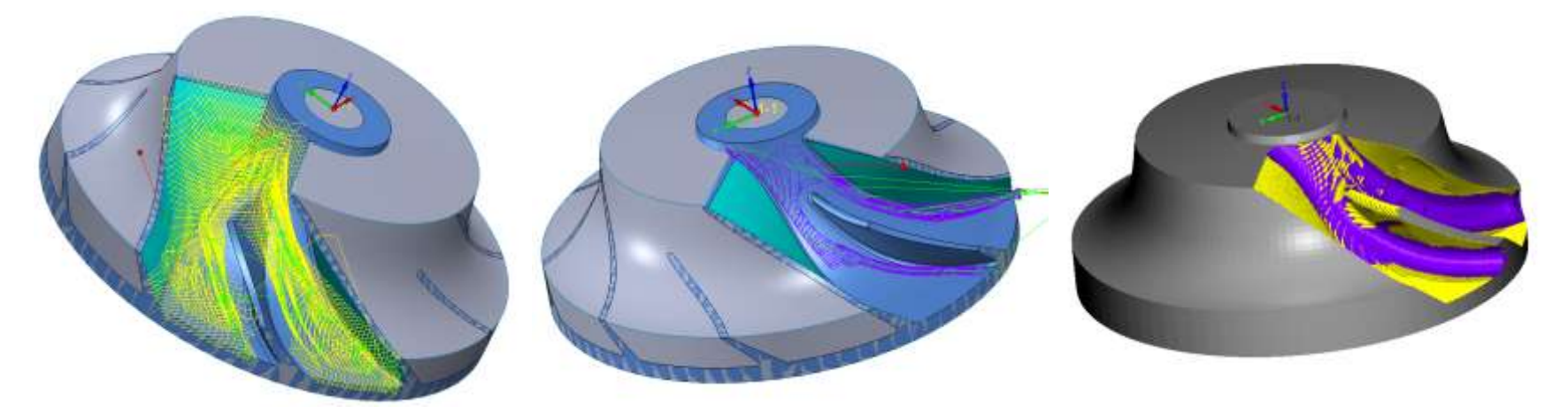

SolidCAM najde optimální směr, ze kterého lze obrobit co nejvíce materiálu z polotovaru

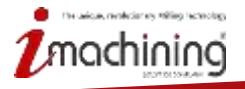

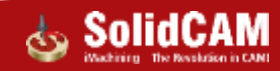

#### SolidCAM Auto 3+2 Hrubování – Automatický režim

- V automatickém režimu, SolidCAM najde neobrobené oblasti a zpracuje postup obrábění s ohledem na Max. Přírůstkový úhel, Max. Zbytkový materiál a Max. Úhel naklopení
  - S těmito parametry je obrábění prováděno ze všech možných indexovaných směrů

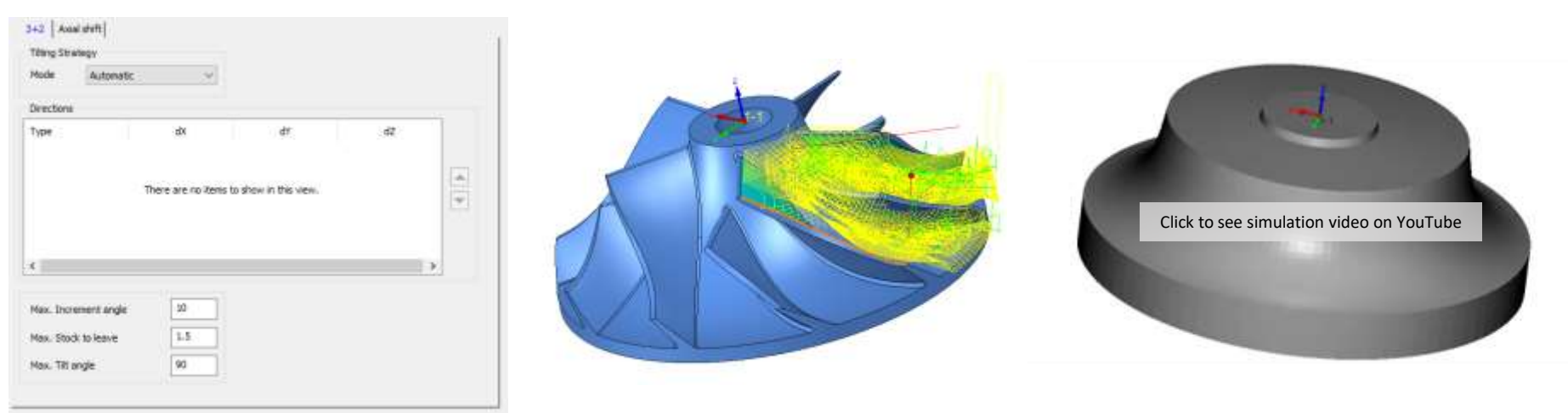

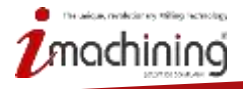

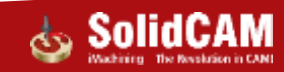

#### SolidCAM Auto 3+2 Hrubování – Poloautomatický režim

 Poloautomatický režim vám umožní začít obrábět ve vámi preferovaném směru, přičemž je možné upravovat hodnoty Max. Přírůstkového úhlu, Max. Zbytkového materiálu a Max. Úhlu naklopení

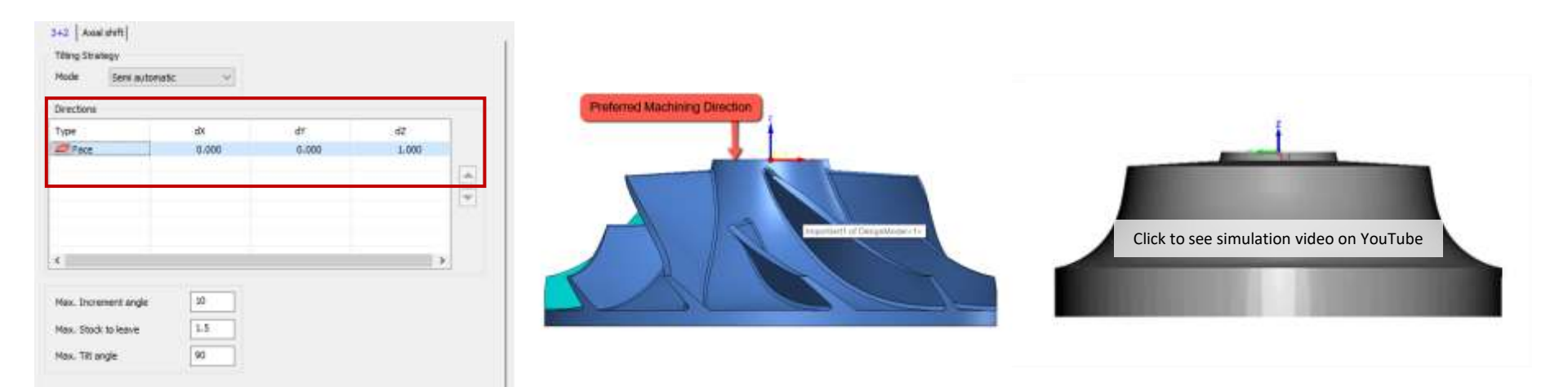

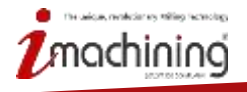

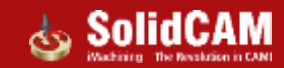

#### SolidCAM Auto 3+2 Hrubování – Manuální režim

- V manuálním režimu SolidCAM obrábí pouze ze směrů, které uživatel vybere nebo se řídí podle roviny nástroje
  - Díl je obroben z vybraných směrů vzhledem k maximálnímu dosahu nástroje

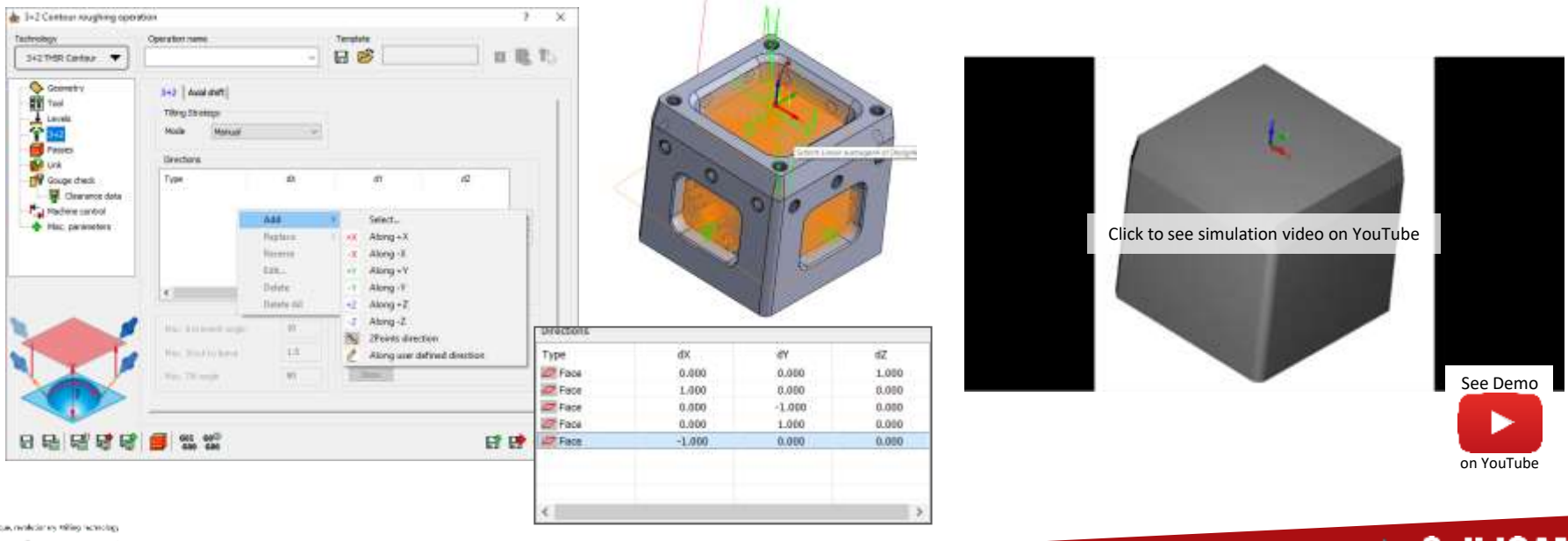

www.solidcam.com

Inachining

## Novinky SolidCAM 2021

# SolidCAM Odjehlování

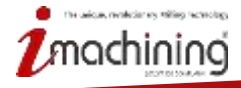

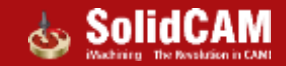

### SolidCAM Odjehlování – Nová operace

- Po obrábění naleznete otřepy na všech dílech, které mají ostré hrany nebo nemají žádné tečně navazující plochy. Tento jev je způsoben nástrojem, který odchlípne materiál přes tuto hranu při odebírání materiálu
- SolidCAM Odjehlování automaticky detekuje tyto hrany a generuje odjehlovací dráhy nástroje
- Doposud se jednalo o manuální nastavení samostatné operace, které může zabrat stejně dlouhou dobu jako programování obrábění celé součásti

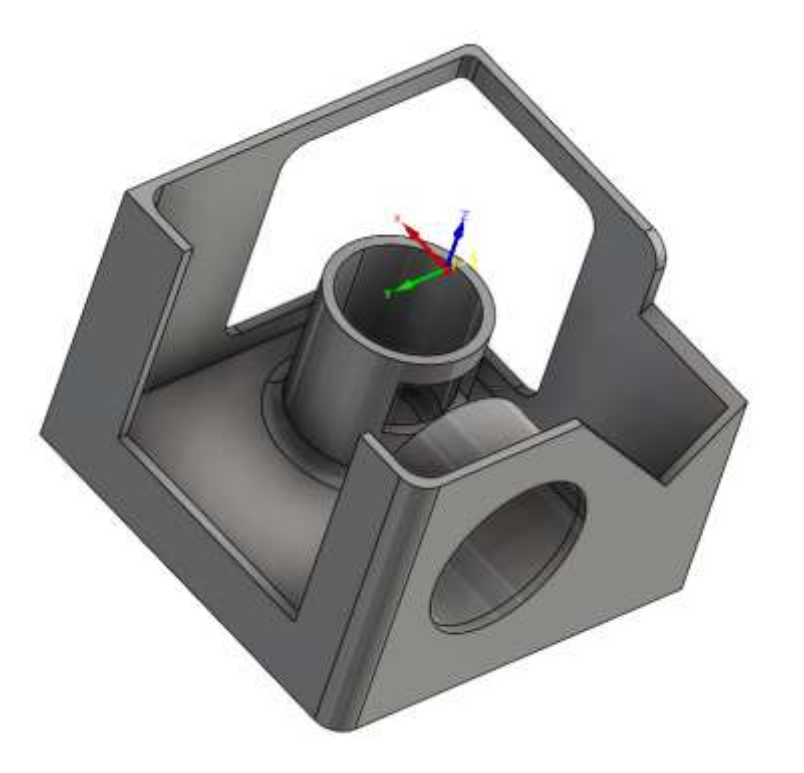

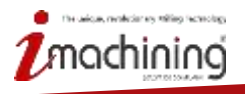

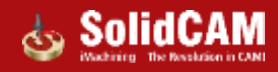

#### SolidCAM Odjehlování – Detekce hran

- Hrany k odjehlení mohou být detekovány automaticky nebo manuálně uživatelem
- Zkosení může mít konstantní hloubku nebo šířku
- Jsou podporovány pouze kulové nebo kuličkové frézy

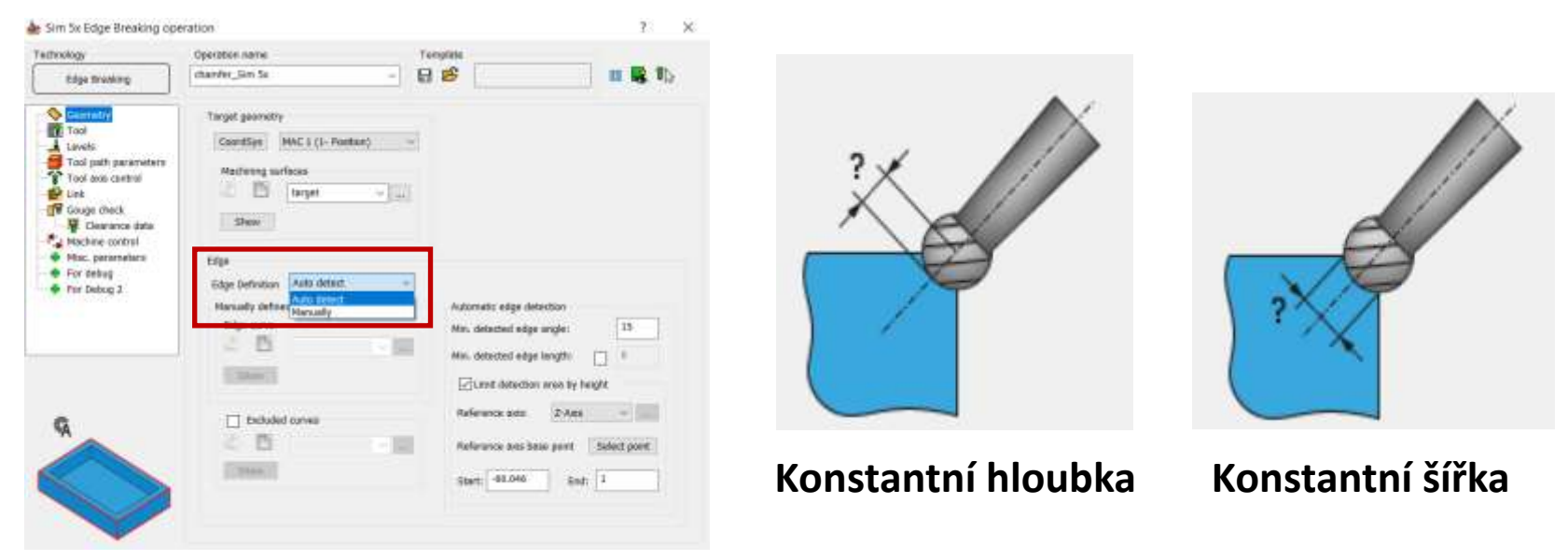

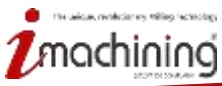

### SolidCAM Odjehlování – Ovládání osy nástroje

- Operace má 5 typů ovládání osy nástroje:
  - 3-Osy
  - 4-Osy
  - 4+1 Osy
  - 5-Os s minimálním naklopením
  - 5-Os

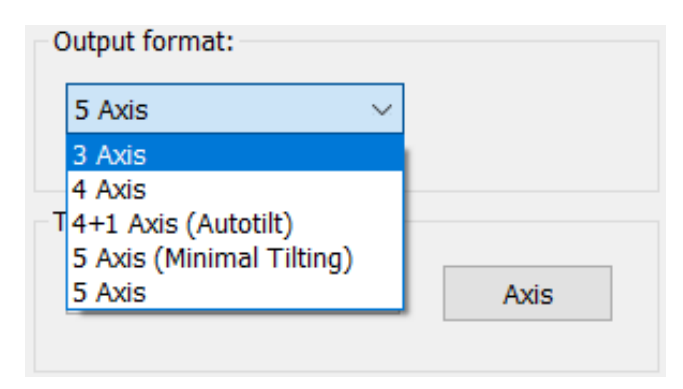

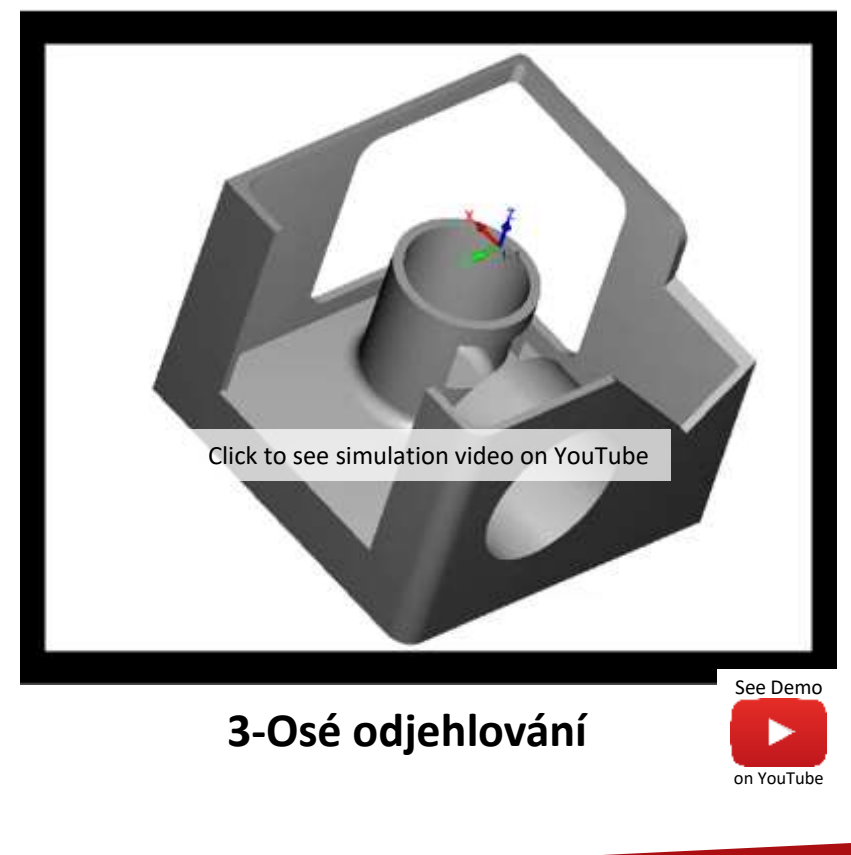

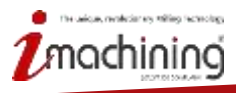

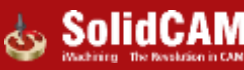

#### SolidCAM Odjehlování – Ovládání osy nástroje

#### 4-Osé odjehlování

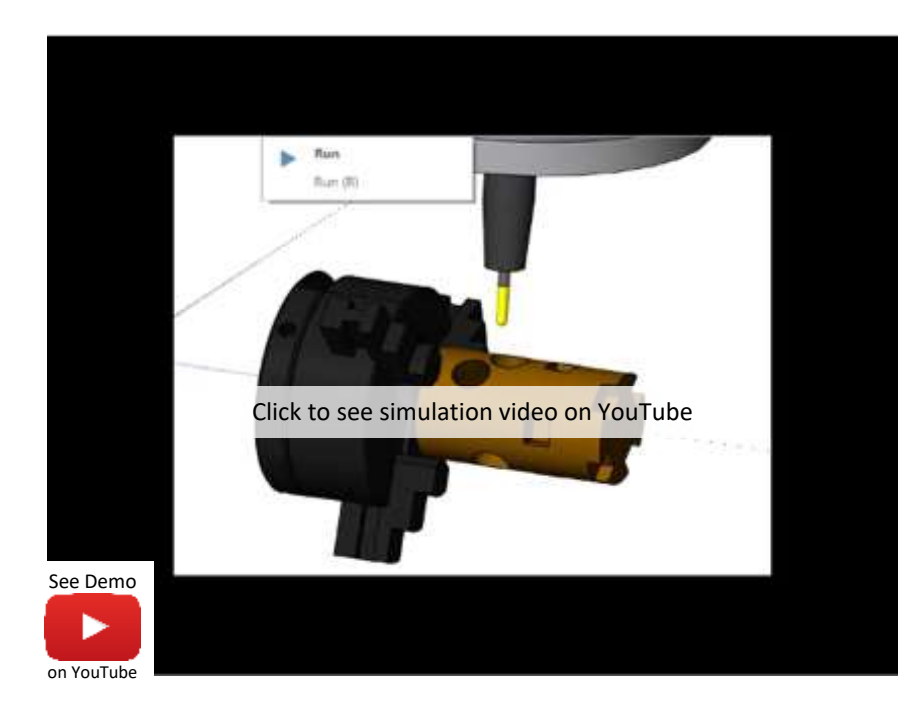

#### 5-Osé s minimálním naklopením

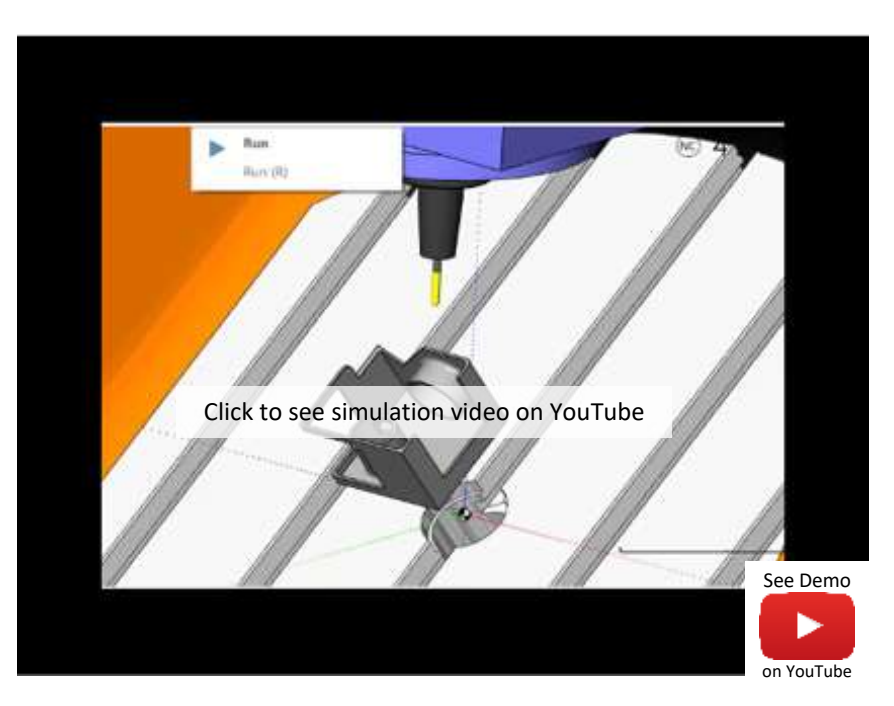

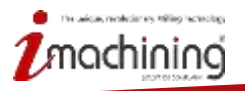

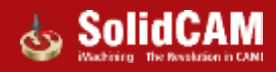

#### SolidCAM Odjehlování – Ovládání osy nástroje

5-Osé odjehlování

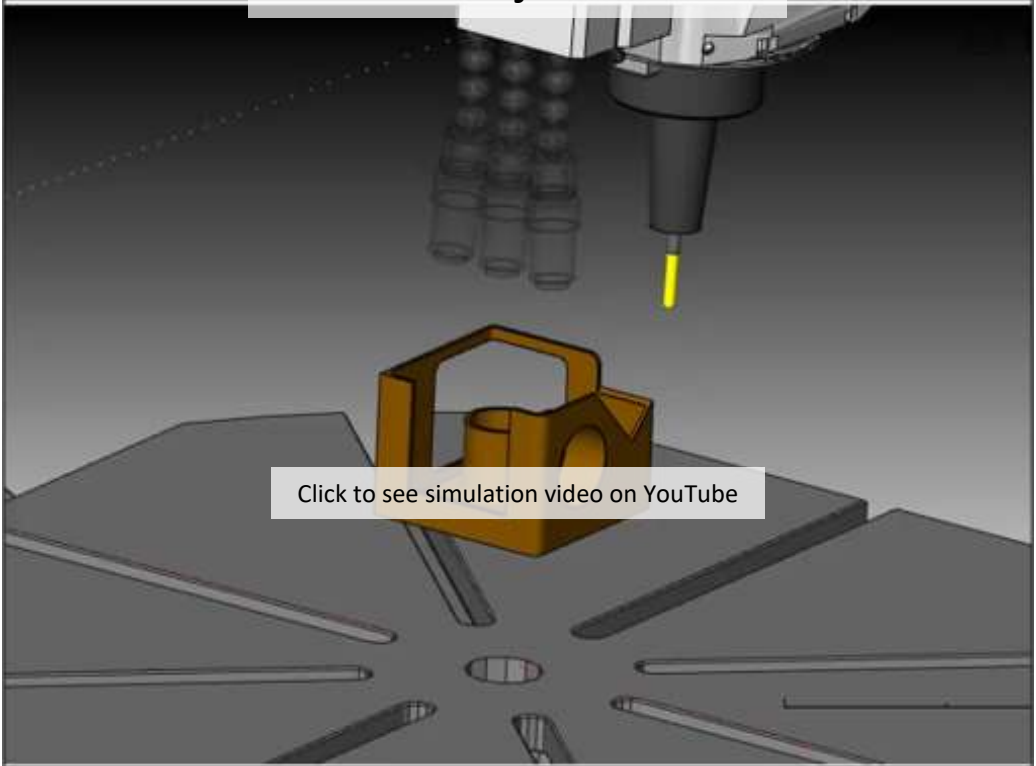

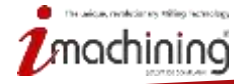

See Demo

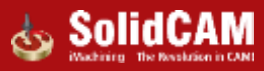

## Novinky SolidCAM 2021

# SolidCAM Ořezávání hran

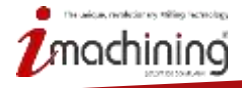

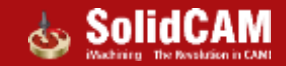

## SolidCAM Ořezávání hran – Nová operace

- Energeticky úsporné materiály jako jsou kompozity se stávají stále oblíbenějšími
- Především odlitky potřebují operace pro ořezání hran, aby získaly svůj finální tvar
- Díly pro automobilový průmysl využívající vakuové odlévání také vyžadují tento typ operací pro dosažení požadovaného tvaru

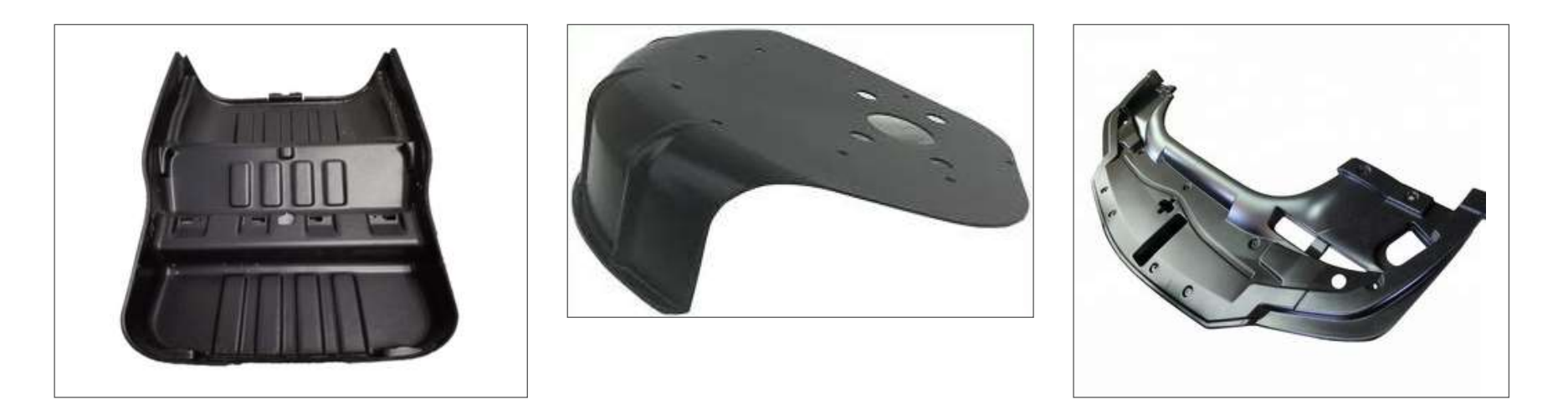

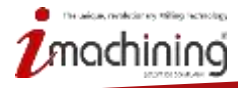

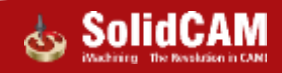

#### SolidCAM Ořezávání hran – Předváděcí Video

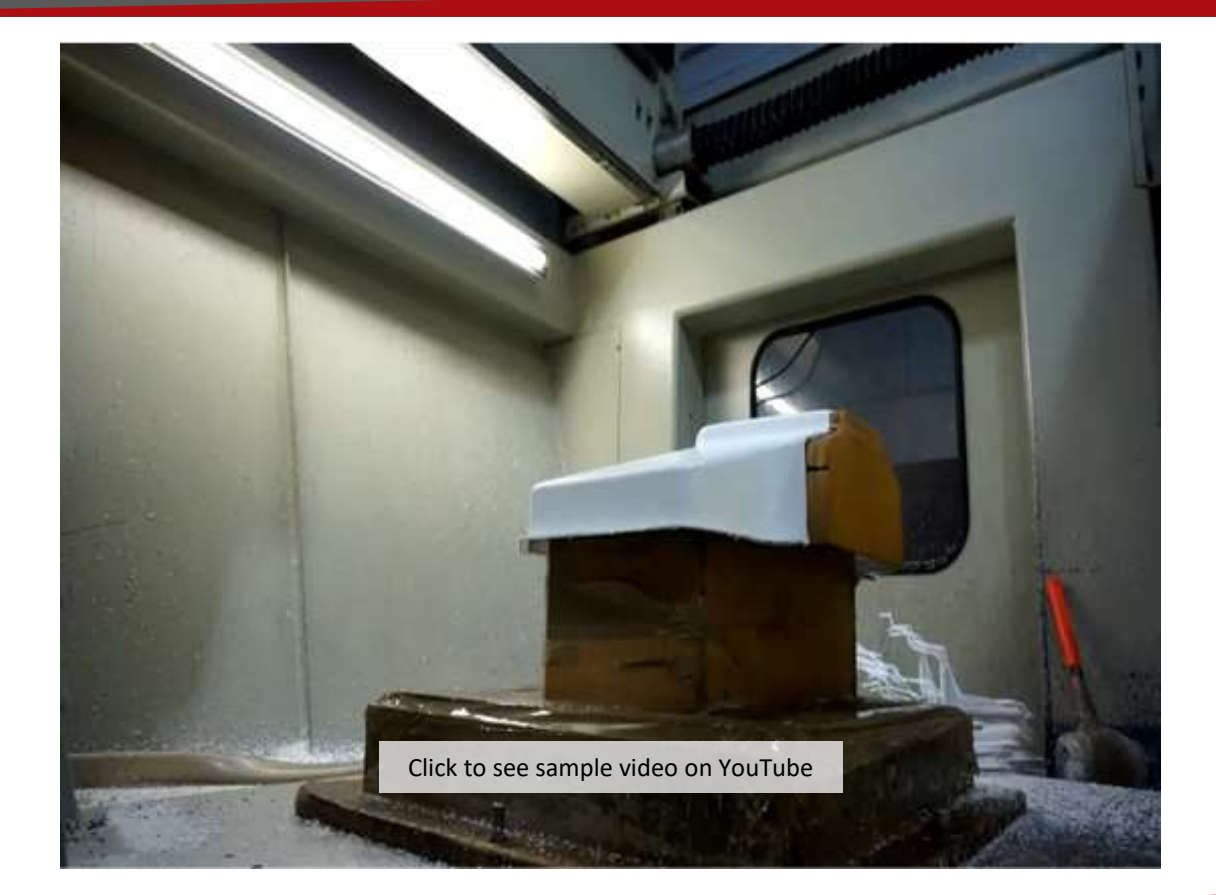

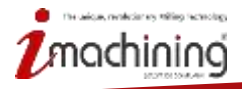

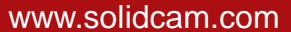

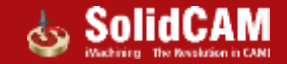

## SolidCAM Ořezávání hran

- Ořezávání hran je vysoce automatizovaný algoritmus pro generování drah nástroje podél hran dílu
- Ořezávaná hrana může být definována automaticky nebo ručně uživatelem
- Pozice nástroje relativní ke geometrii může být definována několika možnostmi. Od 3osého výstupu až po komplexní 5osý výstup

| Drive curves                    | Output format:                                                      | Tool axis direction                                                                                      |
|---------------------------------|---------------------------------------------------------------------|----------------------------------------------------------------------------------------------------|
| Curve definition Auto detect ~  | 5 Axis 🗸                                                            | Normal to top surface $\checkmark$                                                                       |
| Auto detect<br>Manually<br>Show | 3 Axis<br>T, 4+1 Axis (Autotilt)<br>5 Axis<br>Normal to top surface | Normal to top surface<br>Tilted through lines<br>Aligned to trimmed surface<br>Aligned to Surface normal |

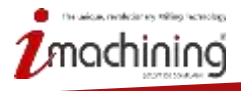

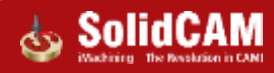

## SolidCAM Ořezávání hran

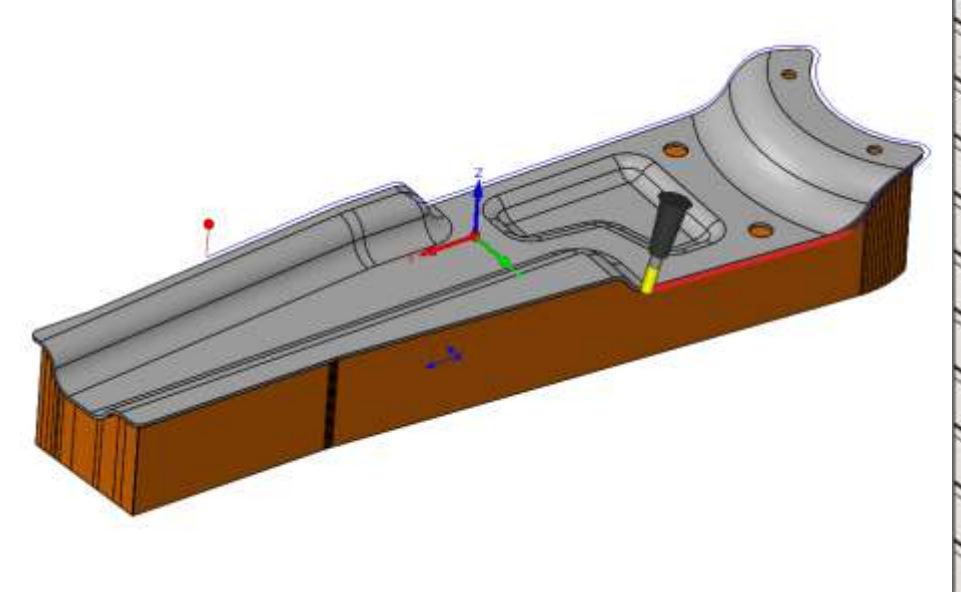

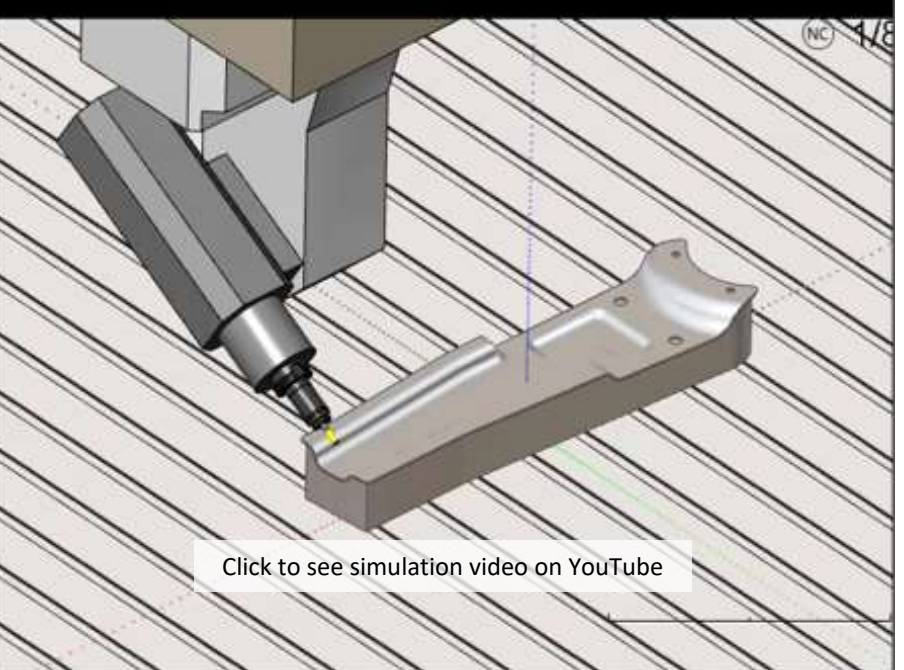

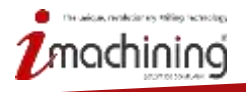

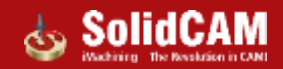

## Novinky SolidCAM 2021

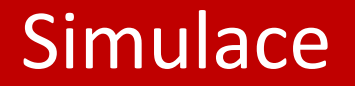

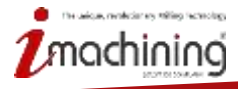

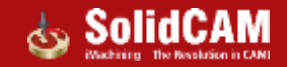

### Roztočený STL nástroj v simulaci frézování

Roztočená těla nástrojů a držáků zvyšují přesnost kontroly kolizí a úběru materiálu

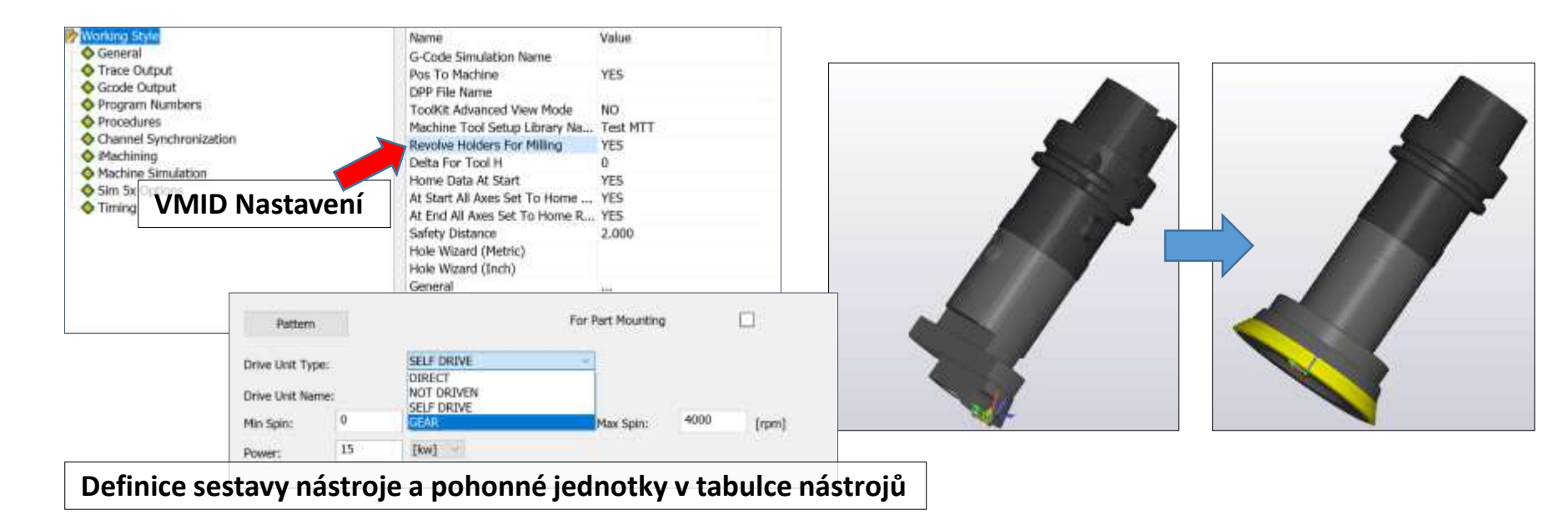

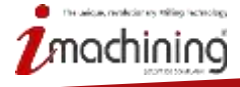

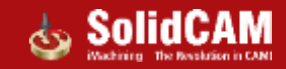

## Vylepšení simulace díky tabulce nástrojů

- Vylepšení v simulaci SolidVerify, Host CAD, SolidCAM Simulator, Simulace stroje
  - Zobrazení více tělových držáků a 3D upínačeů
  - Kontrola kolizí mezi všemi komponenty
  - Podpora roztočených nástrojů a držáků

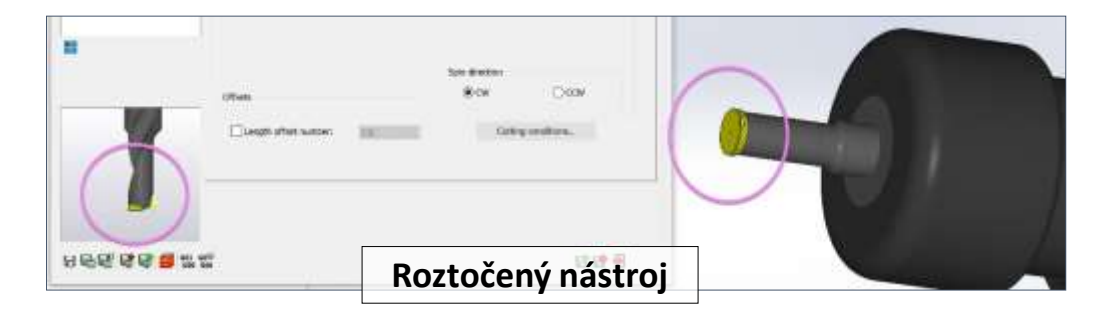

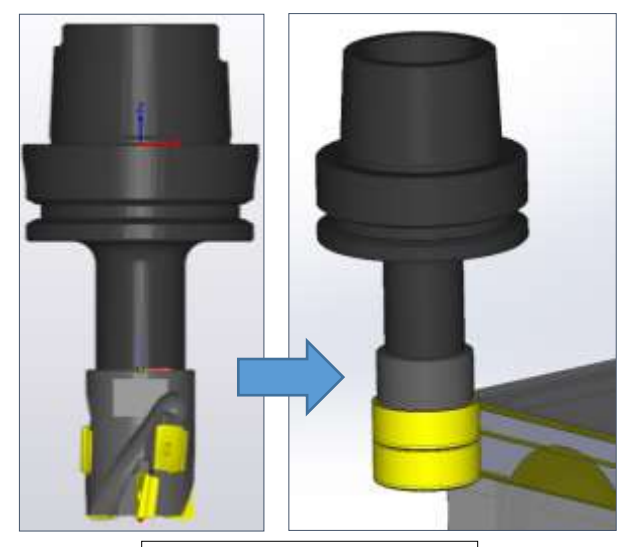

Roztočený nástroj

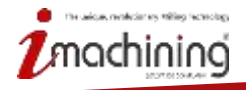

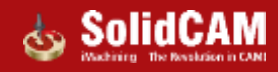

## Novinky SolidCAM 2021

# Simulace stroje

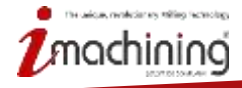

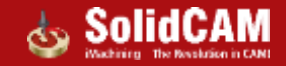

## Zjednodušená struktura a a podpora komplexních držáků

- Plná podpora více tělových držáků a více nástrojových sestav z tabulky nástrojů
- Poskytuje rychlejší načítání

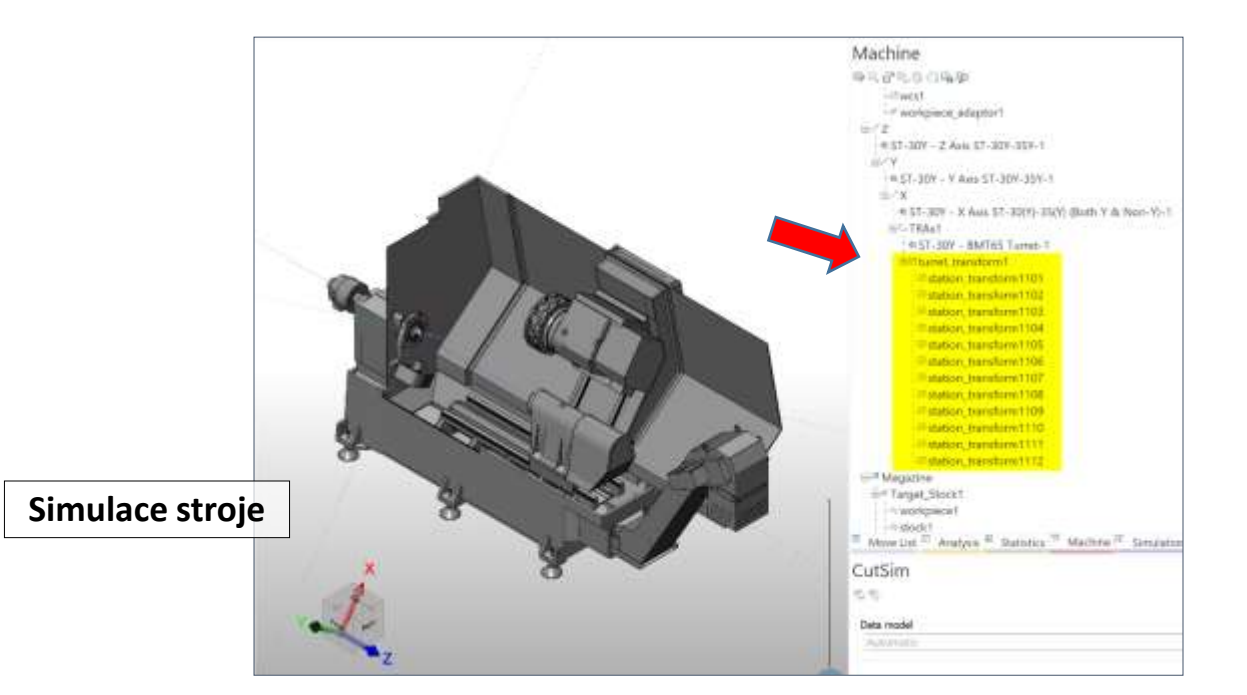

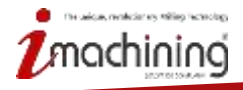

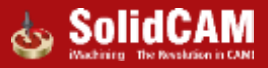

## Novinky SolidCAM 2021

## SolidCAM Simulátor

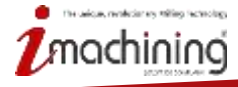

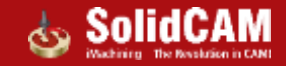

## SolidCAM Simulátor - rozvržení zobrazení

 Klasické styly zobrazení v simulaci jsou nyní dostupné v SolidCAM simulátoru jako před konfigurované možnosti vykreslování

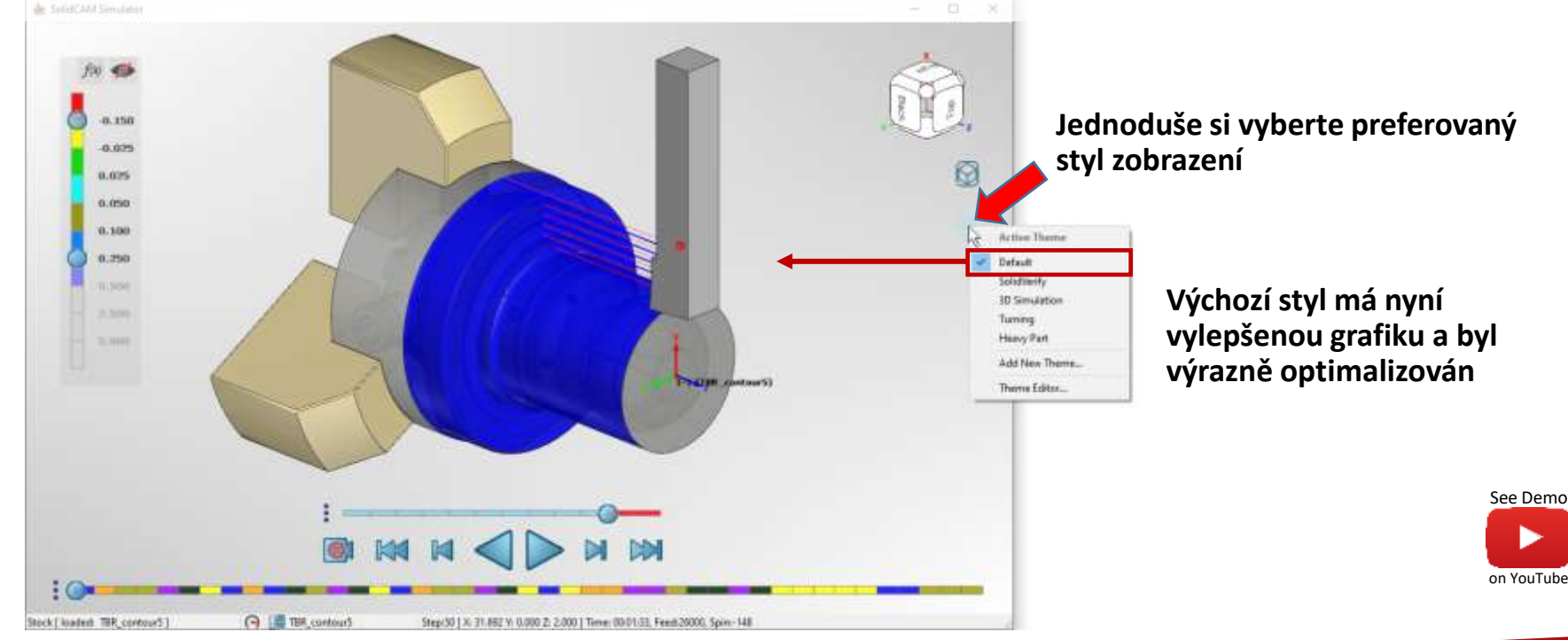

The wise, resolution to this fact to by

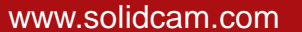

## Styl SolidVerify

• Zobrazí podobnou simulaci jako SolidVerify přímo v SolidCAM Simulátoru

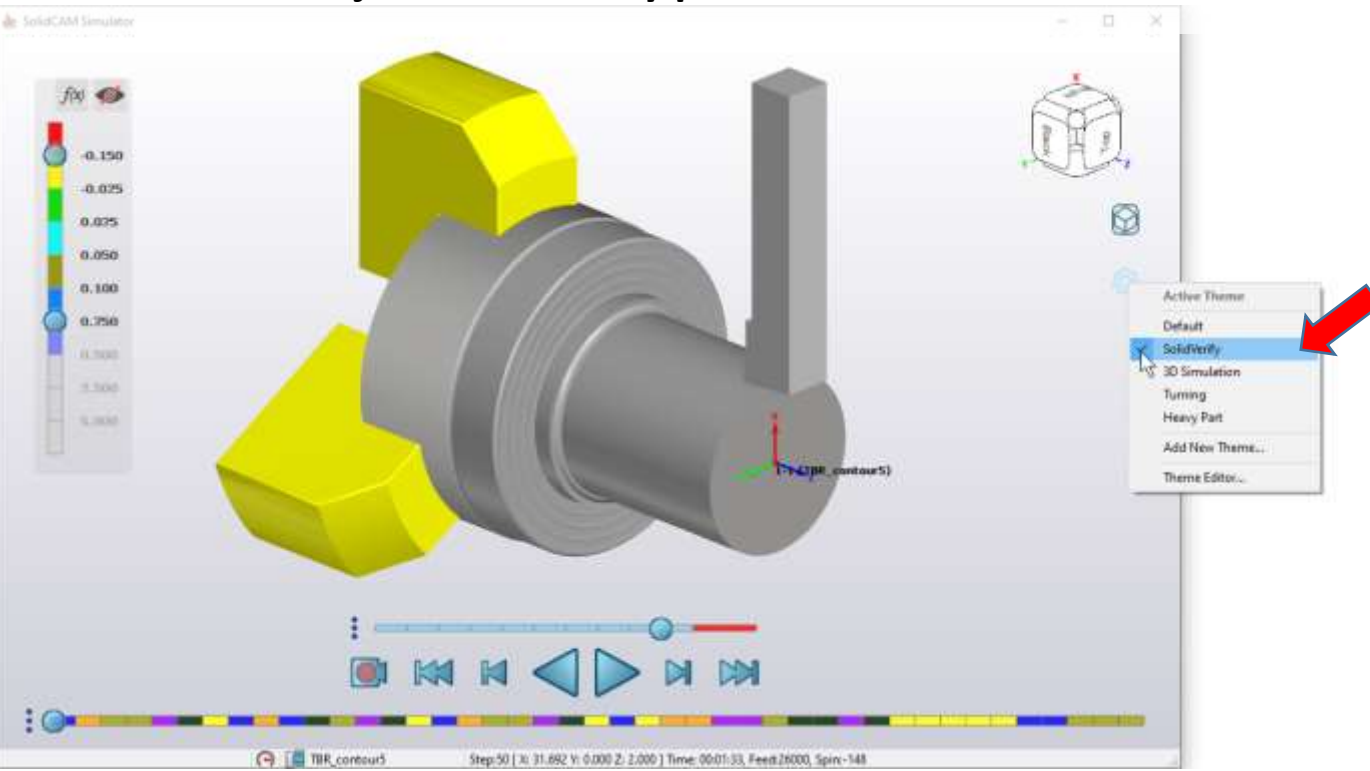

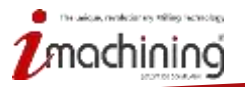

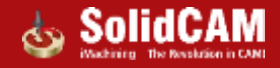

#### Styl 3D Simulation

Zobrazí podobnou simulaci jako 3D simulace přímo v SolidCAM Simulátoru

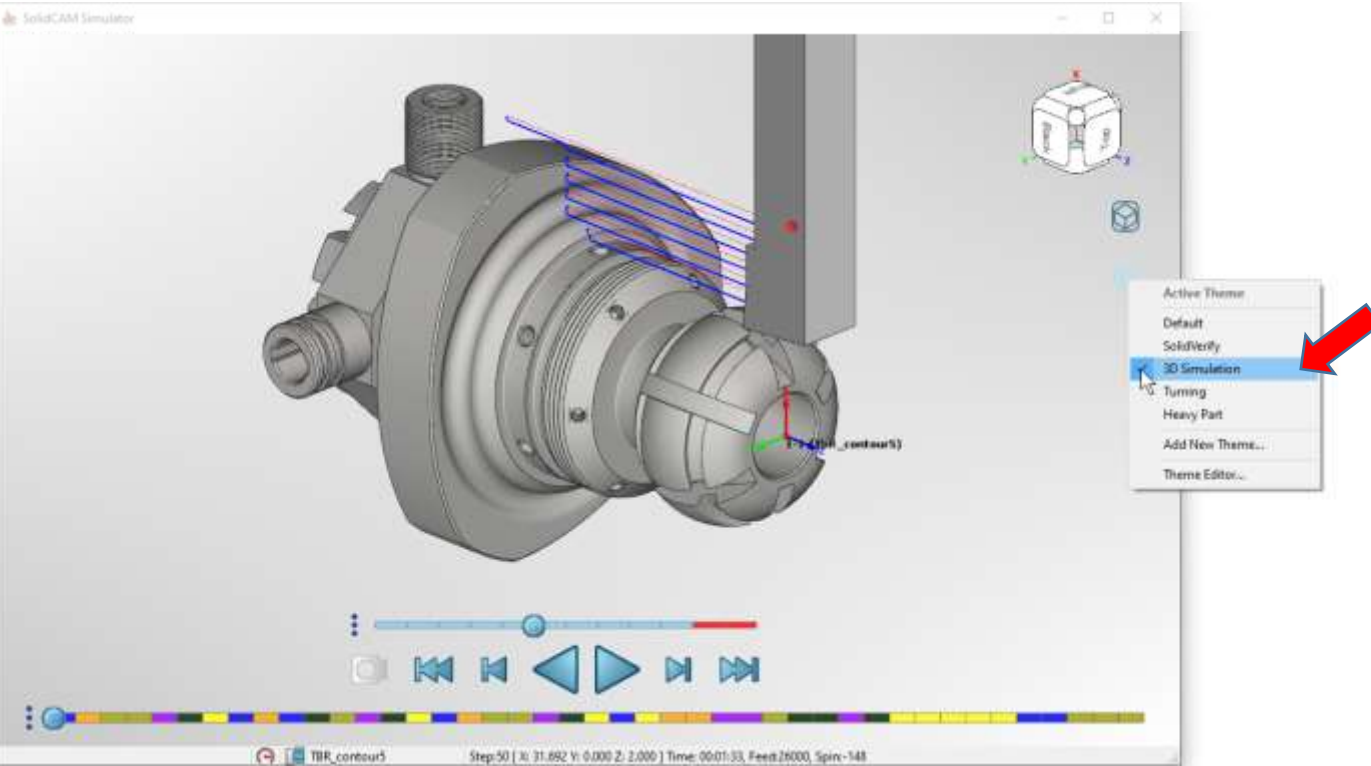

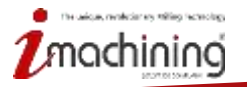

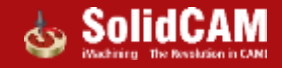

## Styl Soustružení

#### • Zobrazí podobnou simulaci jako Soustružení přímo v SolidCAM Simulátoru

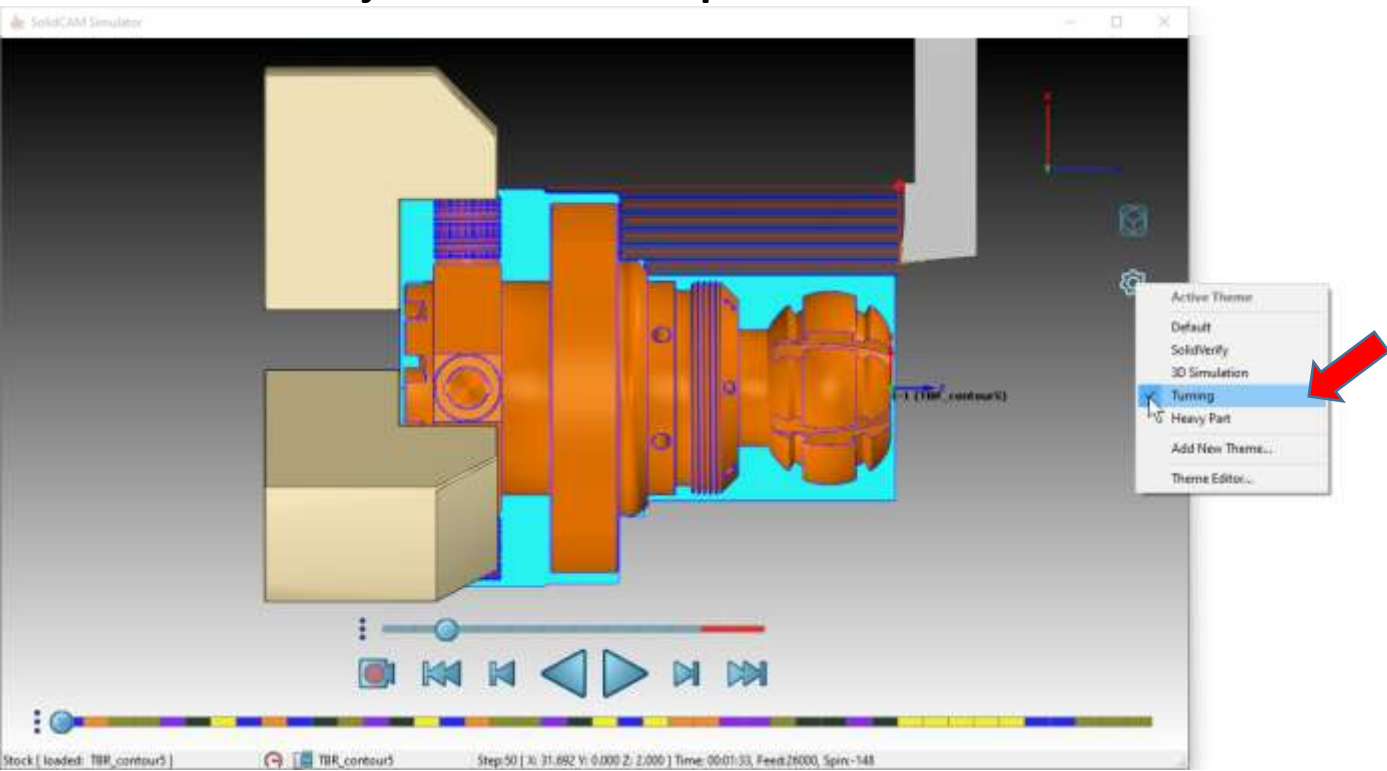

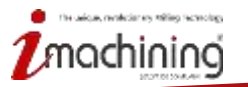

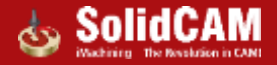

## Styl Složitý díl

 SolidCAM Simulátor také nabízí styl zobrazení specializovaný na rychlejší výpočty velkých dílů s komplexní 3D geometrií a dlouhými dráhami nástrojů

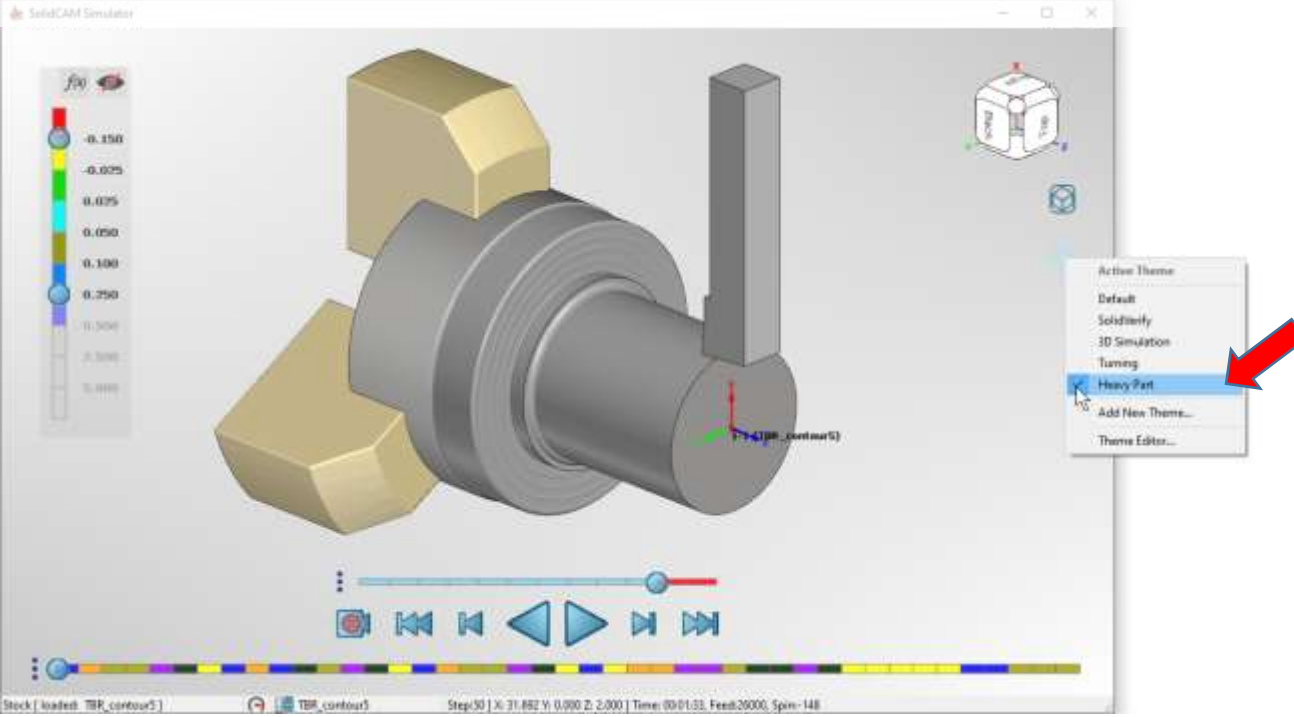

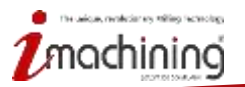

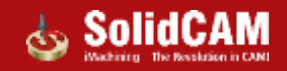

## Vlastní styly & Editor stylů zobrazení

 Editor stylů zobrazení vám dovoluje spravovat jednotlivé styly a vytvářet si libovolně další, které budou obsahovat různé kombinace nastavení

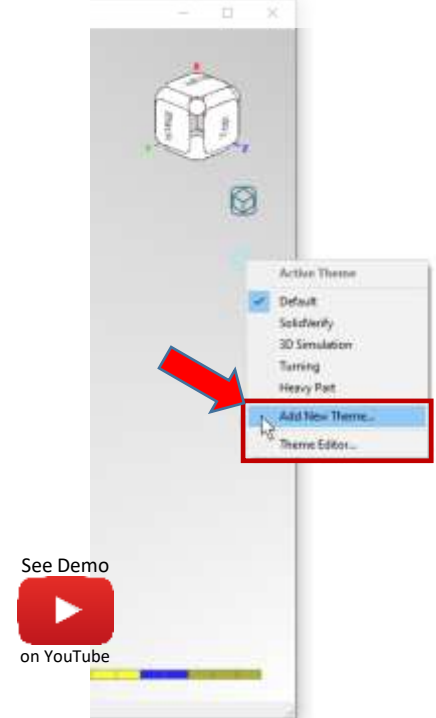

machining

| Render Mode (requi<br>Operations bar displi<br>Playback mode<br>Toolpath Visual Sett<br>Show toolpath<br>Toolpath follows Too | res Sim restart)<br>ay mode | Hardware OpenGL | 30 Simulation                                                                                                    | 12 |                 |     |                 |                 |
|----------------------------------------------------------------------------------------------------|-----------------------------|-----------------|----------------------------------------------------------------------------------------------------|----|-----------------|-----|-----------------|-----------------|
| Render Mode (requi<br>Operations bar displi<br>Playback mode<br>Toolpath Visual Sett<br>Show toolpath<br>Toolpath follows Too | res Sim restart)<br>ay mode | Hardware Openül | and the second second se |    | Turning         | 111 | Heavy Part      | Custom Theme    |
| Operations bar displi<br>Playback mode<br>Toolpath Visual Settl<br>Show toolpath<br>Toolpath follows Too                      | ay mode                     |                 | <ul> <li>Hardware OpenGL</li> </ul>                                                                                                    | 1. | Hardware OpenGL | [+] | Hardware OpenGL | Hardware OpenGL |
| Playback mode<br>Toolpath Visual Sett<br>Show toolpath<br>Toolpath follows Too                                                |                             | Equal size      | Equal size                                                                                                    |    | Equal size      |     | Equal size      | Equal size      |
| Toolpath Visual Sett<br>Show toolpath<br>Toolpath follows Too                                                                 |                             | Performance     | <ul> <li>Performance</li> </ul>                                                                                                    |    | Performance     | +   | Performance     | Performance     |
| Show toolpath<br>Toolpath follows Too                                                                                         | tings                       | ×               | ¥.                                                                                                    | 1  | ~               |     | ¥.              | ~               |
| Toolpath follows Too                                                                                                    |                             |                 | (#)                                                                                                    |    | ()              |     |                 |                 |
|                                                                                                    | el                          |                 |                                                                                                    |    |                 |     |                 | 1               |
| Toolpeth includes pr                                                                                                    | evious Operation            |                 |                                                                                                    |    |                 |     |                 | 15              |
| Toolpath tooltips                                                                                                    |                             | (8)             |                                                                                                    |    |                 |     |                 | 18              |
| E Solid Body Visual Se                                                                                                    | rttings                     | ×.              | ~                                                                                                    |    | ¥.              |     | 19.<br>19       | ~               |
| Solid Verification                                                                                                    |                             | (8)             | 13                                                                                                    |    |                 |     |                 | (1)             |
| Record removed ma                                                                                                    | teriel.                     | D)              |                                                                                                    |    |                 |     | 0               |                 |
| Multicolored SV                                                                                                    |                             | 0               | ( <b>#</b> )                                                                                                    |    |                 |     | 1               |                 |
| Clash Detection                                                                                                    |                             | (*)             |                                                                                                    |    | (m)             |     |                 | (#)             |
| Stop playback on Cla                                                                                                    | esh                         |                 |                                                                                                    |    |                 |     |                 |                 |
| B Solid Verification pl                                                                                                    | ayback performance          | × .             | ÷.                                                                                                    |    | × .             |     | . <del>V</del>  | ¥.              |
| Show correct Home                                                                                                    |                             |                 |                                                                                                    |    | (W)             |     |                 |                 |
| Dynamic Highlight                                                                                                    |                             |                 |                                                                                                    |    |                 |     |                 |                 |
| Dynamic Measure                                                                                                    | -                           |                 |                                                                                                    |    |                 |     |                 |                 |
| Target over Stock                                                                                                    |                             | E               |                                                                                                    |    |                 |     |                 | . Cl            |
| Use CAD view orient                                                                                                    | ation                       |                 | (#)                                                                                                    |    | - 13            |     |                 |                 |
| Minimized Mode (C)                                                                                                    | AD view)                    |                 |                                                                                                    |    |                 |     |                 |                 |
| E Background                                                                                                    |                             |                 | × .                                                                                                    |    | 4               |     | ¥.              | ~ · · ·         |
| E Compare Target and                                                                                                    | d Stock                     | . Y .           | × .                                                                                                    |    | ¥               |     | 19              | ¥.              |

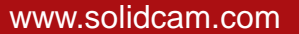

## Vlastnosti vzhledu drah nástroje

 Editor stylů > Nastavení zobrazení drah vám dovoluje měnit vzhled simulovaných drah nástrojů

| Options filter: Active Theme: Default | U 🔒         |                 |               |          |            |
|---------------------------------------|-------------|-----------------|---------------|----------|------------|
|                                       | tti Default | SolidVerify     | 3D Simulation | Turning  | Heavy Part |
| 🕀 Toolpath Visual Settings            | ~           | Colors          | x             | ~        | ~          |
|                                       | ~           | E STREET HOMEN  |               | $\times$ | ~          |
| Visible                               |             | Standard Custom |               |          |            |
| Coloring type                         | Tool *      | Colors          | ,0K           | Tool     | • Tool     |
| Celer                                 | N           |                 | Cancel        |          |            |
| Hue shift                             | 0 45        |                 |               | 0        | 0          |
| Thickness                             | 2           |                 | Select        | 2        | 2          |
| Line style                            | Solid       |                 | 1 -2          | Solid    | • Solid    |
|                                       | ×.          |                 |               | ×.       | ~          |
| - @ Link                              | × .         |                 |               | 0        | ~          |
| - E Line (override)                   | ×.          |                 | THEW.         | ~        | ~          |
| - Arc (override)                      | × .         | Teeseet         |               | ~        | ~          |
| -B Helical (override)                 | ×.          |                 |               | ~        | ~          |
| - Eline 5x (override)                 | ×           |                 |               | $\sim$   | ×          |
| Show toolpath                         |             |                 | Current       |          |            |
| Toolpath follows Tool                 |             | 1               |               |          |            |
| Toolpath includes previous Operation  | 0           |                 | 0             |          | 0          |
| Toolpath tooltips                     |             |                 |               |          |            |
| Solid Body Visual Settings            | ~           | ~               | ~             | $\sim$   | ×.         |

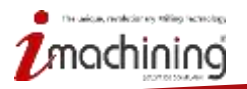

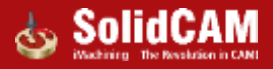

#### Vlastnosti vzhledu simulovaných modelů

 Editor stylů > Nastavení vizualizace těl vám umožňuje nastavovat vzhled těl, která jsou zahrnuty do simulace

| Options filter: Active Defaul | Theme:<br>t                                                                                                    |             |               |         |            |
|-------------------------------|----------------------------------------------------------------------------------------------------|-------------|---------------|---------|------------|
|                               | Detault                                                                                                    | SolidVerity | 3D Simulation | Turning | Heavy Part |
| ➡ Solid Body Visual Settings  | ~                                                                                                    | ~           | ~             | V.      | $\sim$     |
| - C Stock                     | · 4                                                                                                    | × .         | ×             | ¥.      | ×          |
| Visible                       |                                                                                                    |             |               |         | (#)        |
| Metallic Material             | Silver                                                                                                    | N Silver    | Silver *      |         | Silver     |
| Color                         | the second second second second second second second second second second second second second second second s | 74          |               |         | 20000000   |
| Transparency                  | Gold                                                                                                    | 0           | 0             | 0       | 0          |
| Show edges                    | Brass                                                                                                    |             |               |         |            |
| Edges-color                   | Silver                                                                                                    |             |               |         |            |
| Edges angle                   | Steel                                                                                                    | 35          | 35            | 35      | 90         |
| Smooth Shading                |                                                                                                    |             |               |         | 10         |
| - Target                      | ~                                                                                                    | 8           | ×             | ~       | ~          |
| - @ Fixture                   | · · ·                                                                                                    | Ŷ           | ~             | ~       | ¥.         |
| - O Tool                      | 196                                                                                                    | 8           | 8             | ~       | ×.         |
| - @ Arbor                     | ¥                                                                                                    | U           | ~             | v       | ~          |
| Holder                        | . v                                                                                                    | ×.          | ~             | Sec. 1  | ~          |
| Solid Verification            |                                                                                                    |             |               | (1)     |            |
| Record removed material       |                                                                                                    |             |               | 0       | 13         |
| Multicolored SV               |                                                                                                    |             |               | E       |            |
| Clash Detection               | 10                                                                                                    | (#)         |               | (8)     |            |
| Stop playback on Clash        |                                                                                                    |             |               |         |            |

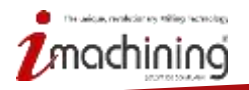

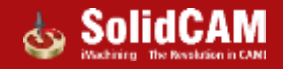

#### Podpora upínačů

• Můžete zapnout/vypnout zobrazení upínače při přehrávání simulace

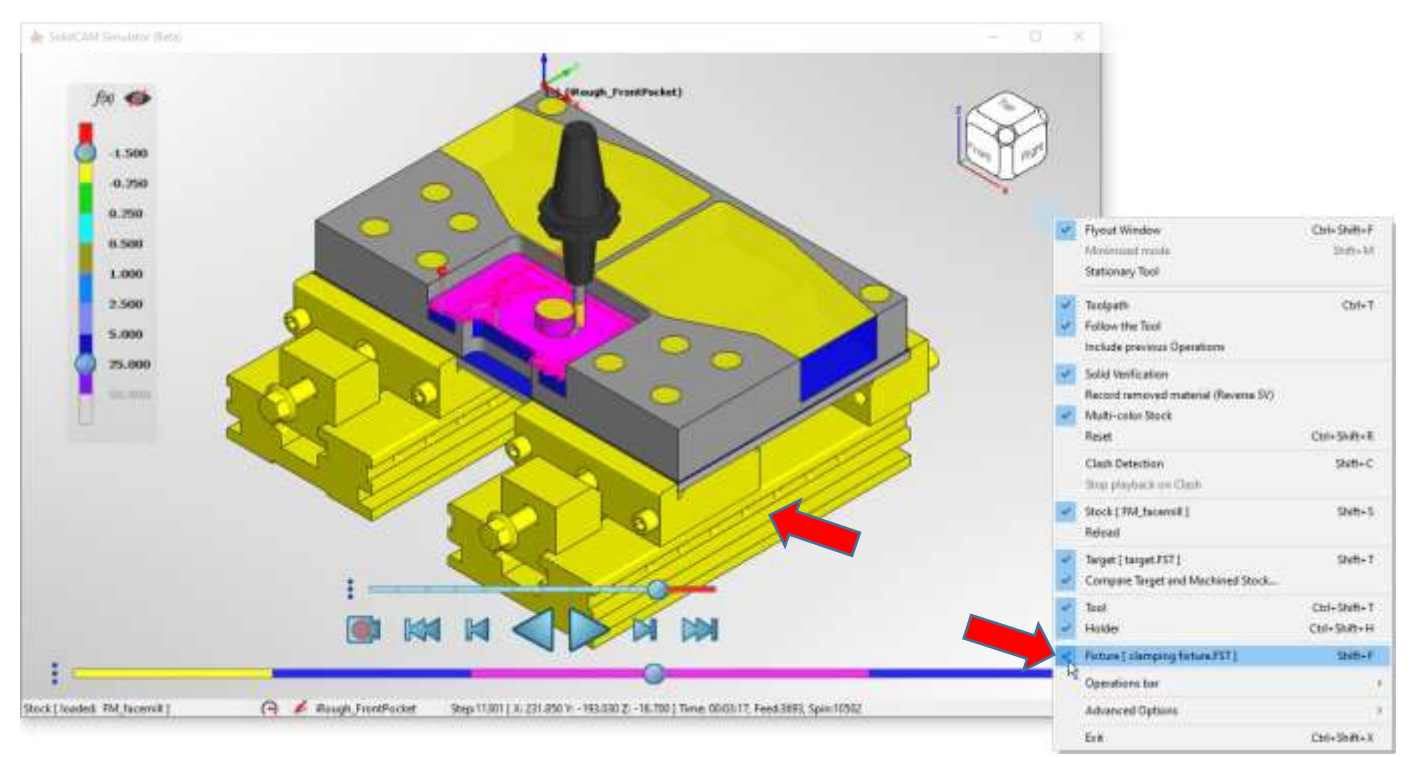

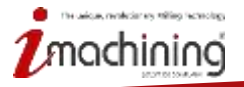

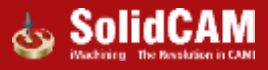

## Kontrola kolizí

 Možnost kontrolovat kolize mezi všemi komponenty, které jsou zahrnuty při obrábění (nástroje, držáky nástrojů, upínač a obrobek) 130 C Disash French farmed 1.500 0.558 0.750 Flyout Window Chris Shifts F 6.500 Minimum results India M Stationary Tool 1.000 2,500 Taolpath Chi+T Follow the Teol 5,000 Include previous Operations 25,000 Solid Verification Record removed material (Revena SV) Multi-calor Stock Reset Ctri+5h/H+E Clash Detection SNB+C Stop playback on Clash Stock17WLtacemill1 Shih-5 Refead Target [ target J157 ] Shift-T Compare Target and Machined Stock... Chri+Shith+T Tool Halde Ctil+Shift+H Warning: Collision(s) detected! Fisture [ clemping ficture FST] Shib-F Operations for (A # Rough Finish faces Step 15738 [ 3: 211,000 V: -145,000 Z: -35,700 ] Time 00,09:37, Feed 1635, Spin 8348 Stock[loaded\_FM\_facenil] **Advanced Optimis** Chi+Shift+X Er#

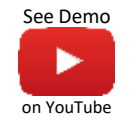

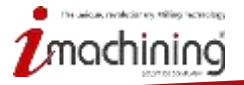

## Zpětná vazba kontroly kolizí

 Simulace poskytuje detailní zpětnou vazbu pro detekované kolize, které tak mohou být důkladně prozkoumány

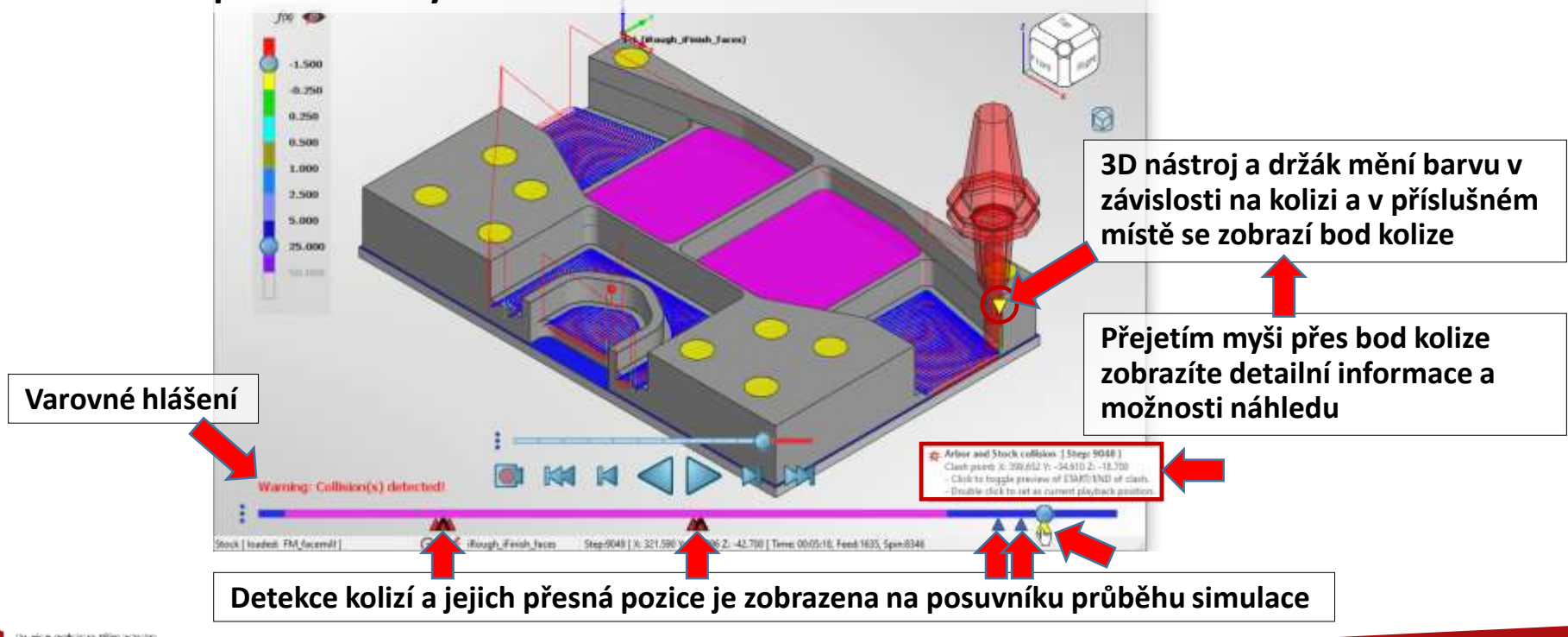

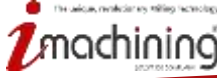

www.solidcam.com

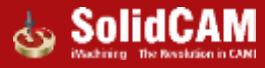
#### Dynamické zvýrazňování

• Zvýraznění ploch, hran a vrcholů na obrobku během simulace

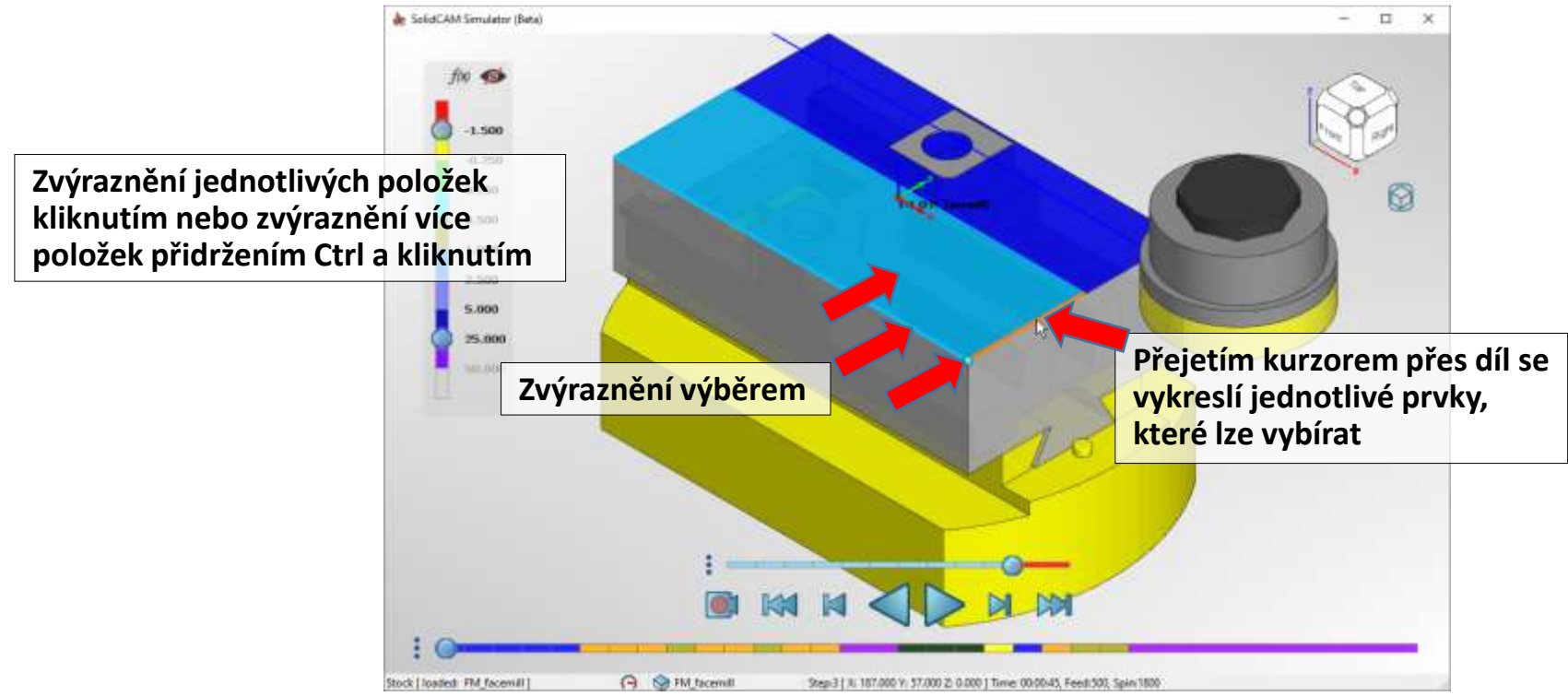

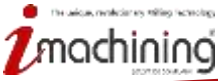

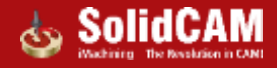

#### Dynamické měření

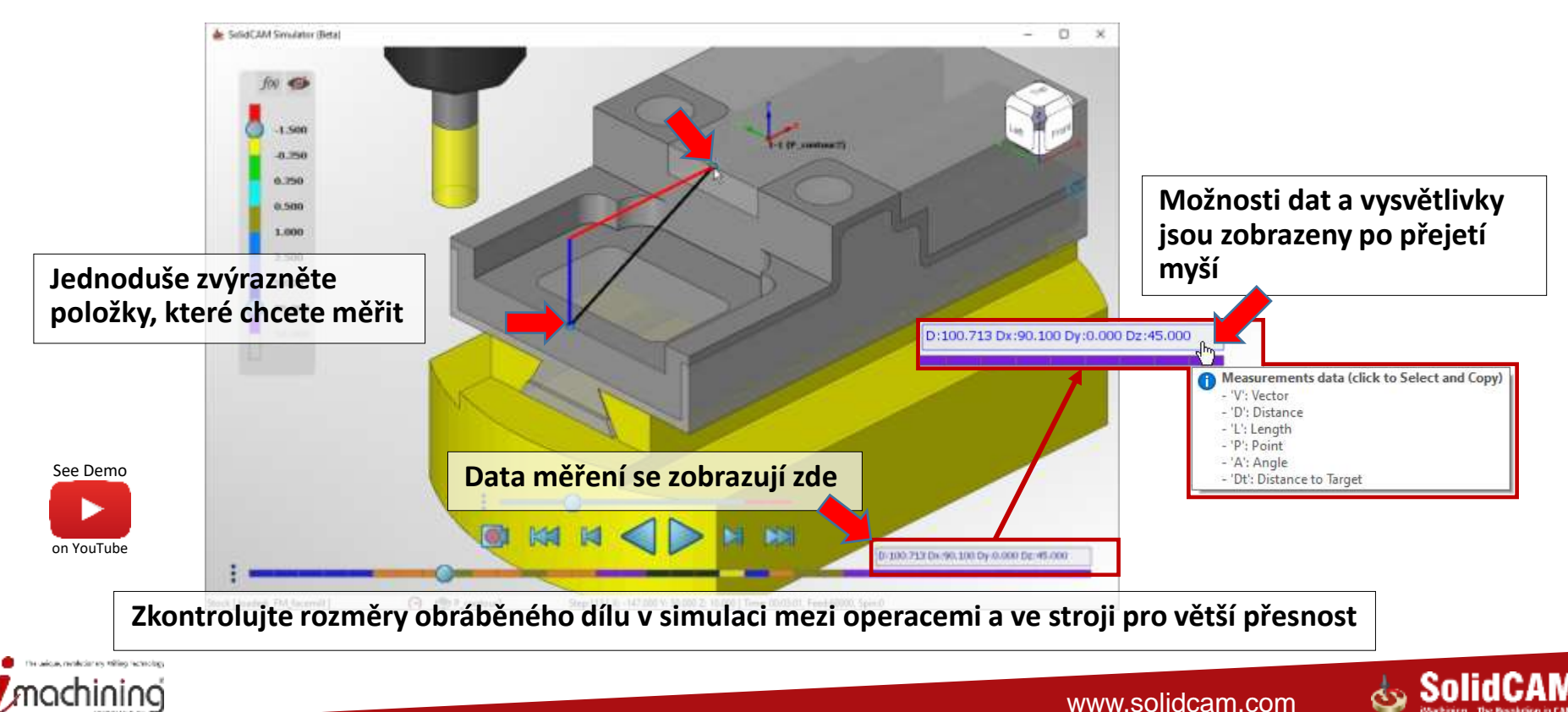

Lze měřit jednu položku nebo více mezi sebou (až 6)

#### Práce s pohledem – Vypnout rotaci

Možnost vypnutí rotace – model se nebude otáčet při stlačení prostředního tlačítka myši

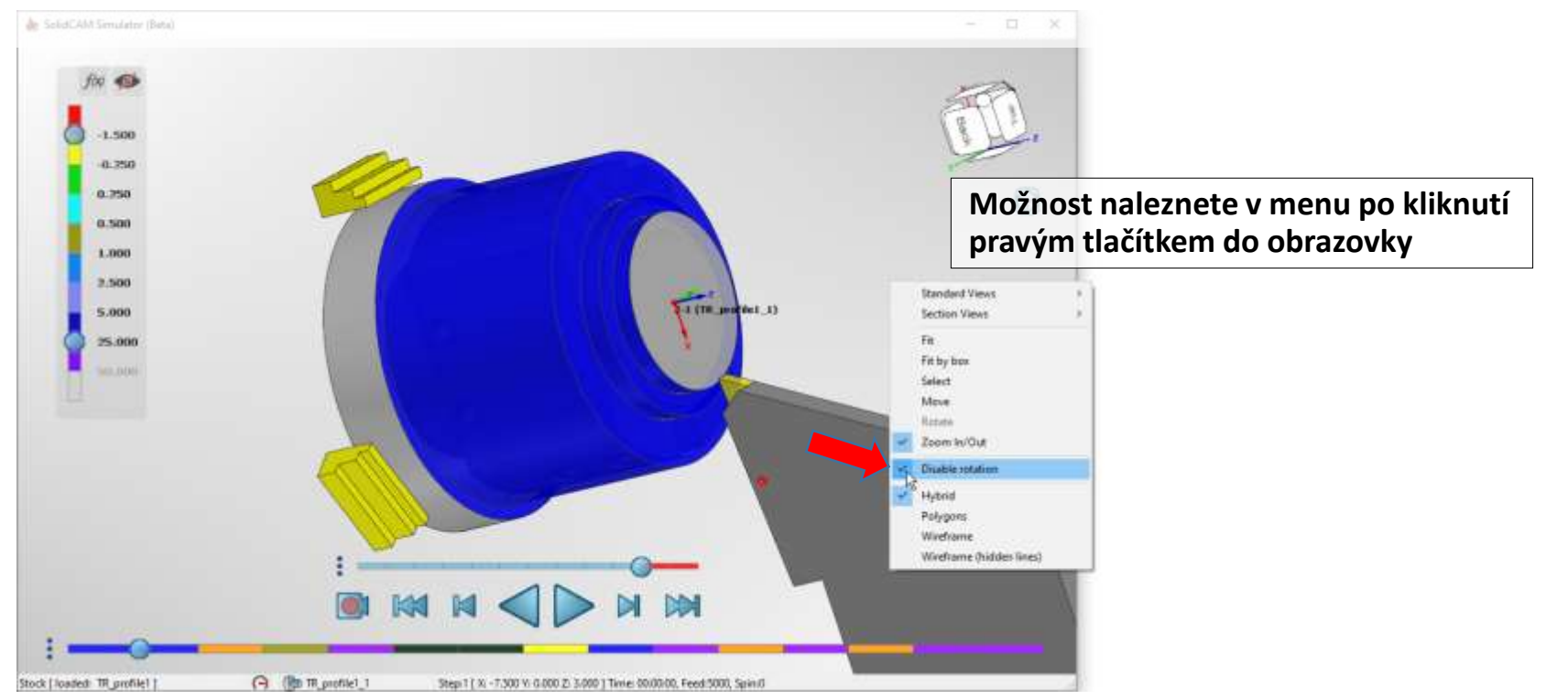

The unique, methods rays willing factoring

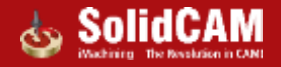

#### Standardní pohledy soustružení

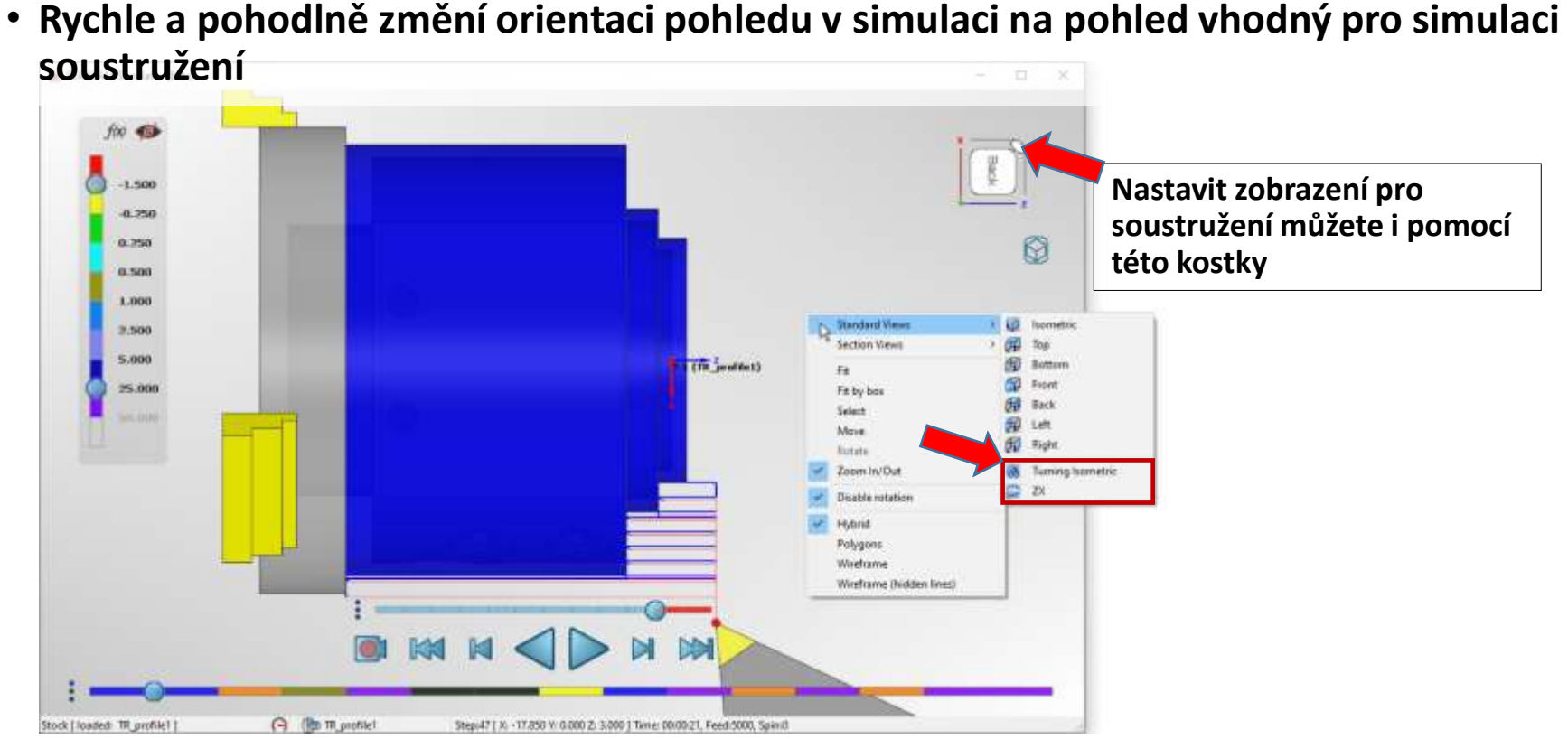

The unique, resolution we willing including.

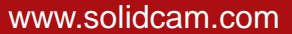

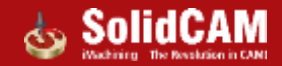

#### Režim času – Stejný čas přehrávání

Nová funkce plynule simuluje vámi nastavené operace za přednastavený čas

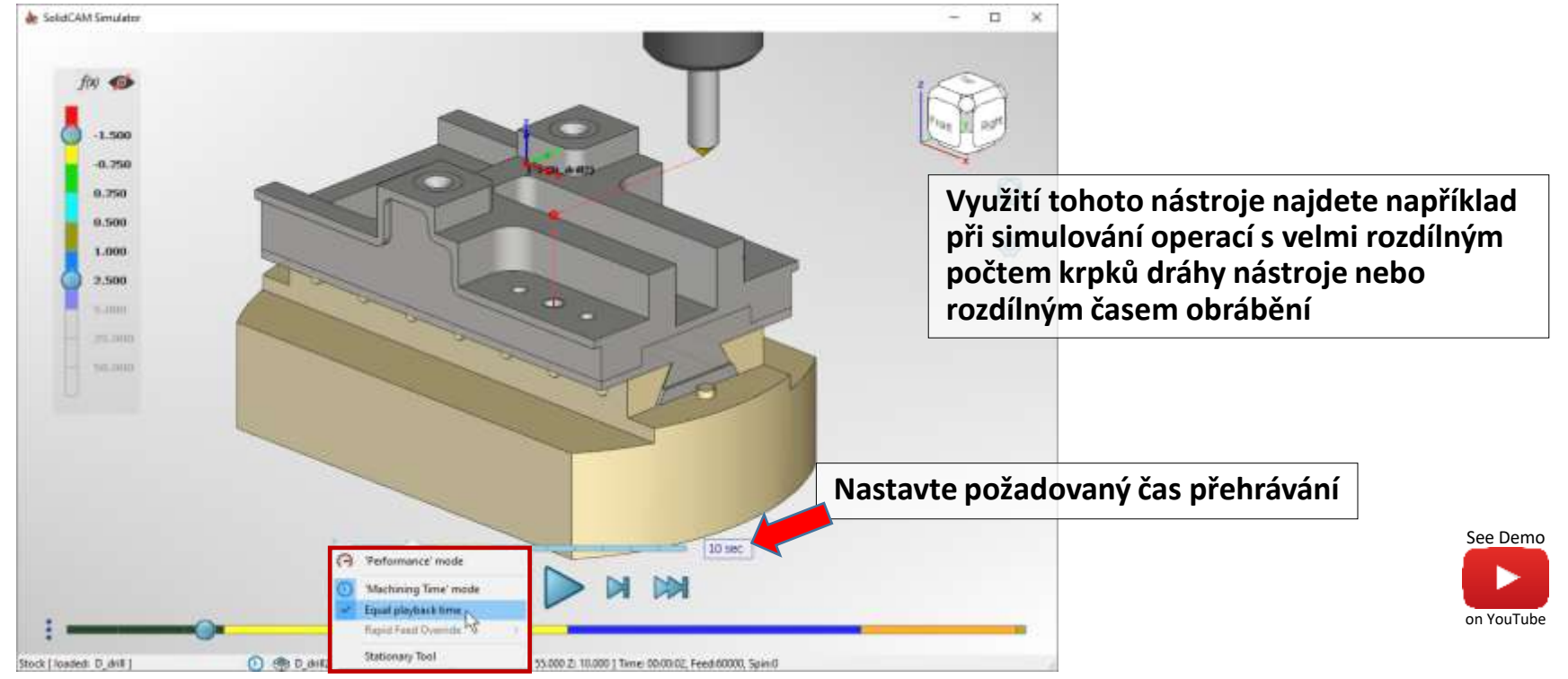

mochinino

#### Novinky SolidCAM 2021

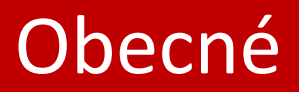

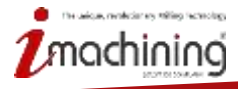

www.solidcam.com

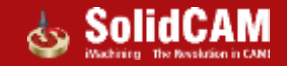

#### Automatický aktualizovaný polotovar používá polovinu jader

- CPU je omezeno na 50% při provádění výpočtu aktualizovaného polotovaru na pozadí (Automatický výpočet zapnut)
- Zvyšuje rychlost odezvy systému

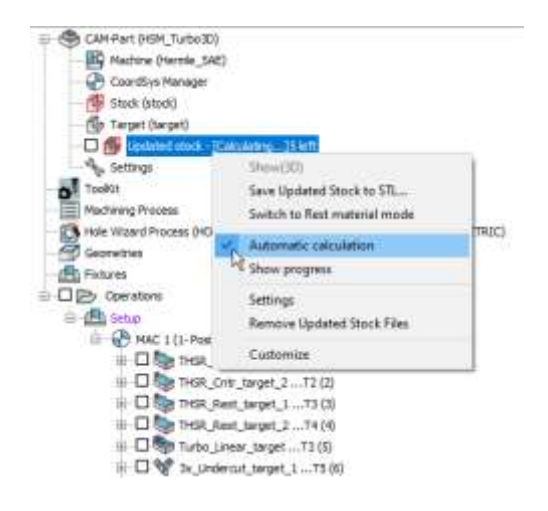

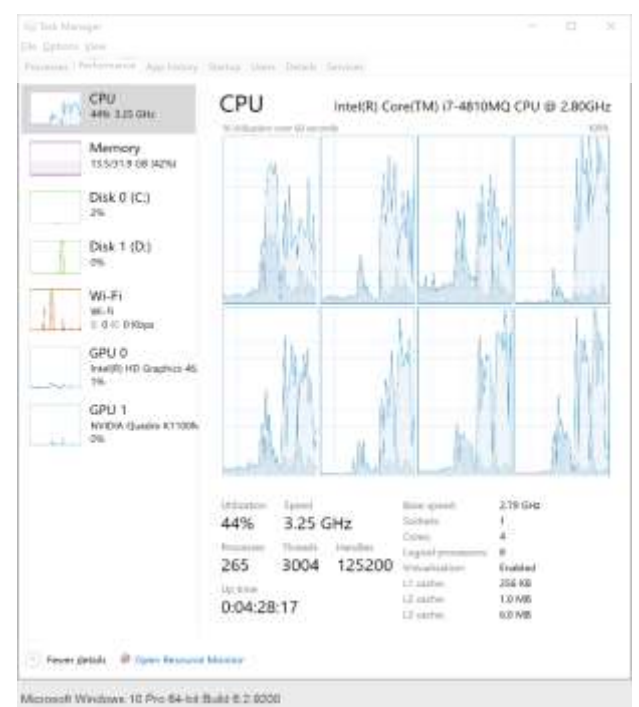

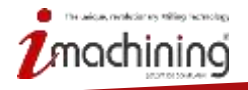

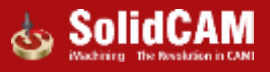

#### Novinky SolidCAM 2021

# Nová tabulka nástrojů

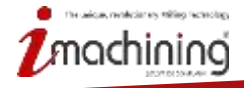

www.solidcam.com

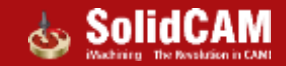

#### Začínáme s novou SolidCAM tabulkou nástrojů

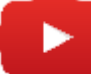

#### Základní definice nástrojů

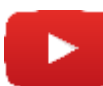

Vkládání držáků

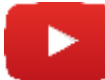

Definice řezných podmínek

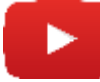

Nastavení zobrazení seznamu nástrojů

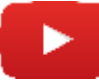

Práce s více počátky nástroje

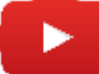

Importování tabulek

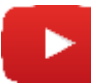

Nastavení tabulky nástrojů

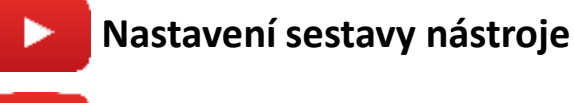

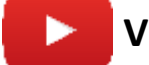

Vizualizace nástrojů

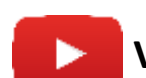

Vlastnosti nástroje a iMachining

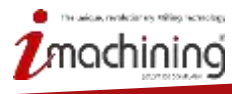

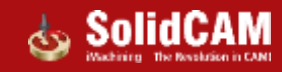

#### Nová tabulka nástrojů

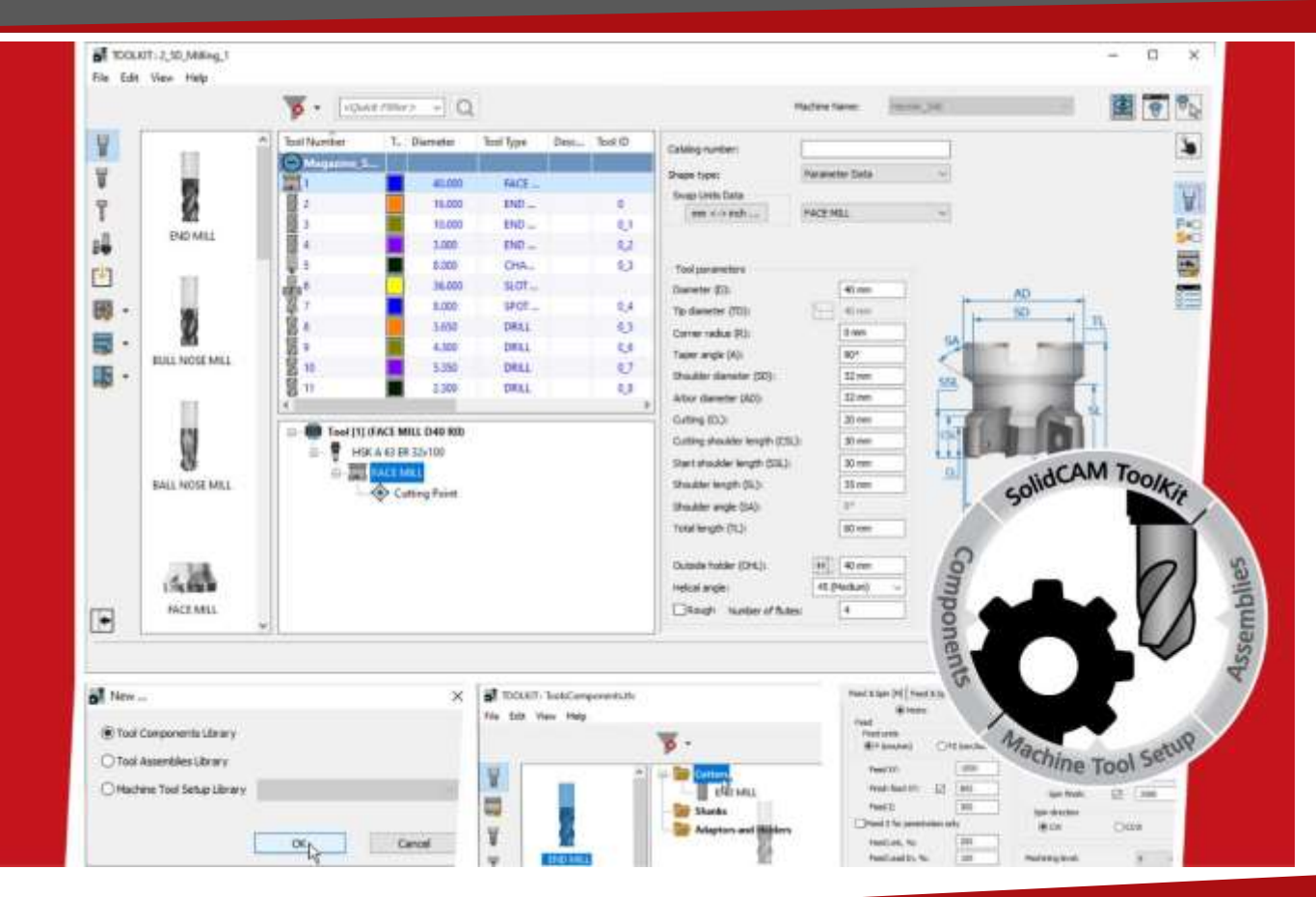

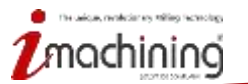

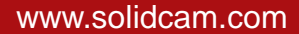

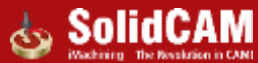

#### SolidCAM Tabulka nástrojů

- Klasickou tabulku nástrojů nahradila nová výkonnější tabulka nástrojů
  - Unifikovaný systém knihovny nástrojů, který poskytuje lepší správu nástrojů
  - Hlavní zlepšení spočívají ve funkcionalitě definice nástrojů

| 🎍 Part Tool Table                                                                                                    | Původní                                                                                                    | - B X                                                                                                    | TOLET: LJD, Maag.1                                                                                                    | N                                                                                                    | lová                                                                                                    |                    | - D X |
|----------------------------------------------------------------------------------------------------|----------------------------------------------------------------------------------------------------|----------------------------------------------------------------------------------------------------|----------------------------------------------------------------------------------------------------|----------------------------------------------------------------------------------------------------|----------------------------------------------------------------------------------------------------|--------------------|-------|
|                                                                                                    |                                                                                                    |                                                                                                    | For tes view resp                                                                                                    | Quetries of Q                                                                                                    |                                                                                                    | Notestan: Notestan |       |
| Tothere         T         Diam         Use d           21 model (11)         1         1         1         1           2         0         1         1         1         1           2         0         1         1         1         1         1           2         0         1         1         1         1         1         1         1         1         1         1         1         1         1         1         1         1         1         1         1         1         1         1         1         1         1         1         1         1         1         1         1         1         1         1         1         1         1         1         1         1         1         1         1         1         1         1         1         1         1         1         1         1         1         1         1         1         1         1         1         1         1         1         1         1         1         1         1         1         1         1         1         1         1         1         1         1         1         1< | Aurice Training     Sounder Training     Sounder Training Training States     Sounder Training Training States     Mer      Sounder Training Training States     Mer      Sounder Training States     Mer      Sounder States     Sounder States | Second Reader<br>1 (States), I = A = 3<br>Tail ID<br>0<br>0<br>0<br>0<br>1<br>1<br>1<br>1<br>1<br>1<br>1<br>1<br>1<br>1<br>1<br>1<br>1 | V         V           V         V           V         V | be T. Summer bellinge Dec. Toold<br>4000 Dec. Toold<br>1000 Dec. 1000<br>1000 Dec. 100<br>1000 Dec. 1000 Dec. 100<br>1000 Dec. 1000 Dec. 1000 Dec | Catalog value:<br>Value 1 yes<br>India 2012 Table<br>India 2012 Table<br>India 2012 Table<br>Denter 525<br>Table Server 535<br>Table Server 535<br>Colleg 535<br>Oxfor wyle 535<br>Oxfor yes<br>Stable Fright 513<br>Stable Fright 513<br>Stable 513<br>Stable 513 | Neversities        |       |
|                                                                                                    |                                                                                                    |                                                                                                    |                                                                                                    |                                                                                                    |                                                                                                    |                    |       |

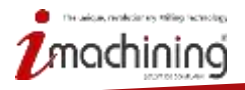

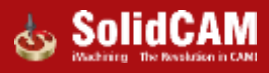

#### Tabulka nástrojů projektu

 Dovoluje spravovat nástroje v rámci osazení stroje obdobně jako je tomu na reálném stroji

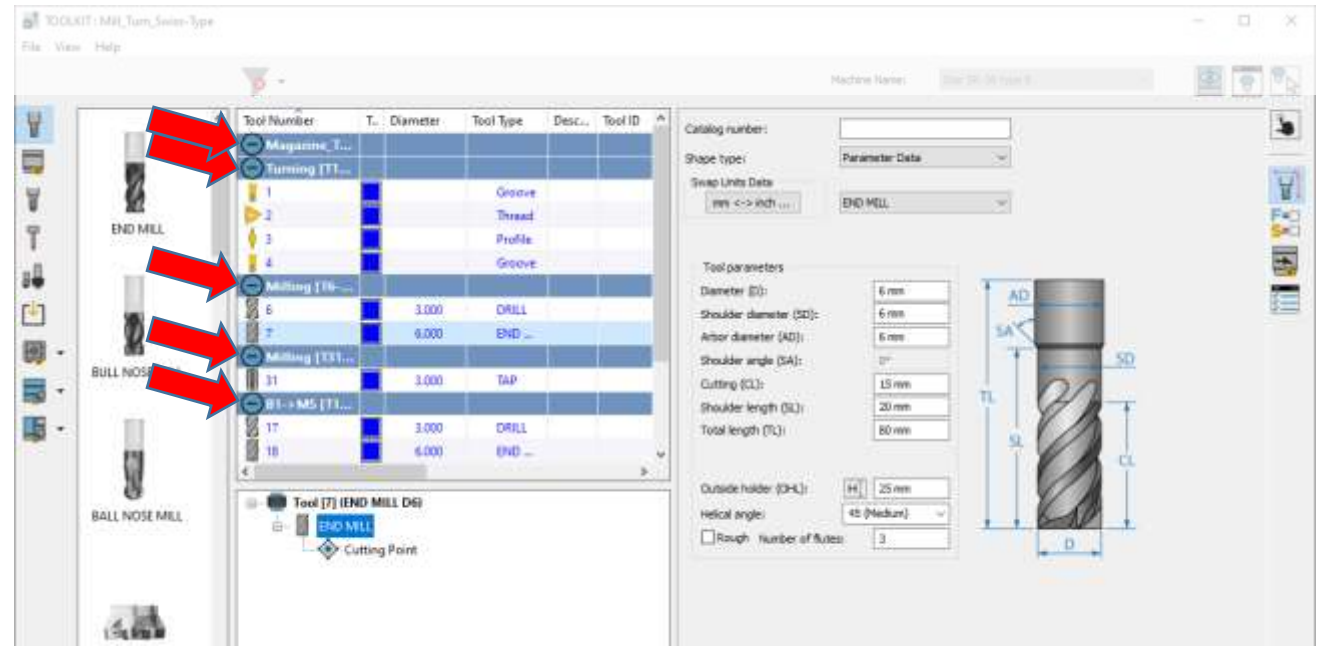

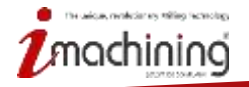

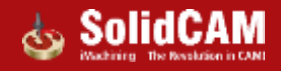

#### Samostatná tabulka nástrojů

 Můžete vytvářet a upravovat knihovny nástrojů jak v prostředí SolidCAMu tak nezávisle mimo prostředí CAM

| ← + 🦲 > This PC + O | S(C:) + Program Files +                               | SolidCAM2021 + Solidcam                          |            | ✓ U Search Sol           | lidam    | . 8       | D. |
|---------------------|-------------------------------------------------------|--------------------------------------------------|------------|--------------------------|----------|-----------|----|
| OneDrive            | <ul> <li>Name</li> <li>III Translation dll</li> </ul> | A Date cre                                       | ated       | Type<br>Application exte | 51       | 10        | ^  |
| This PC             | thread factor al                                      | 4 3/25/202                                       | 02-15 PM   | Microsoft Feed           | 47.26    | 2148      |    |
| 10 Objects          | T threading tool                                      | ss3db 3/25/200                                   | 0215PM     | SIDB File                |          | 75.43     |    |
| Deckton             | TabU.dll                                              | 3/25/202                                         | 02-15 PM   | Application esta         | ension ' | 1,273 KB  |    |
| Descrop             | TaExtU.dlf                                            | 3/25/200                                         | 0 2:15 PM  | Application extr         | ension   | 3,303 KB  |    |
| Documents           | Toolkit-Y.exe                                         | N 3/25/202                                       | \$214 PM   | Applications             |          | 421 KB    |    |
| Downloads           | ToolMaker.dll                                         | 12 Barristian Trailed V Barristian               | 112:15 PM  | Application acts         | mien     | 292.KB    |    |
| J Music             | TooPathWrite                                          | Company: SolidCAM                                | 2-15 PM    | Application exte         | ension   | 1,951 KB  |    |
| Fictures            | ToolsitemsMa                                          | File version: 1.0.0.1                            | 2-16 PM    | Application exte         | ension   | 15,090 KB |    |
| 📓 Videos            | ToolUtil.dll                                          | Date created: 3/25/2020 214 PM .<br>Sciel 431 KB | 2:16.PM    | Application exte         | ension   | 6,765 KB  |    |
| L 05 (C:)           | TPE.exe                                               | 3/13/68                                          | DE15PM     | Application              |          | 2,210 KB  |    |
| - Local Disk (Di)   | TPE.ini                                               | 3/25/200                                         | 9 2:15 PM  | Configuration s          | attings  | 2 KB      |    |
| 1                   | TPE_Prop.ini                                          | 3/25/202                                         | 92-15 PM   | Configuration s          | ettings  | 8 KB      |    |
| Network             | TPE_Resources                                         | ini 3/25/200                                     | 0.2:15 PM  | Configuration s          | ettings  | 6 KB      | 18 |
| HIGHOR ALT          | TSNLib.dll                                            | 3/25/202                                         | 0.2:15 PM  | Application exte         | ension   | 6,258 KB  | 1  |
| THE THE             | turning_tools.s                                       | 3db 3/25/200                                     | 10 2:15 PM | S3DB File                |          | 524 KB    |    |
| whether an          | TurretSyncMan                                         | ager.dll 3/25/202                                | 92:15 PM   | Application exte         | ension   | 193-KB    |    |

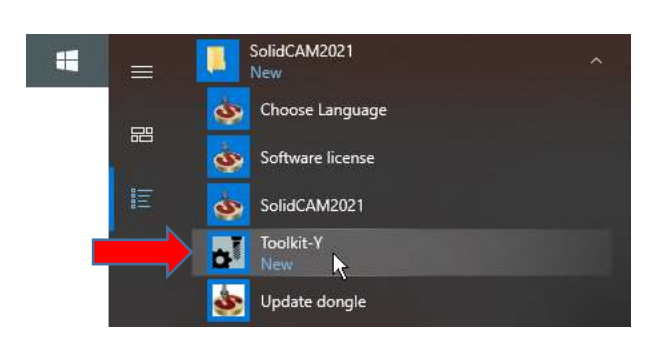

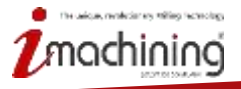

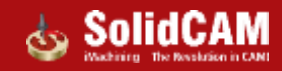

#### Tabulka nástrojů – Nové typy knihoven nástrojů

SolidCAM Tabulka nástrojů poskytuje tři nové druhy knihoven nástrojů

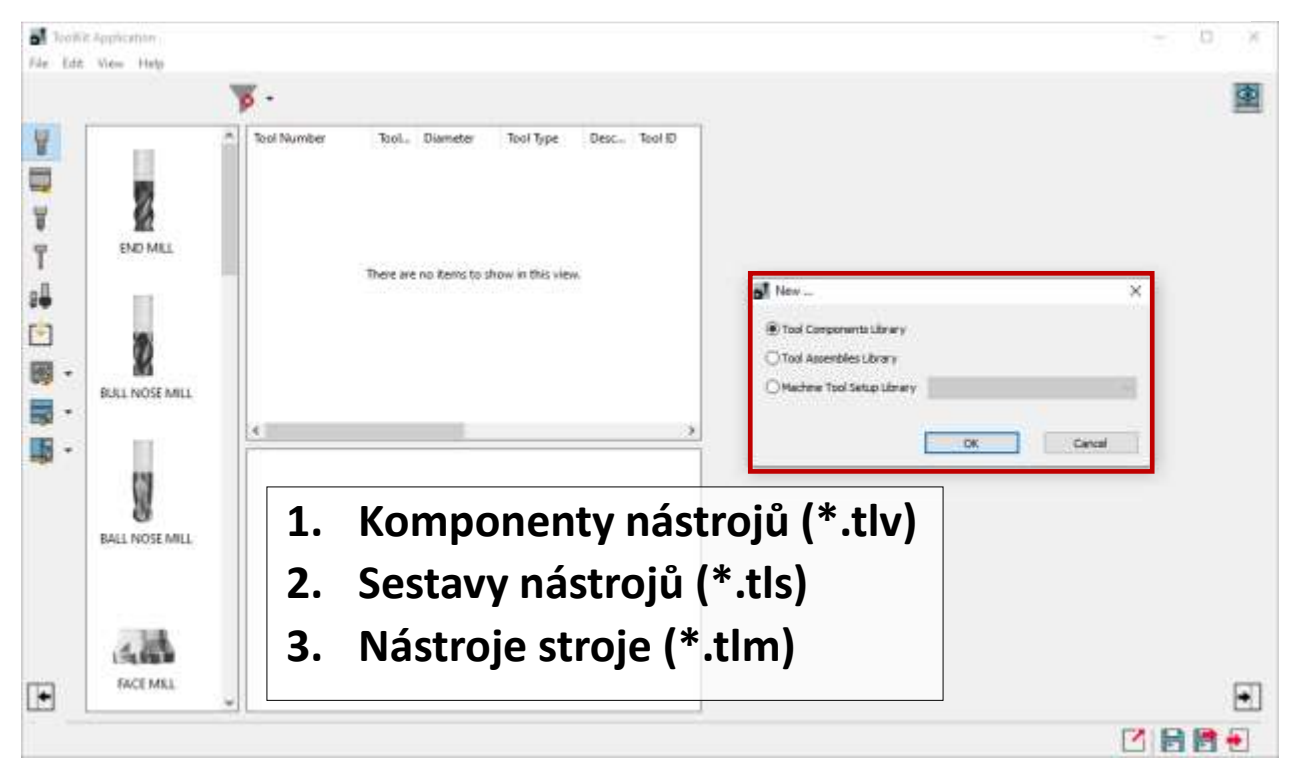

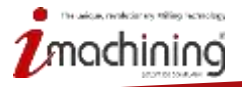

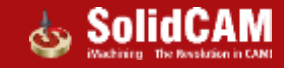

#### Knihovna komponentů nástroje

- Můžete si uspořádat jednotlivé komponenty nástrojů tak jak jste zvyklí
- Výchozí složky pro přehlednost
  - Nástroje
  - Stopky
  - Držáky

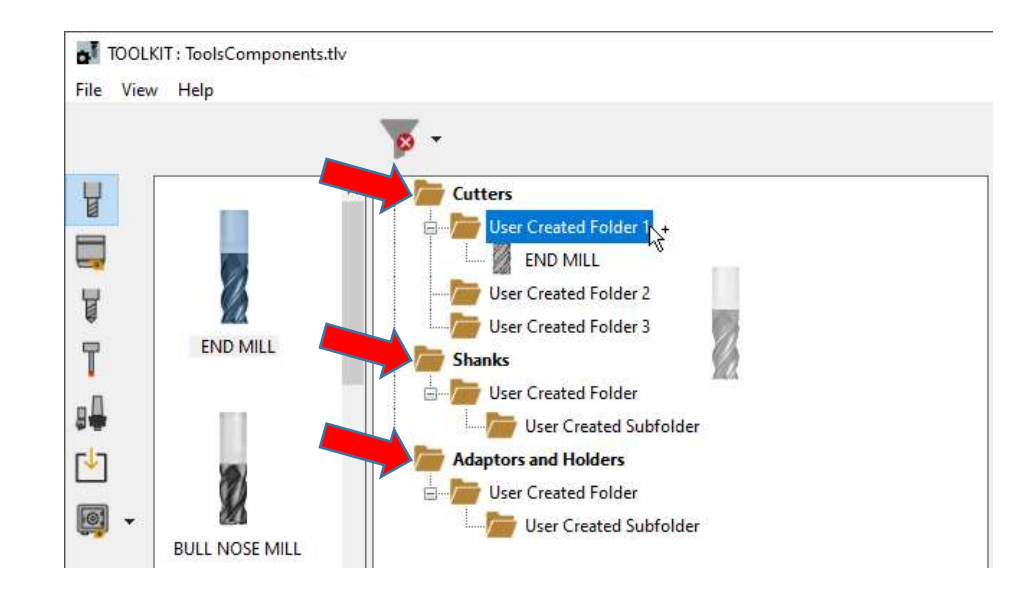

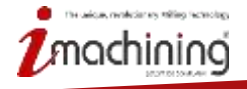

www.solidcam.com

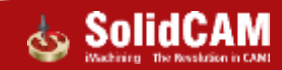

#### Knihovna sestav nástrojů

Vytvořte si knihovnu hotových sestav, které máte připraveny v rámci Vaší výroby

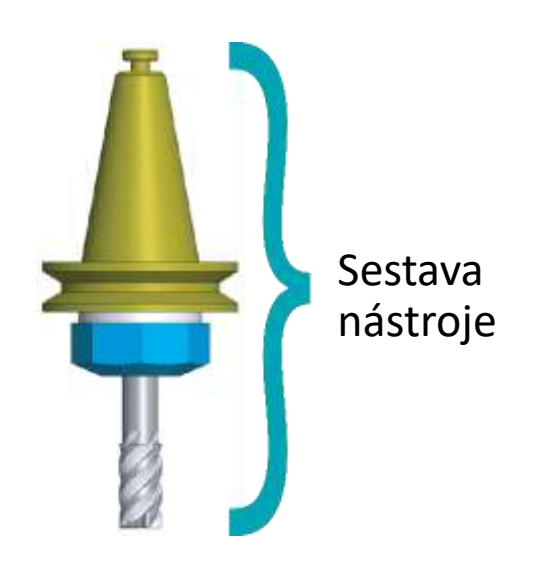

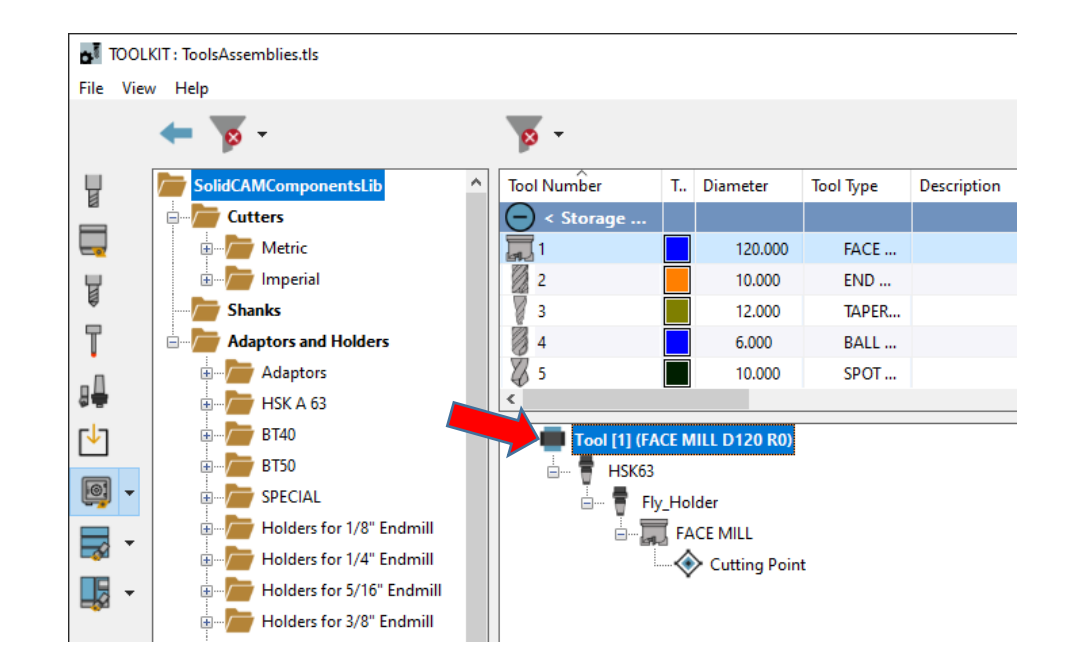

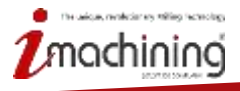

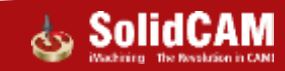

#### Knihovna nástrojů stroje

- Připravte si knihovnu přímo na Váš stroj, včetně pozice na stroji nebo číslo v zásobníku
- Při založení nového projektu si můžete nechat tyto nástroje automaticky nahrát do tabulky projektu

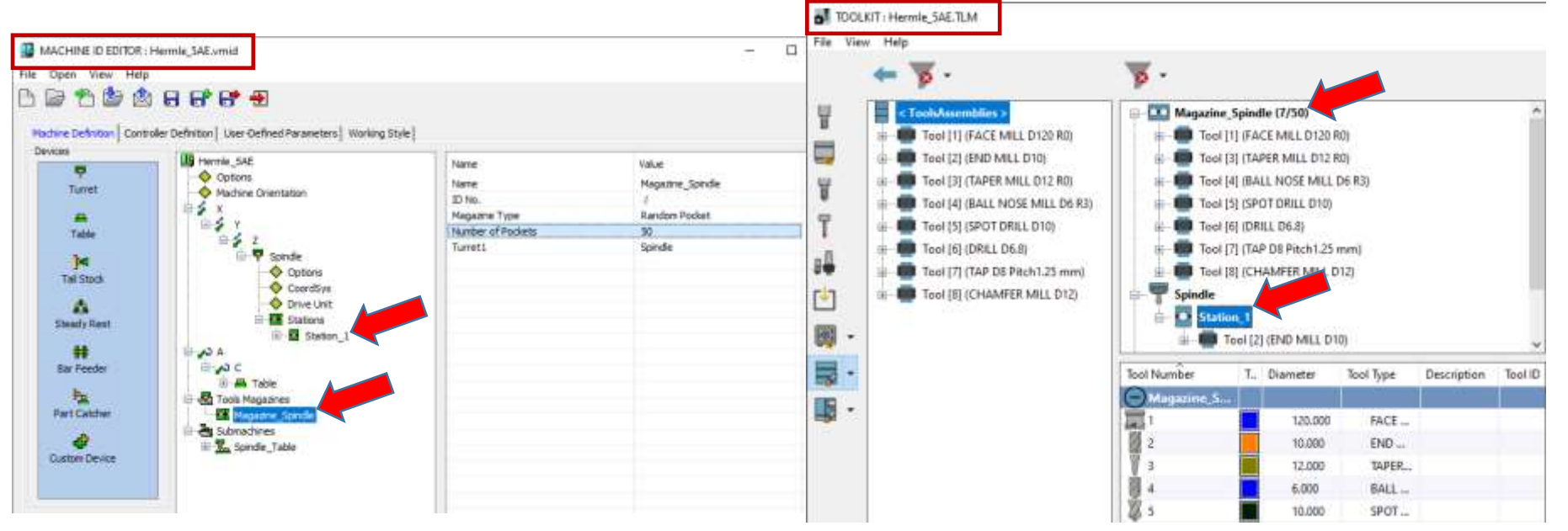

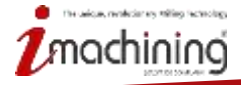

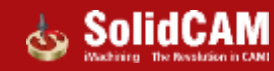

#### Vkládání komponent

 Jednoduchým přetažením z knihovny komponent vytvoříte nové nástroje v různých knihovnách

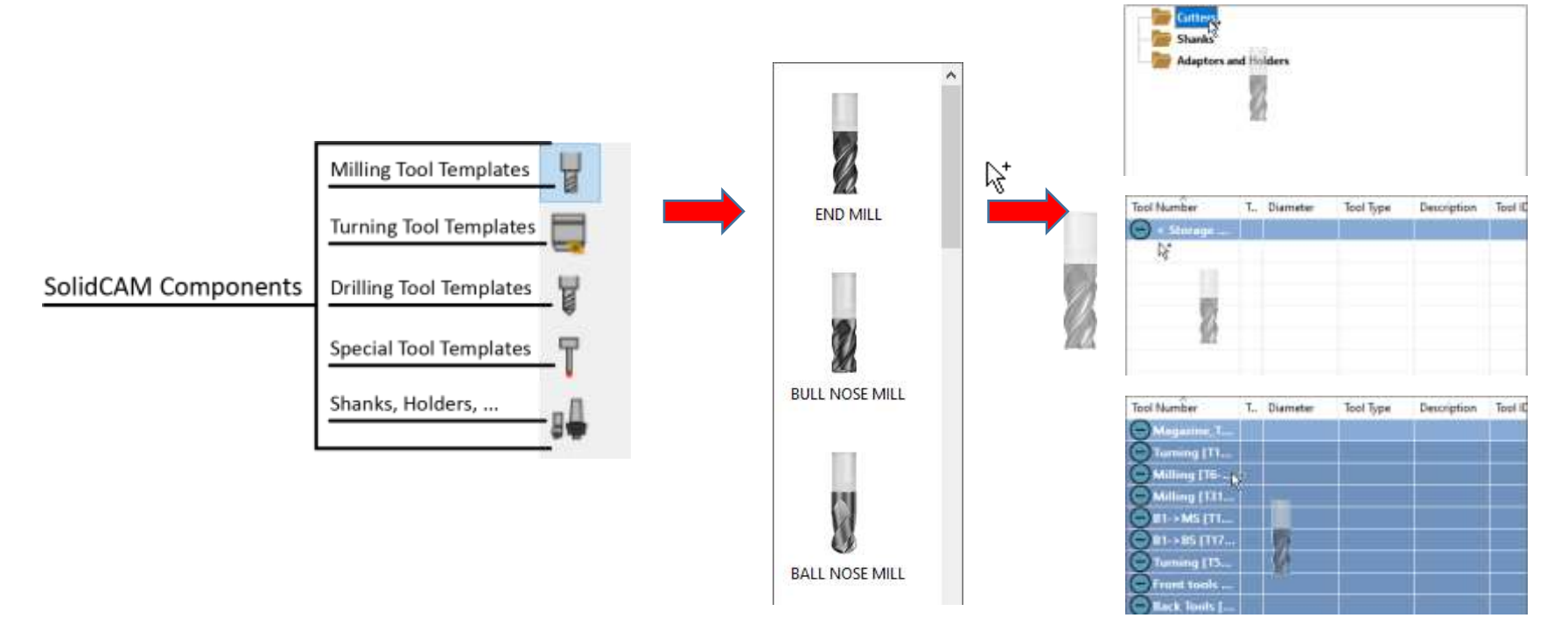

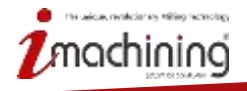

www.solidcam.com

#### Vytváření sestav nástrojů

 Pomocí správce jednotlivých komponent vytváříte snadno přetažením celé sestavy nástrojů

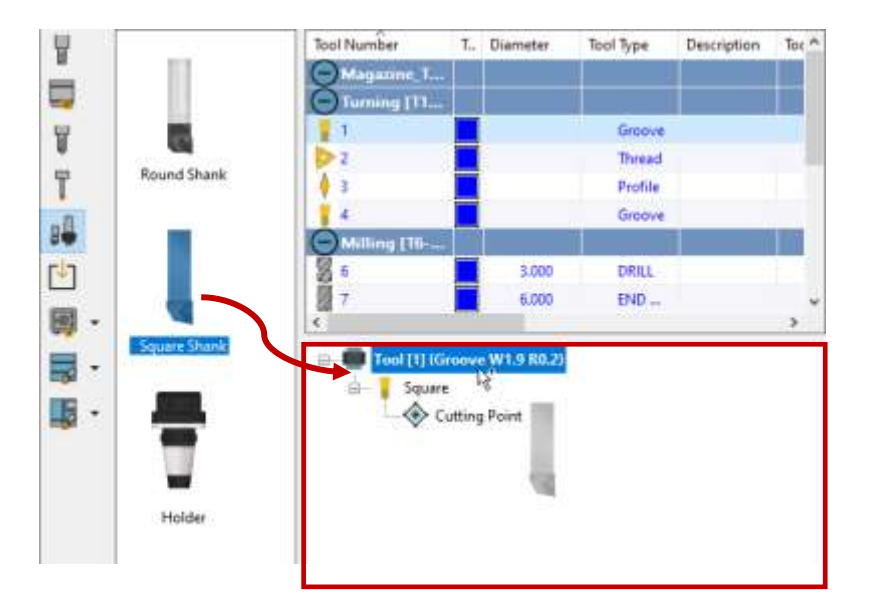

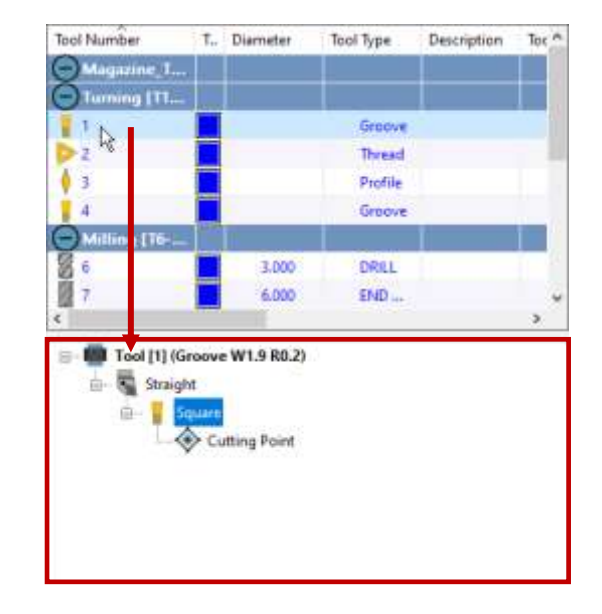

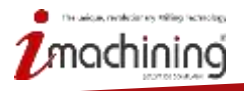

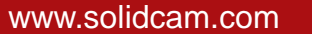

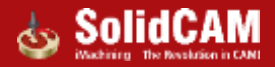

#### Sestavy nástrojů z Knihovny komponent

 Jednoduše můžete vytvářet celé sestavy z předinstalované knihovny SolidCAM komponenty

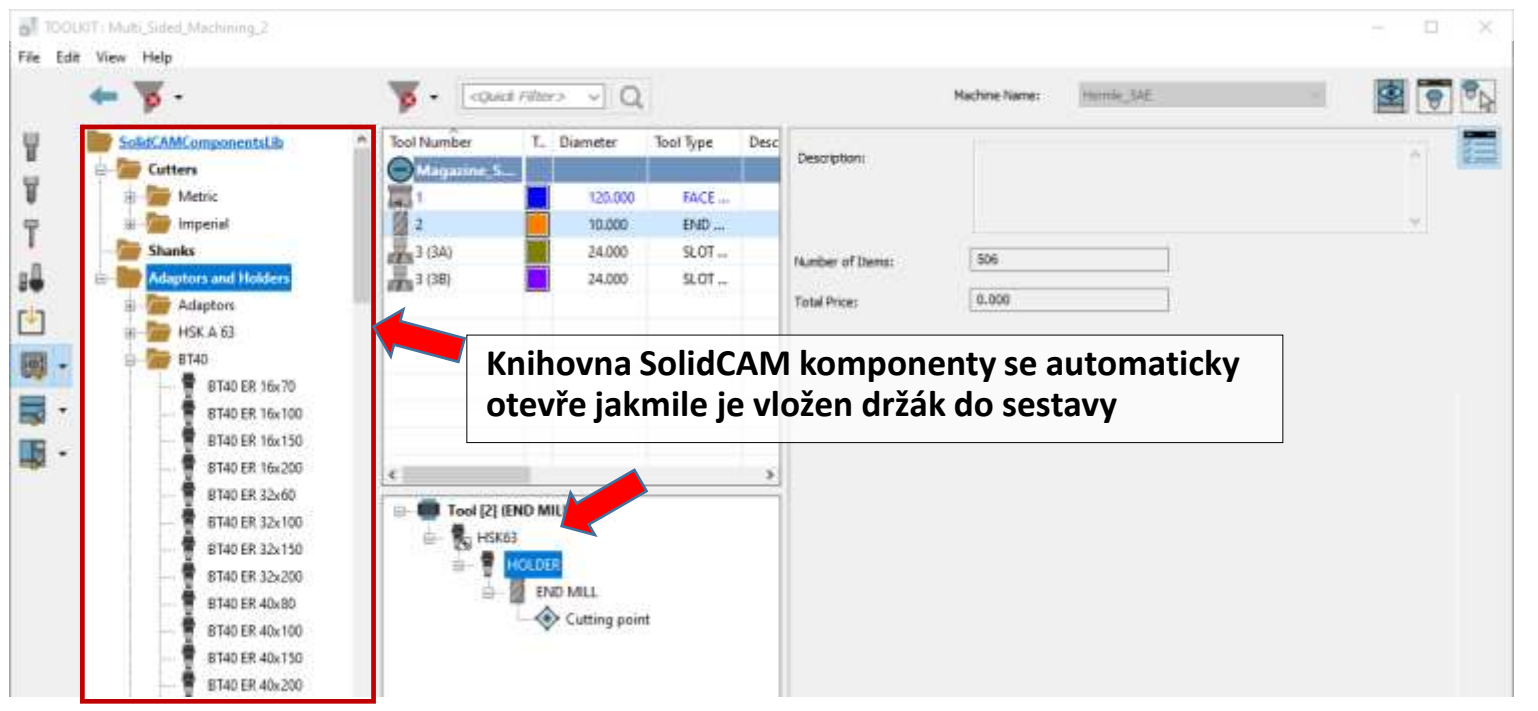

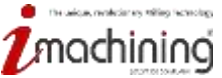

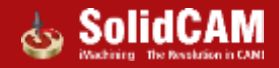

#### Sestavy nástrojů z STL modelů

 Snadno vytvářejte sestavy nástrojů pomocí 3D modelů stažených z vašeho oblíbeného online zdroje, jako jsou MachiningCloud a Iscar, Kennametal nebo jakýkoli jiný web

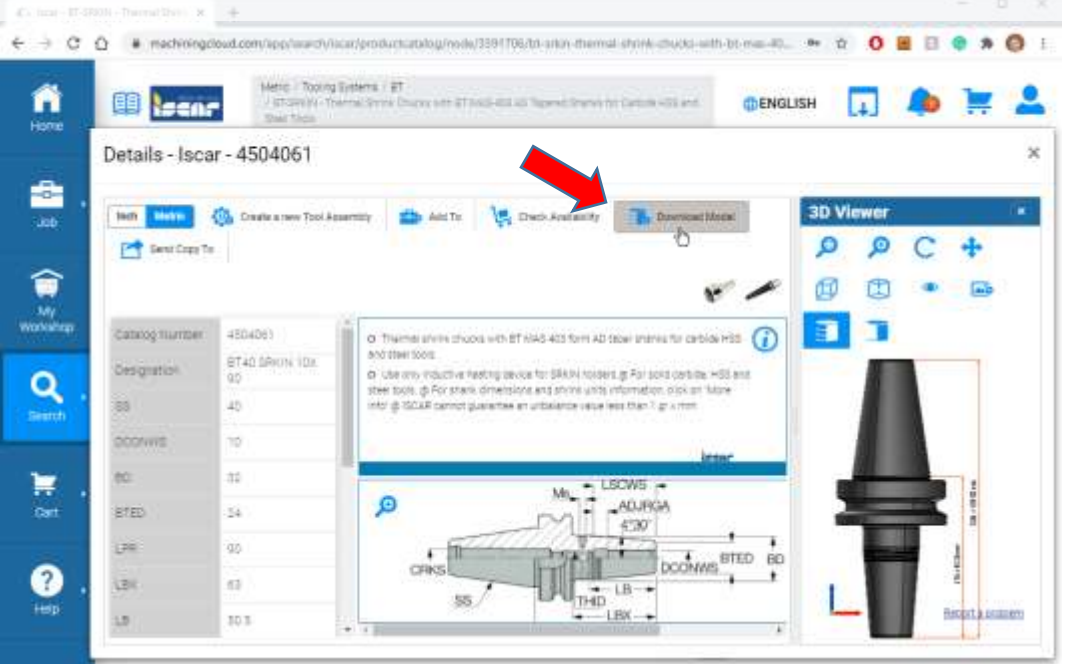

#### Pro urychlení můžete:

- 1. Pomocí plánovače úloh SOLIDWORKS můžete rychle a snadno převést více modelů do formátu STL
- 2. Importujte celé složky modelů STL do knihovny komponent pomocí možnosti Importovat strukturu
- 3. Sestavujte sestavy nástrojů pomocí modelů STL z knihovny komponent nástrojů

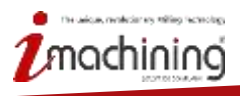

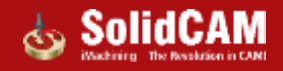

#### Komplexní sestavy nástrojů

 Tabulka nástrojů vám umožní jednoduše vytvořit držáky s více lůžky a upevnit do nich libovolné nástroje

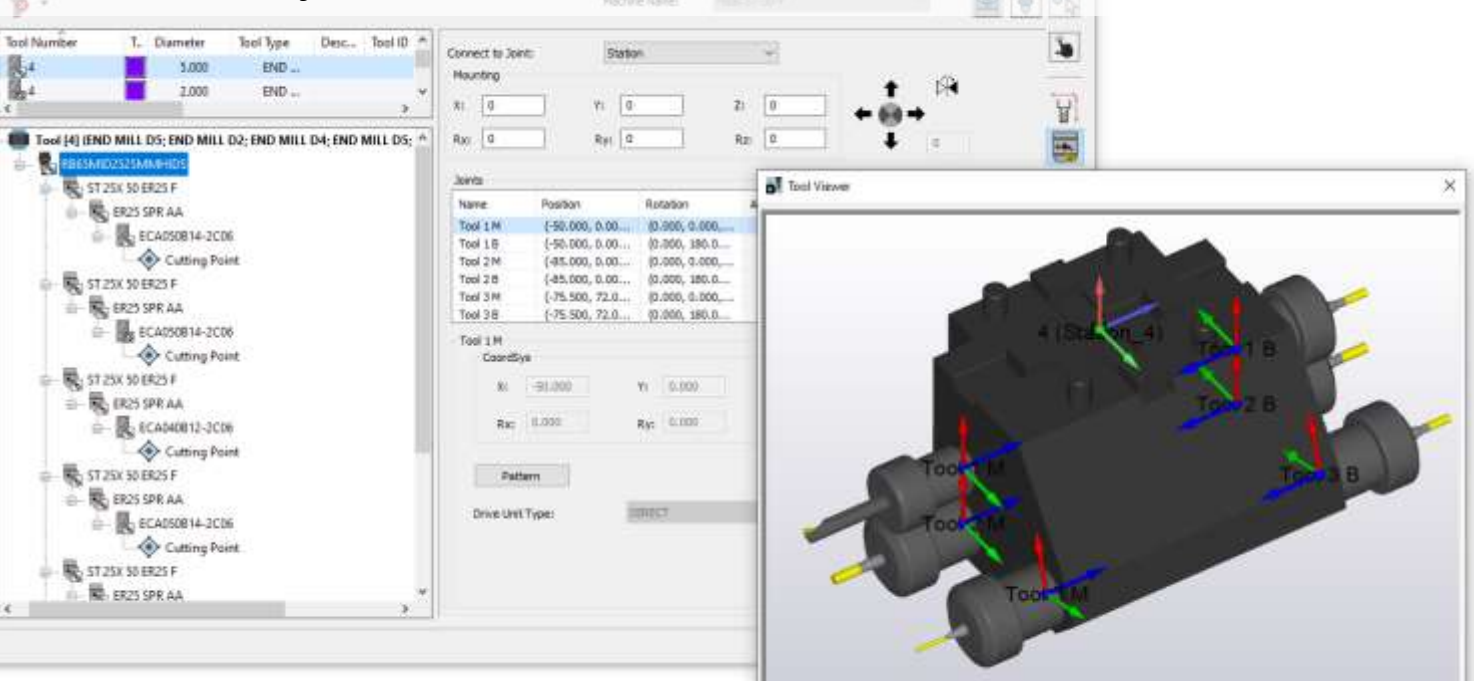

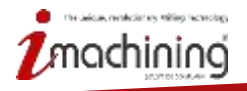

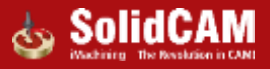

## Úhlové držáky nástrojů

- Tabulka nástrojů dovoluje jednoduše vytvořit úhlové držáky nástrojů, které jsou složeny z více komponent
- Struktura sestavy a spojů ulehčuje definici více nástrojů
- Podpora
  - Obráběcí rovina podle roviny naklopení
  - Oblouky v ZX a YZ rovině
  - Tolerance v ZX a YZ rovině
  - Náhled stroje a rovina naklopení

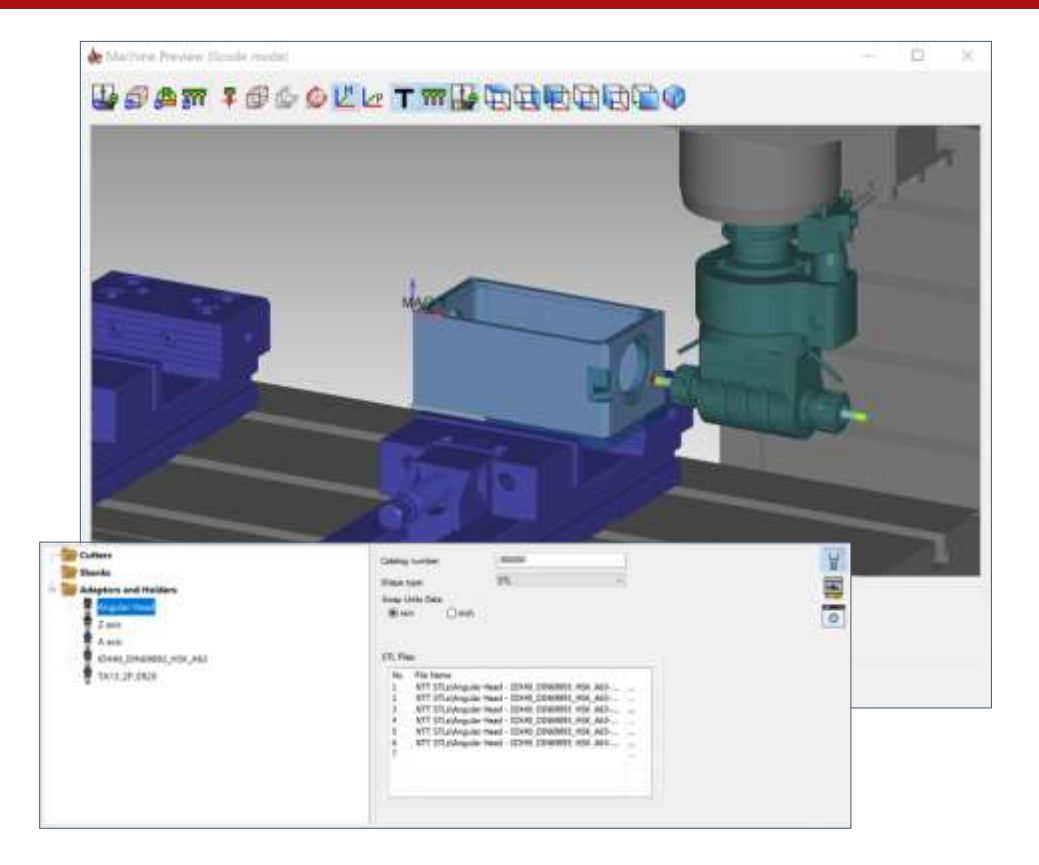

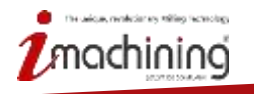

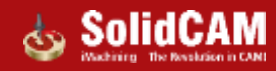

#### Provázání komponent s knihovnou

- Importované komponenty nebo sestavy nástrojů jsou provázány s původní knihovnou odkud byly vloženy. Slouží pro usnadnění aktualizace tabulek nástrojů
- Provázání lze kdykoliv zrušit nebo obnovit

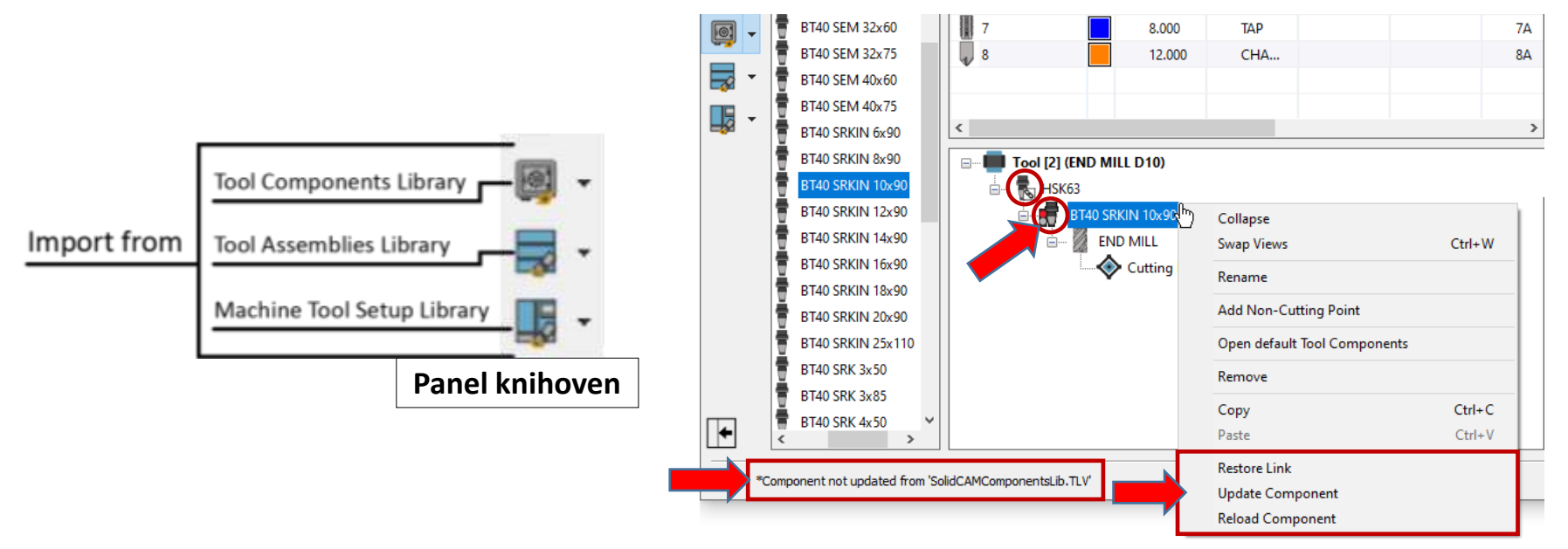

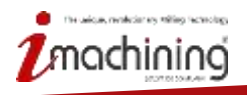

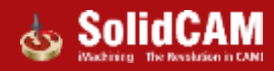

#### Rychlé parametry

- Rychle a snadno spravujte důležité parametry nástrojů, například :
  - Identifikátory nástrojů (Číslo nástroje, ID nástroje, Parametry odsazení, atd.)
  - Nastavení permanentního nástroje
  - Pozice upnutí na stroji

| number: 1                        | ool ID: | Γ        |        |   | Permanent:  |            |
|----------------------------------|---------|----------|--------|---|-------------|------------|
|                                  | 001101  |          |        |   | - cimanenta | , t        |
| ting Point Data                  |         |          |        |   |             | F=         |
| offeet sumbers 1                 |         | tinda    |        |   | Color       | S          |
|                                  | ooronse | et inue) | Α.     | ~ |             | E          |
| nting on Station                 |         |          |        |   |             | 3          |
| nung on stauon                   |         |          |        |   | ↑ 🕅         | <b>V</b> - |
| Turning [T1-T5]: T1              |         |          |        | - | ● →         |            |
| Mount to 'Magazine_T2000'        | ,       | z:       | -0.645 |   | ↓ o         |            |
| Mount to 'T2000 - T20'           |         |          |        |   |             |            |
| Mount to 'Turning [T1-T5]'       | >       | Rz:      | 0      |   |             |            |
| Mount to 'Milling [T6-T9]'       | >       |          |        |   |             |            |
| Mount to 'Milling [T31-T32]'     | >       |          |        |   |             |            |
| Mount to 'B1->MS [T17-T19]'      | >       |          |        |   |             |            |
| Mount to 'B1->BS [T17-T19]'      | >       |          |        |   |             |            |
| Mount to 'Turning [T52-T53]'     | >       |          |        |   |             |            |
| Mount to 'Front tools [T11-T15]' | >       |          |        |   |             |            |
| Mount to 'Back Tools [T21-T28]'  | >       |          |        |   |             |            |
|                                  |         |          |        |   |             |            |
|                                  |         |          |        |   |             |            |
|                                  |         |          |        |   |             |            |
|                                  |         |          |        |   |             |            |

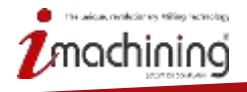

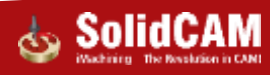

#### Geometrie nástroje

- Jednoduchá úprava geometrie nástroje
- Jednotlivé komponenty jako jsou samotné nástroje nebo držáky mohou být definovány několika způsoby
  - Zadáním rozměrů
  - 2D skica, která umožní vytvořit základní geometrické tvary
  - Pomocí jednoho nebo více 3D modelů (SLT/STEP)
- Snadná změna mezi milimetry na palci

| Shape type: Parameter Data<br>Swap Units Data<br>mm <-> inch<br>Swap to inch |            |
|------------------------------------------------------------------------------|------------|
| Swap Units Data mm <-> inch Swap to inch                                     |            |
| mm <-> inch END MILL ~                                                       |            |
| Swap to inch                                                                 |            |
|                                                                              | F=O<br>S=O |
| Swap Diameters to inch                                                       |            |
| Tool parameters<br>Swap Lengths to inch                                      | +          |
| Shoulder diameter (SD): 6 mm                                                 | <b>*</b>   |
| Arbor diameter (AD): 6 mm SA                                                 |            |
| Shoulder angle (SA): 0° SD                                                   |            |
| Cutting (CL): 15 mm                                                          |            |
| Shoulder length (SL): 20 mm                                                  |            |
| Total length (TL): 80 mm                                                     |            |
|                                                                              |            |
| Outside holder (OHL): H 25 mm                                                |            |
| Helical angle: 45 (Medium) ~                                                 |            |
| Rough Number of flutes: 3                                                    |            |
|                                                                              |            |
|                                                                              |            |
|                                                                              |            |
|                                                                              |            |
|                                                                              |            |
|                                                                              | +          |
|                                                                              | <b>I</b>   |

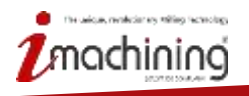

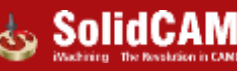

# Řezné podmínky

- Jednoduchá správa řezných podmínek a možnost vytvoření neomezeného množství variant
  - Rozdělení podle obráběného materiálu
  - Rozdělení dle typu práce frézování soustružení

| Defau                          | lt                                 | Work Material<br>Aluminum_606                                                                   | Applications<br>MILLING and T     | Feeds<br>Fnormal: 100(m                      | Spins<br>Snormal:   | Comment |
|--------------------------------|------------------------------------|-------------------------------------------------------------------------------------------------|-----------------------------------|----------------------------------------------|---------------------|---------|
|                                | $\left\langle \cdot \right\rangle$ | Add                                                                                             |                                   |                                              |                     |         |
|                                |                                    | Cut (Copy (Copy))<br>Paste (Copy)<br>Delete<br>Delete All                                       | Ctrl+X<br>Ctrl+C<br>Ctrl+V<br>Del |                                              |                     | ,       |
| eed<br>Feed ur<br>F (n         | nits<br>nm/min]                    | letric II                                                                                       | mperial<br>Spin<br>Spin u<br>() S | nits<br>(rpm)                                | V (m/min)           |         |
| Feed<br>Finish<br>Feed<br>Feed | XY:<br>feed )<br>Z:<br>I for pe    | 1000           (Y:         800           300           enetration only           6*         200 | Spin c                            | pin rate:<br>pin finish:<br>lirection<br>W O | 3500<br>3500<br>CCW |         |
| Feed                           | Lead I                             | n, %: 100                                                                                       | Machinin                          | g level:                                     | 3 ~                 |         |

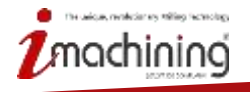

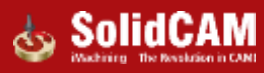

### Možnosti upnutí, spojů

- Snadná úprava geometrických pravidel mezi jednotlivými komponenty
  - Připojovací bod každé komponenty je navázán na spoj nadřazenější komponenty
  - Nejvýše umístěná komponenta ve stromě je připojena na konkrétní lůžko v závislosti na stroji
- Kdykoliv je možné posouvat a rotovat s libovolnou pozicí

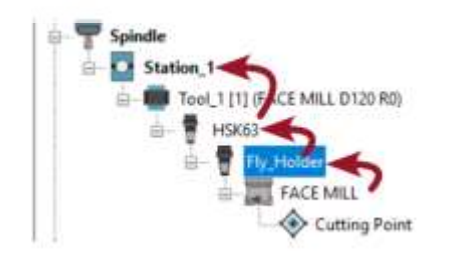

| Connect to Joint: | J             | pint_1     |              | $\sim$     |            |            |     | 3          |
|-------------------|---------------|------------|--------------|------------|------------|------------|-----|------------|
| X: 0              | Y:            | 0          | Z:           | 0          | •          | ↑ ⋈<br>•   |     | ۲.         |
| Rx: 0             | Ry:           | 0          | Rz           | 0          |            | •          |     | +          |
| Joints            |               |            |              |            | 1          |            |     | <b>∛</b> ≣ |
| Name              | Position      |            | Rotation     |            | Axis       | Drive Unit |     |            |
| Joint_1           | (0.000, 0.000 | , -35.000) | (0.000, 0.00 | 00, 0.000) |            | DIRECT     |     |            |
|                   |               |            |              |            |            |            |     |            |
|                   |               |            |              |            |            |            |     |            |
| <                 |               |            |              |            |            |            | >   |            |
| Joint_1           |               |            |              |            |            |            |     |            |
| CoordSys          |               |            |              |            |            | Ť          | b¶∎ |            |
| X: 0              | .000          | Y: 0.0     | 000          | Z:         | -35.000    | . ← 💽 →    | •   |            |
| Rx: 0             | .000          | Ry: 0.0    | 000          | Rz:        | 0.000      | Ŧ          | 0   |            |
| Pattern           | 1             |            |              | For Par    | t Mounting |            |     |            |
| Drive Unit Ty     | pe:           | DIRECT     |              | ~          |            |            |     |            |
|                   |               |            |              |            |            |            |     |            |
|                   |               |            |              |            |            |            |     |            |
|                   |               |            |              |            |            |            |     | →          |
|                   |               |            |              |            |            |            |     | <b>→</b>   |

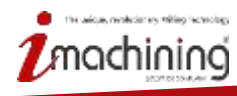

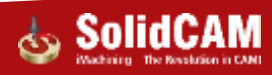

#### Nastavení počátků

- Nové možnosti nastavení počátků n
  - Délková korekce
  - Průměrová korekce
  - Další předvolby nástroje (měření,

| žnosti nastavení počátků nástroje:<br>vá korekce<br>rová korekce<br>předvolby nástroje (měření, atd.) | Tool offset number:       1       Tool offset index:       A       Image: Constraint of the second second seco |
|----------------------------------------------------------------------------------------------------|----------------------------------------------------------------------------------------------------|
| Tool [1] (FACE MILL D 120 R0)                                                                         | B                                                                                                    |
| Cuthing Points                                                                                        | Tool breakage       Length tolerance:       0.1       Check tool breakage       Every tool change       Every tool change                                                                                                    |
| Pro natavení musí být vybrán konkrétní počátel                                                        | k 🔄 🔁 🔂                                                                                                    |

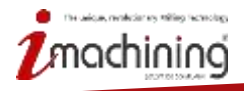

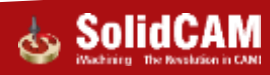

#### Další nastavení a parametry

- Složí pro doplňkové informace pro nástroj a jeho komponenty:
  - Cena a hmotnost
  - Materiál nástroje
  - Popis
  - Množství
  - Internetové odkazy
  - Zpráva pro vygenerování do NC kódu
  - A další...

| Permanent :     |           |
|-----------------|-----------|
| Tool number:    | 1         |
| Tool ID:        |           |
| Catalog number: |           |
| Description:    |           |
|                 |           |
|                 |           |
|                 | ×         |
| Total price:    | 0         |
| Total mass:     | 0         |
| _               |           |
| Turret name:    | Spindle   |
| Station name:   | Station_1 |
| Pull Stud type: | NONE      |
| Adaptor type:   | HSK63     |
|                 |           |
| Message 1:      |           |
| Message 2:      |           |
| Message 3:      |           |
| Message 4:      |           |
| Message 5       |           |
| includge of     |           |
|                 |           |
|                 | ►         |
|                 |           |
|                 |           |

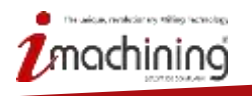

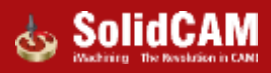

#### Počátky nástroje

- Nová tabulka nástrojů Vám umožní definovat více počátků na jednom nástroji.
  - Například horní a spodní strana korunkové frézy

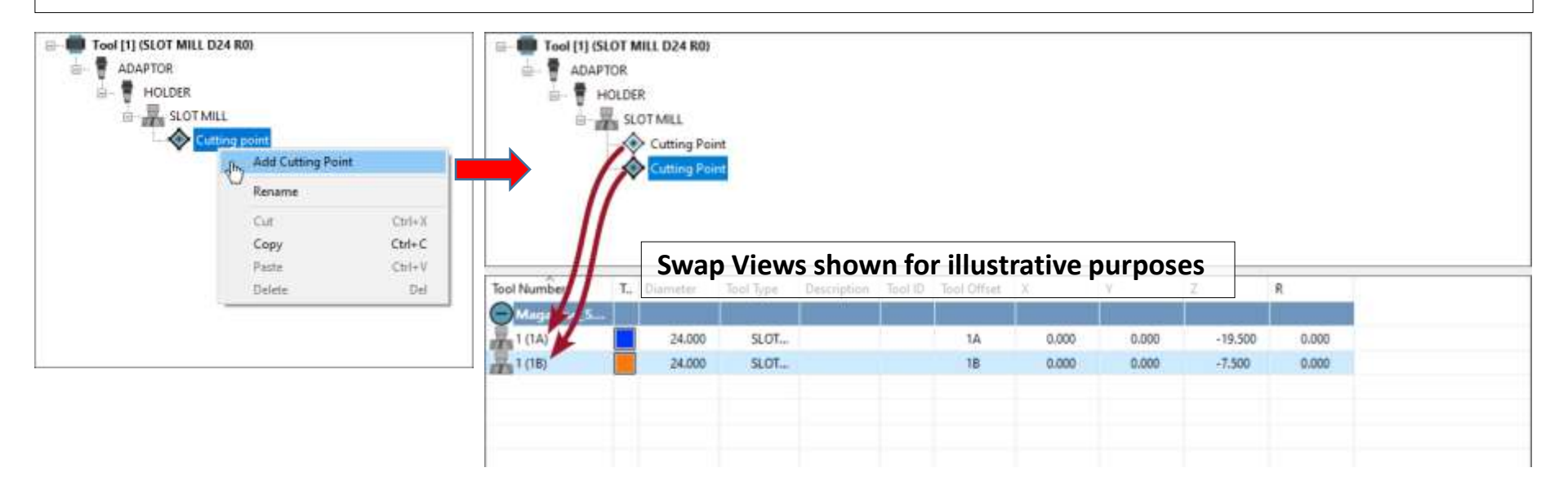

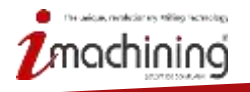

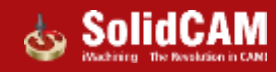

#### Poloha počátku – soustružnické nástroje

- Nové a vylepšené možnosti
  - Možnost definice libovolné pozice počátku
  - Podpora měření nástroje
  - Detekce jednotlivých poloměrů u importovaných plátků

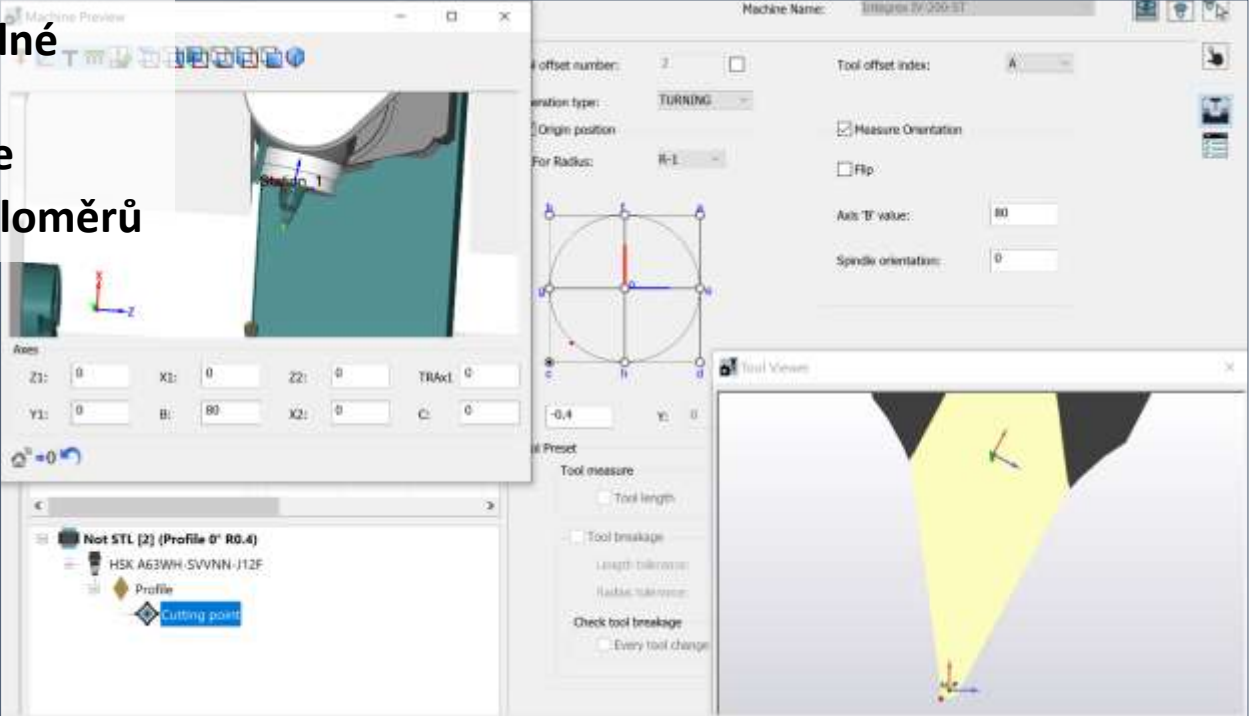

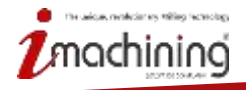

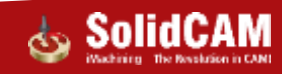

### Počátky nástrojů v operacích

- Možnost práce s definovanými počátky nástrojů v operacích
  - Možnost nastavení kompenzace nástroje v jednotlivých operacích – délka a průměr
  - Operace T-drážka nabízí možnost výběru více počátků
  - Operace sražení nabízí výstup NC kódu s korekcí

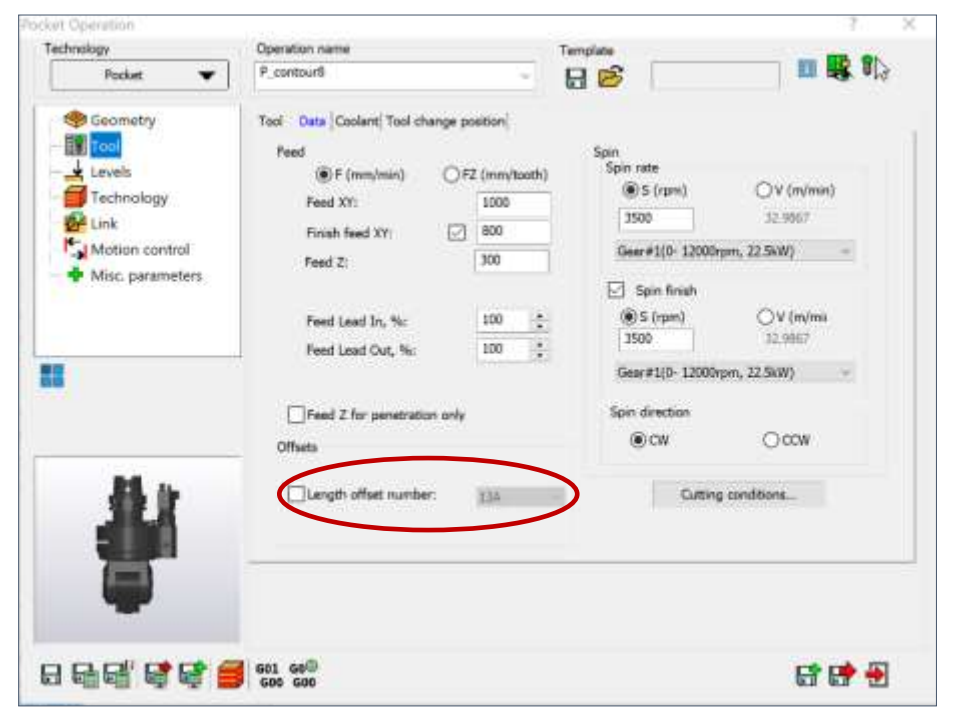

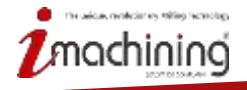

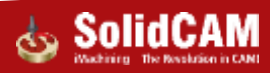

#### Poháněné držáky nástrojů

 Nová tabulka nabízí podporu poháněných držáků a definici parametrů u jednotlivých komponent nástroje

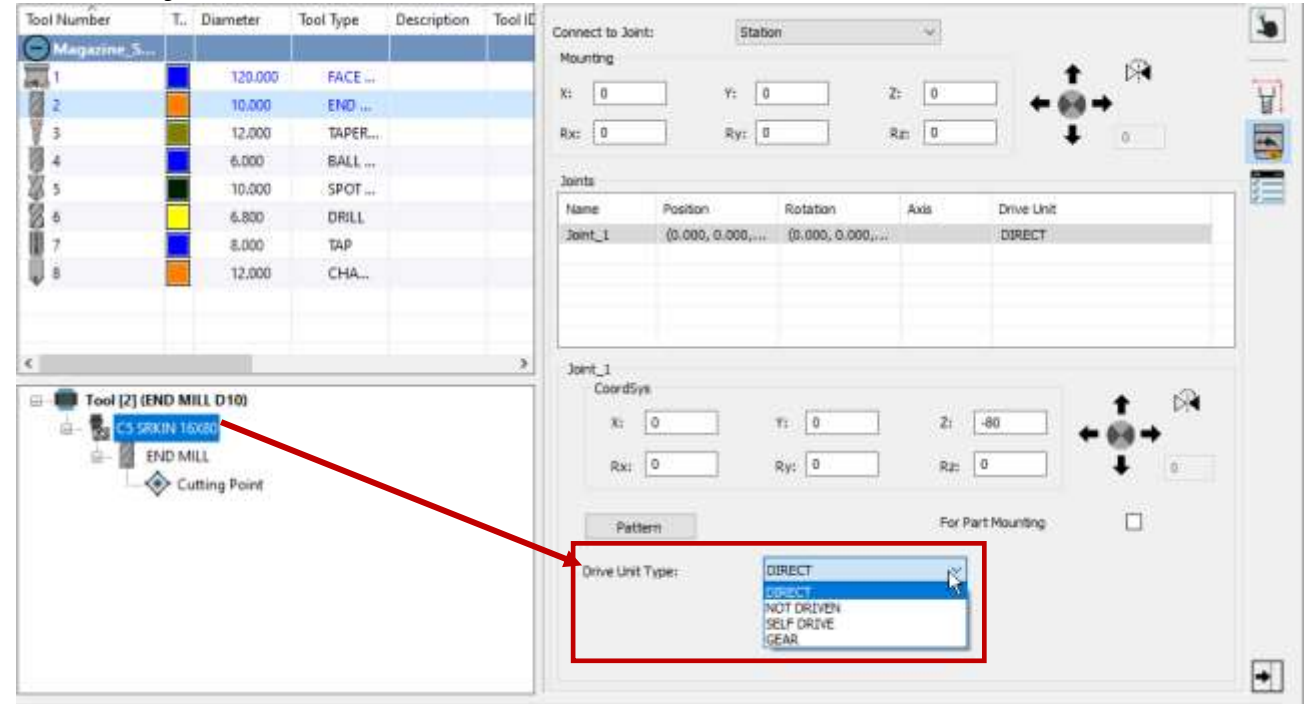

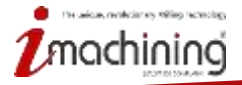

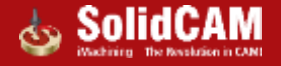

#### Knihovny z předchozích verzí SolidCAM

- Nová tabulka nástrojů podporuje importování nástrojů z předchozích tabulek \*.TAB
- Nástroje jsou automaticky konvertovány do nové tabulky a pak mohou být importovány do jednotlivých knihoven

| 🔮 Import              |                       |                                      |                                       |                            |         | × |            | LETT : TwoTable.thp                                                                                                    |                                               |
|-----------------------|-----------------------|--------------------------------------|---------------------------------------|----------------------------|---------|---|------------|----------------------------------------------------------------------------------------------------|-----------------------------------------------|
| ← ↑ 🚺 + Public >      | Public Documents +    | SolidCAM + SolidCAM2020 + Tables     | Metric v Č                            | Search Metr                | nc "p   | 1 |            | * T                                                                                                    | Ψ.                                            |
| Organize · New folder |                       |                                      |                                       |                            | H • 🖬 🌘 |   | u .        | Magazine TE1 121/98                                                                                                    | CO Reputry 181 (1/70)                         |
| CoeDrive              | " Nat                 | Hole Winard Process                  | Data modified                         | Type<br>File tolder        | Size    |   |            | <ul> <li>Inc. [2] Dense W. 4 Kin</li> <li>Tori (2) Dense W/4 Kin</li> </ul>                                                                                                    | To Station, 1                                 |
| B Objects             |                       | Mill_Technologies.TEICH<br>SHR       | 6/12/2020 B17 AM                      | File folder<br>File folder |         |   | ¥<br>T     | a 💭 Dyert zij (Dalis, Robert Males)<br>an 🔁 Toel (13) (Predva Str 12.4)                                                                                                    |                                               |
| Desktop<br>Documents  |                       | STUHolders<br>System part SolidWorks | 6/2/2020 9:23 AM<br>6/12/2020 8:19 AM | File folder<br>File folder |         |   | 24         | er 🛑 Teer(11)(DAD MILLDA)<br>er 🛑 Teer(12)(DALLD)                                                                                                    | 100 [1] (Portin 61" 83.4)     2     Station 2 |
| + Downloads           |                       | Templates                            | 12/2/2018 3:03 PM                     | File folder<br>Tall file   | 17.678  |   |            | <ul> <li>The part of the part of the p</li></ul> | Total [2] (Growe W7.8 Rb.)                    |
| Pictures              | ġ                     | ISCAR_GENERIC.TAB                    | 0/1/2018 9-49 AM                      | TAB File                   | 3 KB    |   |            | The Column Column Column                                                                                                    | Two Nursen L. Discrete To                     |
| Videos                | g                     | QUICKSTART TAB                       | 8/1/2010 9:49 AAA                     | TAB File                   | 75 Kil  |   | - <b>1</b> | Terri (20) (PRI) (PRI)                                                                                                    |                                               |
| 🕳 Local Disk (Dr)     | , d                   | TURNING TAE                          | 9/1/2018 9/49 AM                      | 148 File                   | 10 KB   |   |            | en 💭 Treast in state bei<br>en 💭 Treast in state bei                                                                                                    |                                               |
| File name: M          | NIL_Turn_Advanced TAB | 1                                    |                                       | TAB Files (*               | (tab) 🕓 |   |            | an Street (14) (Feeler for 15.4)                                                                                                    | 1                                             |
|                       |                       |                                      |                                       | Open                       | Cancel  |   |            | Tree 128 (BLAL NOSE MEL                                                                                                    |                                               |
|                       |                       |                                      |                                       |                            |         |   |            | at 400 Herbill (Brease WA) AL                                                                                                    | (C) a strengt                                 |

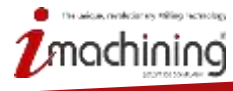

C. Station

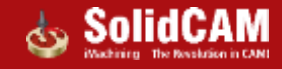

#### Filtrování v knihovnách

• Podpora jednoduchého nebo pokročilého vyhledávání v jednotlivých komponentech

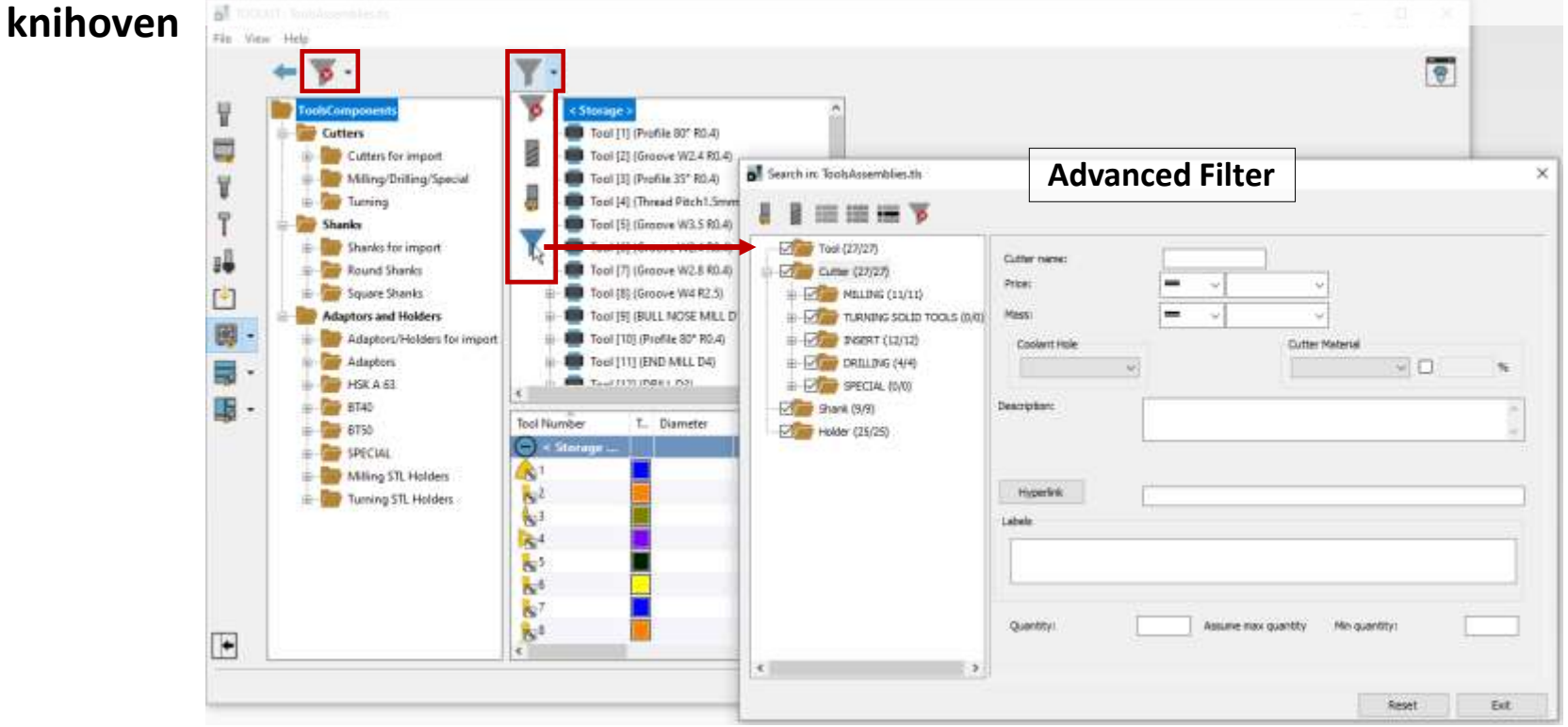

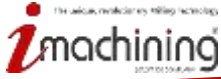

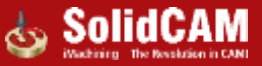
## Náhledy nástrojů

- Několik pokročilých možností náhledu nástroje pro kontrolu správné definice
- Plynulá obnova náhledu během tvorby nástrojů, sestav, upnutí
- Podpora roztočení jednotlivých komponent pro přesnější simulaci

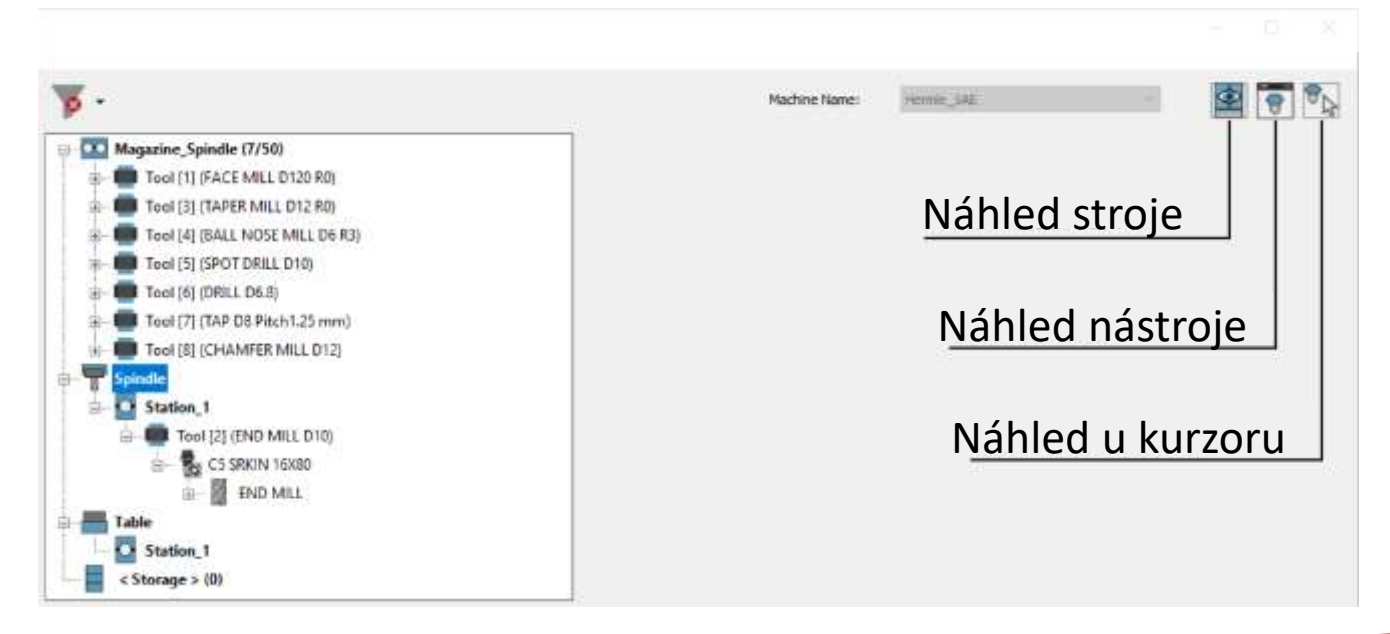

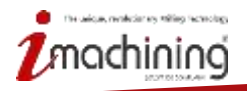

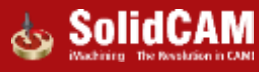

## Zobrazení – Náhled stroje

• Zobrazení nástroj a jeho celé struktury v pozici upnutí na stroji

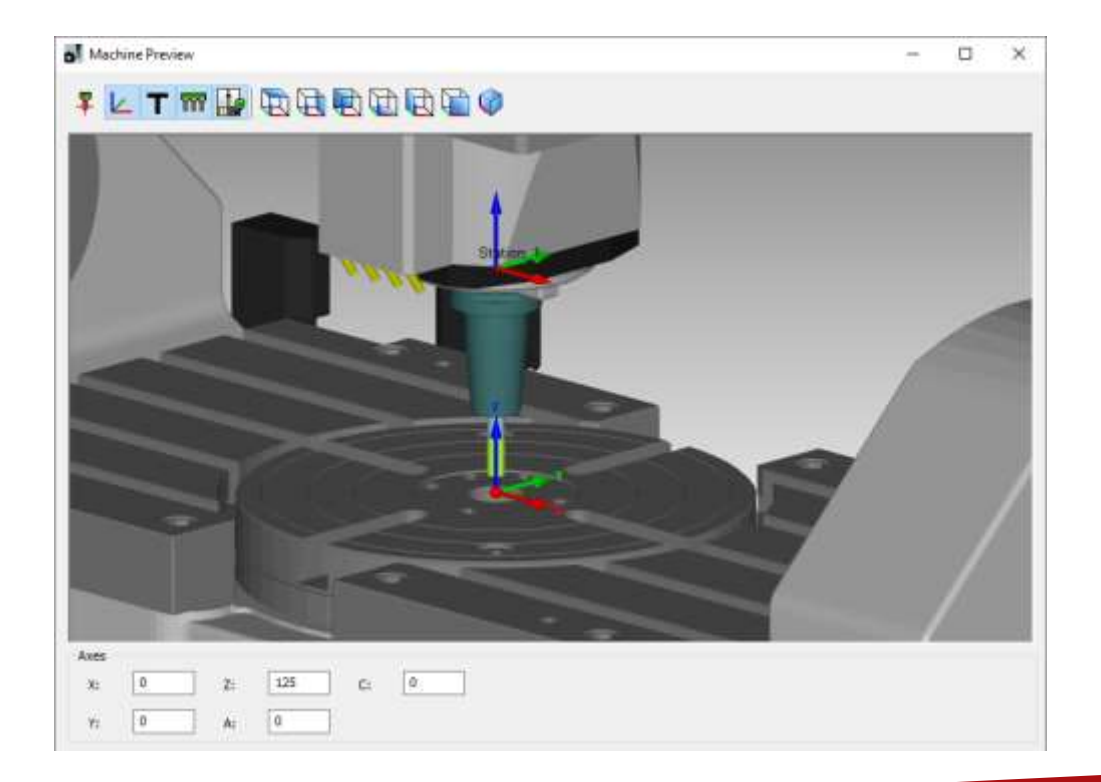

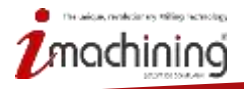

www.solidcam.com

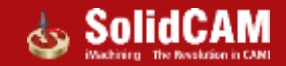

## Zobrazení – Náhled nástroje

 Nabízí dynamicky vykreslení řezného počátku, pozice nulového bodu upnutí ve stroji a umožňuje měření

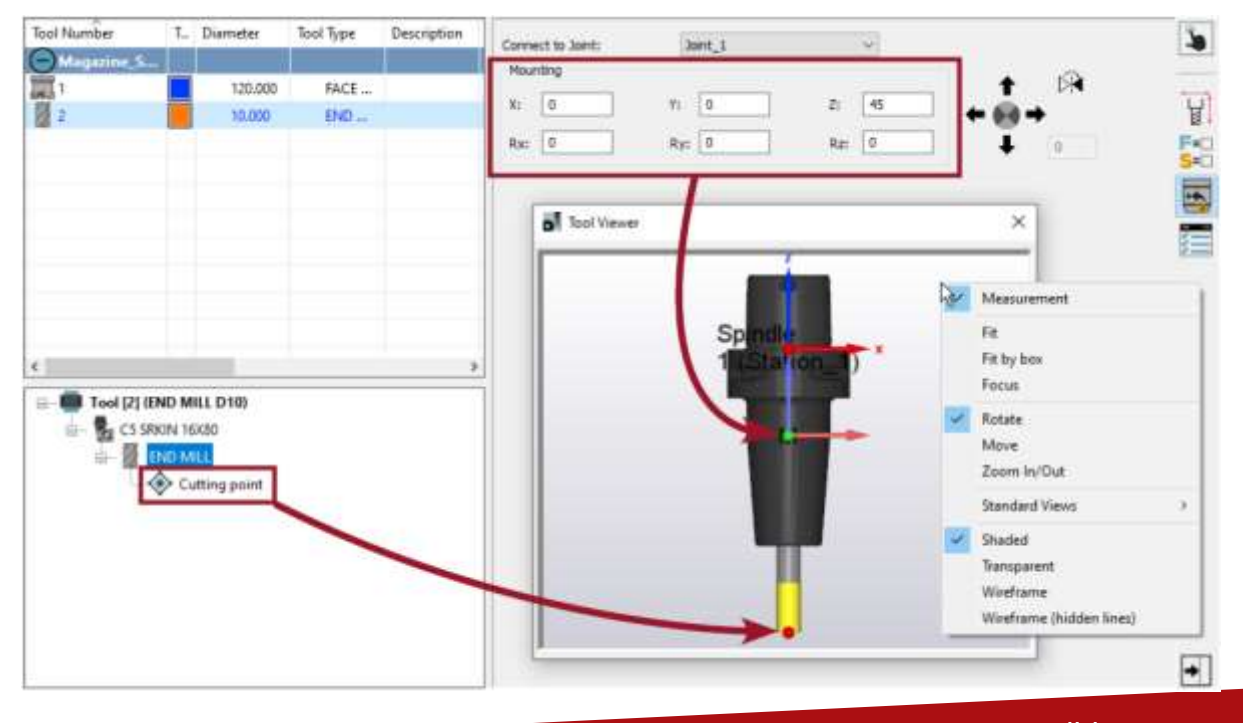

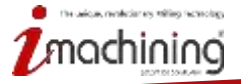

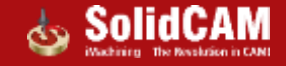

 Zapíná vypíná zobrazení 3D modelu nástroje u kurzoru v prostředí SOLIDWORKS, které slouží například pro vizuální porovnání velikosti nástroje a obrobku

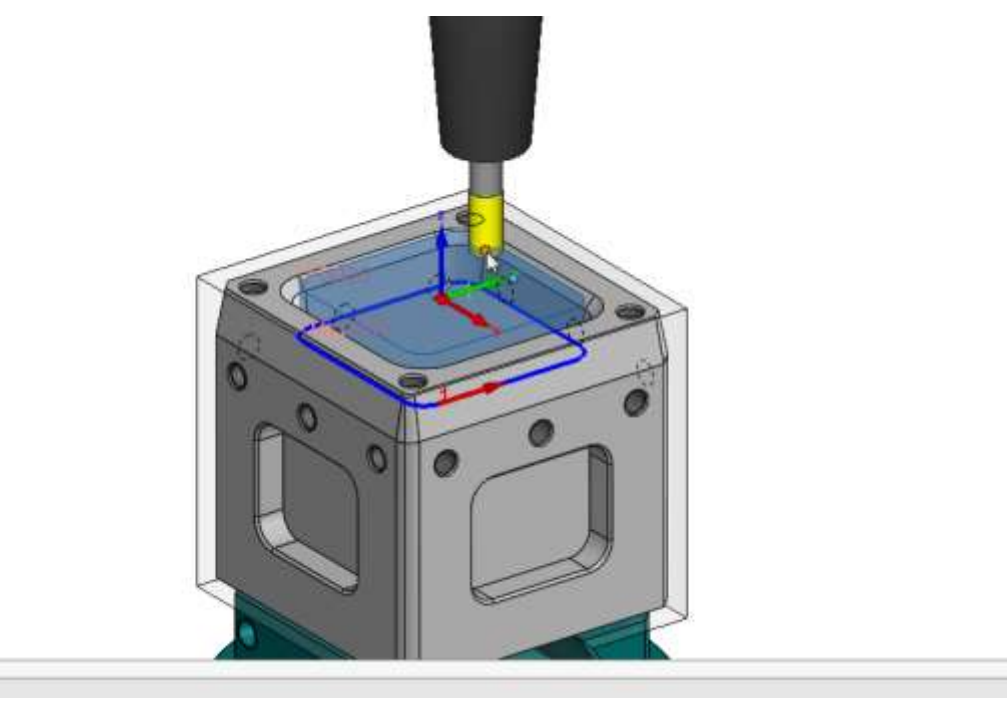

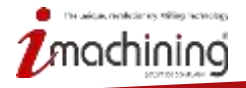

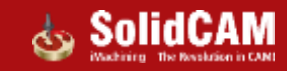

## Pokročilé zobrazení pro zkušené uživatele

- Jednoduchý náhled (Výchozí) zobrazuje jednotlivé nástroje ve správci nástrojů
  - Sestavení nástroje začíná od nástroje

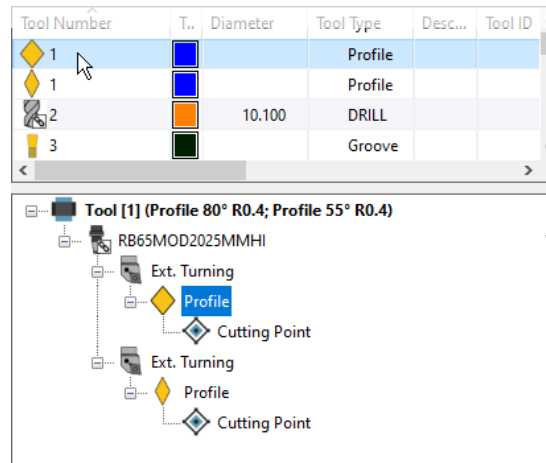

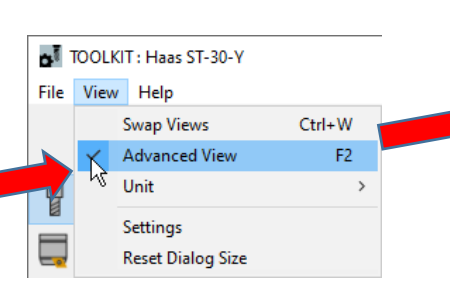

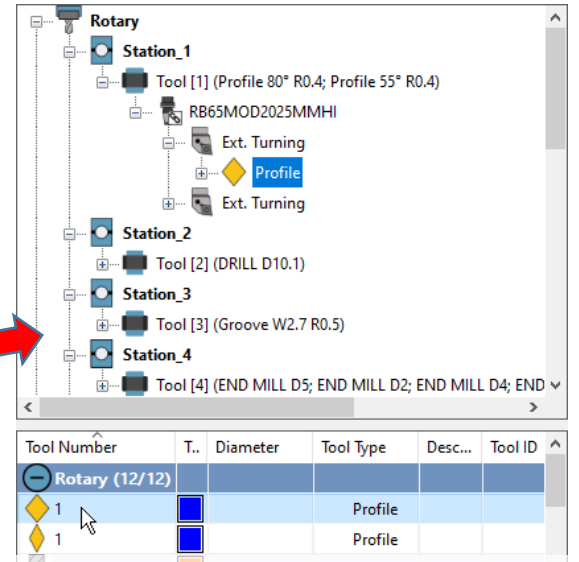

- Pokročilé zobrazení zobrazuje všechny nástroje a zařízení pro upnutí
  - Sestavení nástroje začíná odshora stromu (Stanice -> Adaptér -> Držák -> Stopka -> Nástroj)
  - Možnost rychle změnit zařízení pomocí Drag&Drop

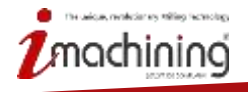